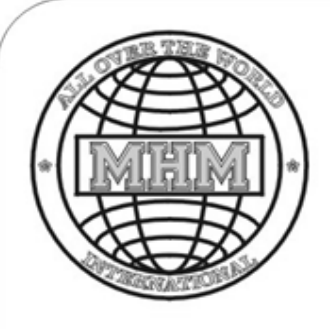

# <u>Manual</u>

### for the **Screen Printing Machine** SP S-Type Version 4 A total

| ents: |                                                                                                    |                                                                                                    |
|-------|----------------------------------------------------------------------------------------------------|----------------------------------------------------------------------------------------------------|
| Intro |                                                                                                    |                                                                                                    |
| 1.    | Preface                                                                                                    | Pg. 2                                                                                                    |
| 2.    | Information on the manual                                                                                                    | Pg. 3                                                                                                    |
| Gen   | eral Information                                                                                                    |                                                                                                    |
| 1.    | Warranty and liability                                                                                                    | Pg. 4                                                                                                    |
| 2.    | General safety instructions                                                                                                    | Pgs. 5, 6                                                                                                    |
| 3.    | Transportation, storage and unpacking                                                                                                    | Pgs. 7, 8                                                                                                    |
| 4.    | Assembly and start-up                                                                                                    | Pg. 9                                                                                                    |
| Оре   | rating Instructions                                                                                                    |                                                                                                    |
| 1.    | Description of important components                                                                                                    | Pgs. 10 - 12                                                                                                    |
| 2.    | Location of safety elements                                                                                                    | Pgs. 13, 14                                                                                                    |
| 3.    | Description of the operating unit                                                                                                    | Pgs. 15 - 45                                                                                                    |
| 4.    | Error signals at the touch                                                                                                    | Pgs. 46 - 71                                                                                                    |
| Trou  |                                                                                                    |                                                                                                    |
| 1.    | Malfunctions and fault clearance                                                                                                    | Pgs. 72 - 74                                                                                                    |
| 2.    | Machine adjustment to eliminate malfunctions                                                                                                    | Pgs. 75 - 82                                                                                                    |
| Des   | cription of Printing Station & Accessories                                                                                                    | Pgs. 83 - 89                                                                                                    |
| Des   | cription of Electrical Components                                                                                                    | Pgs. 90 -94                                                                                                    |
| Tec   | hnical Data                                                                                                    | Pgs. 95 - 97                                                                                                    |
| 1.    | Preparing the machine for production                                                                                                    | Pg. 97                                                                                                    |
| Circ  | uit Diagrams 220 V/ 24V, Pneumatic Diagrams                                                                                                    | Pgs. 98 - 104                                                                                                    |
| Attac | chment                                                                                                    | Pgs.105 - 116                                                                                                    |
|       | ents:<br>Intro<br>1.<br>2.<br>Gen<br>1.<br>2.<br>3.<br>4.<br>Ope<br>1.<br>2.<br>3.<br>4.<br>Trou<br>1.<br>2.<br>3.<br>4.<br><b>Des</b><br><b>Des</b><br><b>Des</b><br><b>Tec</b><br>1.<br>2.<br><b>Des</b> | Introduction 1. Preface 2. Information on the manual General Information 1. Warranty and liability 2. General safety instructions 3. Transportation, storage and unpacking 4. Assembly and start-up Operating Instructions 1. Description of important components 2. Location of safety elements 3. Description of the operating unit 4. Error signals at the touch Trouble Shooting 1. Malfunctions and fault clearance 2. Machine adjustment to eliminate malfunctions Description of Electrical Components Technical Data 1. Preparing the machine for production Circuit Diagrams 220 V/ 24V, Pneumatic Diagrams Attachment |

MHM-Siebdruckmaschinen Kufstein MHM S-Type Stand 02/2001

### I. Introduction

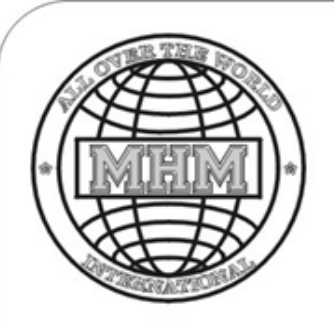

1. Preface

Kufstein, March 2001

**Dear Customer:** 

Congratulations on purchasing an "Original-MHM-Kufstein S-Type-Screen Printing Machine".

This machine has been carefully designed and built according to the latest state of technology.

The purpose of this manual is to provide your machine operators with a reliable instrument for the correct handling of the machine with regard to safety, trouble-free operation, maximum obtainable quality and productivity.

It is emphasized by MHM-Siebdruckmaschinen GmbH. KG in Kufstein that your personnel authorized to operate the machine is trained based on this manual, and that the procedures and safety instructions are followed carefully.

Your

MHM-Siebdruckmaschinen GmbH. KG

### I. Introduction

|--|

### 2. Information

#### This manual was prepared

Date:

By:

MHM-Siebdruckmaschinen GmbH.KG. Trautweinstrasse 2 A-6330 Kufstein Austria

Contact:

| Service Department: |                          |  |  |  |
|---------------------|--------------------------|--|--|--|
| Telephone:          | (+43) - 5372 - 6940 - 18 |  |  |  |
| Fax:                | (+43) - 5372 - 6940 - 20 |  |  |  |
| Hot-Line:           | (+43) – 664 – 1055978    |  |  |  |
| 24h Hot-Line:       | (+43) - 664 - 3578559    |  |  |  |
|                     |                          |  |  |  |

| E-Mail:   | <u>service@mhm.at</u> |  |  |
|-----------|-----------------------|--|--|
| Homepage: | www.mhm.at            |  |  |

#### **Copyrights:**

The copyrights to this instruction manual remain with MHM-Siebdruckmaschinen GmbH.KG.

March 2001

- This instruction manual is designed solely for the machine owner and his personnel.
- It contains regulations and information that may not be copied, distributed or handed over to third parties.

Infringements may have legal consequences.

MHM S-Type Stand 02/2001

### **II.** General Information

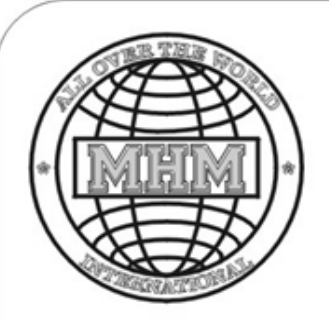

### 1. Warranty and Liability

Warranty and liability claims for personal injury and property damages are excluded if these resulted from one or more of the following causes: -

- Improper use of the machine
- Improper assembly, start-up, operation and maintenance of the machine by the owner (strictly observe the instructions specified in this manual)
- Operating the machine with defective safety equipment, improperly mounted or nonfunctioning safety and protective devices
- Non-observance of specifications listed in the operating instructions regarding transport, storage, unpacking, assembly, start-up, operation, maintenance and setup of the machine.
- Performing modifications to the design of the machine without proper authorization (such as dismantling original MHM-components or assembly of non-original MHM-components)
- Modifications to drive and operating elements without proper authorization (such as changes to preset software and data contents of the hardware used, like SPC-regulations, touch-screen and various frequency converters)
- Negligence in monitoring machine parts that are subject to wear and tear
- Improperly performed repair work
- Use of spare parts other than the original spare parts listed by MHM under item 6 in the manual Spare parts (subject to change)
- Use of lubricants other than those specified by MHM under item 4 in the manual Maintenance and Service
- Operating the machine using different technical data than those specified by MHM (such as supply voltage too high or air pressures set too high)
- Breakdown due to foreign particles and due to force majeure

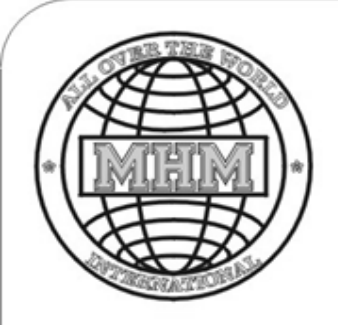

### 2. General Safety Instructions

#### **Owner's Obligation:**

The obligation of the owner consists of the following organizational duties:

- To ensure that regular checks concerning the availability and proper function of the safety and protective devices supplied by the manufacturer are performed.
- To perform the specified maintenance and repair work.
- To ensure that maintenance and repair work are performed by qualified personnel only.
- To keep the manual close to the screen printing machine.
- To make sure that the information concerning safety and danger on the machine are kept in legible condition.
- To ensure that no unauthorized personnel comes near the safety zones of the machine, in particular the loading and unloading station, before the start-up of the machine and/or during production.
- To make sure that the personnel has been thoroughly and properly trained by our field engineers and/or based on the manual.
- Only personnel that received special training may perform specific activities; for example, a trained electrician may work on electrical components.
- Personnel to be trained may put the machine in operation only if supervised by experienced personnel.
- Technical defects that no longer enable the machine to operate properly necessitate an immediate shutdown.
- Any and all defects with regard to technical safety must be reported immediately to the supervisor by the operating personnel.

### II. General Information

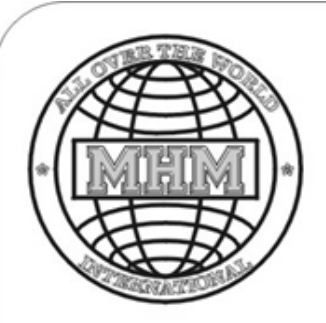

### **2.General Safety Instructions**

### Other dangerous situations that may occur

- Work performed underneath the machine and/or printing stations while the machine is running.
- Danger from the movement of tables and pallets: get caught, collide, etc. when disregarding danger and safety zones.
- Danger from all moving and rotating parts on the machine, in particular in the vicinity of the printing stations. Danger of being squeezed or crushed!
- General hazards when disregarding danger and safety zones respectively when trying to walk around them and not paying attention.
   EXAMPLE: not moving the safety bar but crawling underneath it; reaching over machine parts and safety devices into the operating range of the machine.

### Safety measures during normal operation:

Please observe the following:

- Operate machine only when all safety devices are fully operational.
- Prior to turning on the machine make sure that nobody is in danger when turning the machine on (all personnel is outside the danger zones).
- Check the machine at least once per shift for visible damages and check the function of the safety devices.

### 

#### 3. Transport, Storage and Unpacking

#### Transporting the Machine to the Customer:

The machine is delivered in 2 wooden crates (see below for dimensions packaging). It is the customer's responsibility to unload the machine.

**Dimensions Packing –** 

Base frame: 2.8 x 2 x 2.2 m / 110.23 " x 78.74" x 86.61" Container size: 2.2 x 2 x 2.2 m / 86.61" x 78.74" x 88.61" Dimensions Packing –

Stations: 2 x 2.2 x 2.2 m / 86.61" x 78.74" x 86.61"

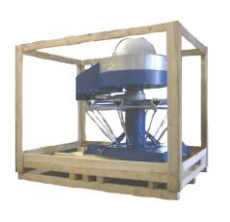

Upon arrival, the shipment must be inspected for visible damages to the crates and its contents and documented in suitable form, if necessary; MHM Siebdruckmaschinen GmbH. KG Kufstein must be informed immediately.

The machine must be unloaded as described under Variants 1 and 2. Unauthorized opening of the crates will void any warranty claims ! Until an authorized service engineer from MHM has arrived, the machine must be stored at a dry and dust-free and secure location.

#### Unloading the machine from the freight carrier by the customer:

<u>The customer must make the following equipment and tools available for unloading:</u> <u>Variant 1:</u> Fork lift with a minimum load capacity of 2.5 tons and a fork length of at least 2 m.

> Weight Approx. 2.5 tons (5511,59 lb)

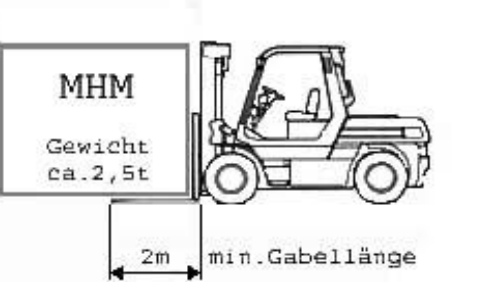

2 m (86,61inch) minimum fork length

<u>Variant 2:</u> Loading crane and other lifting devices with a minimum load capacity of 2.5 tons (5511,59 lb) and auxiliary tools, such as chains and ropes.

MHM S-Type Stand 02/2001

### **II. General Information**

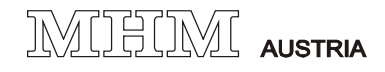

#### 3. Transport, Storage and Unpacking

Under certain circumstances – in case of insufficient space, for example, the crates may be opened if so confirmed in writing by MHM, and unpacked as described below!

Make sure the following equipment and tools are available for unpacking the machine:

- Fork lift with a minimum load capacity of 2.5 tons and a minimum fork length of 2m.
- Lifting truck with a minimum load capacity of 2.5 tons and a minimum fork length of 1.2m.
- Drilling machine (battery) with bit insert PZ2 and open-end wrench 13mm 30mm.

Carefully lift the machine with the fork lift at the center of the base frame! Careful – Safety distance to the turn table !

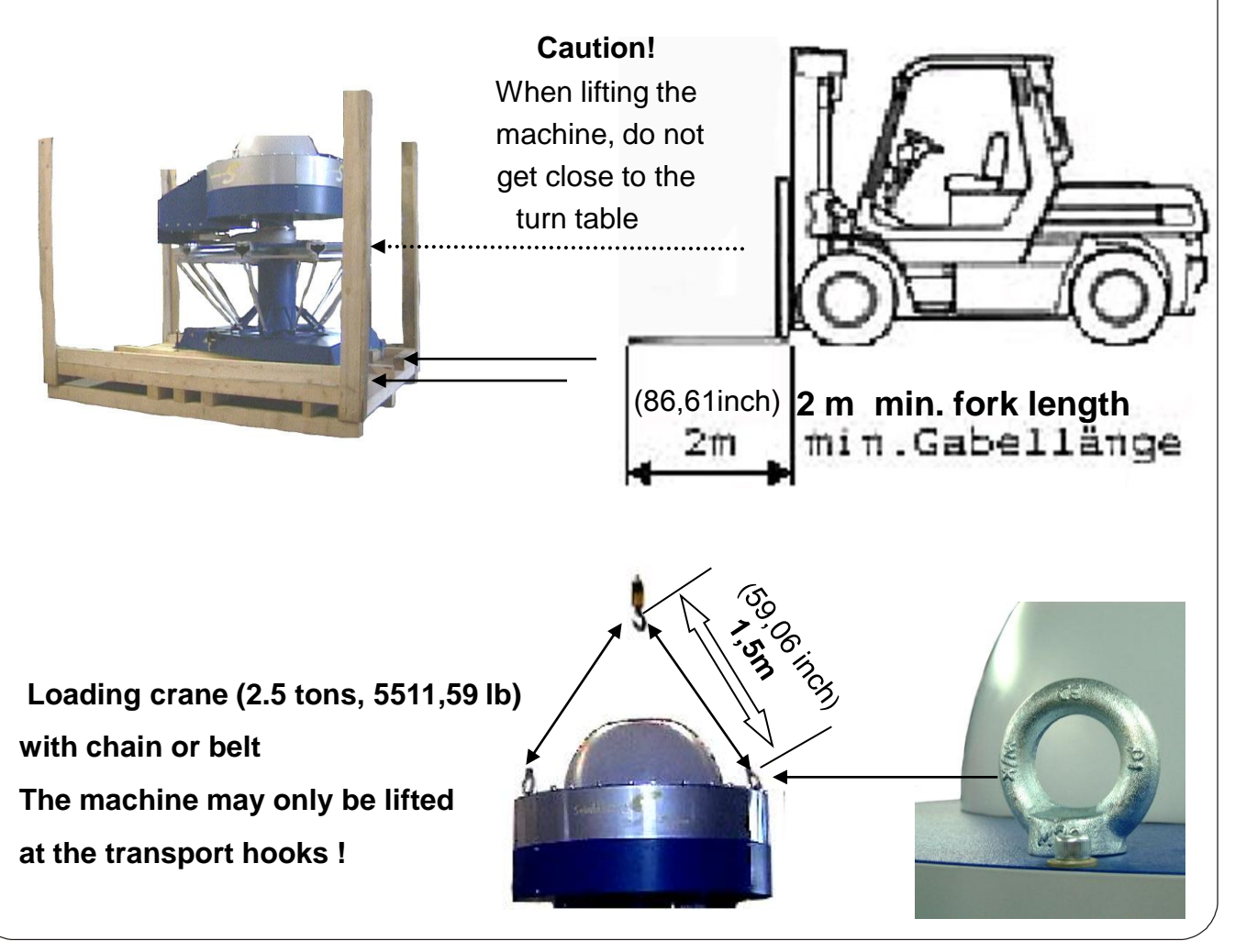

MHM S-Type Stand 02/2001

### IMIHIMI AUSTRIA

#### 4. Assembly and Start-Up

Please have 2 people available for the assembly.

Carefully position the base frame of the machine on the 3 supplied base plates at the specified location. See Fig. 1 – base plate

**Caution!** When assembled, the machine has a diameter of 5 meters.

Make sure there is enough distance to the walls, columns and adjacent machines.

Either from top (center) or Connections: bottom (on the floor). 5m / 205.08" **Electricity**: Machines:~210 - 230 volts, 20 amps single-phase (recommended diameter of conductor: 2.5<sup>2)</sup> Dryer: 3x ~380 volts, 5 x 4<sup>2</sup> - 32 amps 3x ~220 volts, 5 x 4<sup>2</sup> - 32 amps (See also – Dryer manual) Compressed air: Braided hose min. 10 bar Inner diameter min. 10 mm Compressed air supply volume min. 300 l/min. ð **Connections Electric / Pneumatic:** Up to the center on the floor + 2 When connecting on the floor please install anti-slip cover. 1-base plate Position of supply connections

#### Assembly:

Assembly and first start-up of the machine are generally performed by service engineers working for MHM-Siebdruckmaschinen respectively by authorized personnel of its worldwide dealers and agents.

#### Start-up (Training)

Once the machine has been started-up successfully, the start-up protocol must be filled out by the authorized service engineer as well as by a person authorized by the customer, and both have to sign this protocol. This protocol lists all of the activities and checks performed by the service engineer at the customer's site, as well as any defects and complaints.

The components featured on pages 10/ 11/ 12 are used for orientation and for better understanding of the operating instructions

| Group                                    | Part / Description                                        |                                                                                                    | See also page |
|------------------------------------------|-----------------------------------------------------------|----------------------------------------------------------------------------------------------------|---------------|
| Printing Station                         | Squeegee arm                                              |                                                                                                    | 86 / 87       |
|                                          | Squeegee carriage                                         |                                                                                                    | 86 / 87       |
|                                          | Flood squeegee<br><br>Pressure squeegee                   |                                                                                                    | 86 / 87       |
|                                          |                                                           |                                                                                                    |               |
| a la la la la la la la la la la la la la | Y- Axle front<br>Y- Axle rear                             |                                                                                                    | 84 / 85       |
|                                          |                                                           | And the second division of the second division of the second divisio |               |
|                                          | Screen                                                    |                                                                                                    | 89            |
|                                          | Flash-cure unit                                           |                                                                                                    | 83            |
| Turntable                                | Pallets                                                   |                                                                                                    |               |
|                                          | Lock<br>Unlock                                            |                                                                                                    |               |
|                                          | Pallets – change                                          | <u> </u>                                                                                                    |               |
|                                          | Or adjust                                                 |                                                                                                    |               |
| Left right                               | Index – is the<br>turning motion of<br>the turntable from |                                                                                                    |               |
| Continued on next page                   | one printing<br>to another                                |                                                                                                    |               |

MHM S-Type Stand 02/2001

# 1. Description of important components

| Group                                                                   | Part / Discription                                                                           |                                                                                                    | See also page             |
|-------------------------------------------------------------------------|----------------------------------------------------------------------------------------------|----------------------------------------------------------------------------------------------------|---------------------------|
| Rotating Drive                                                          | Carrier pin                                                                                  |                                                                                                    | 76                        |
| in the second                                                           | Registration Plate                                                                           | and the second second sec | 75 / 76 / 78              |
| Aligment pin                                                            | Aligment pin                                                                                 |                                                                                                    | 75                        |
| Head frame<br>Aligment pin<br>Carrier<br>Rotating drive<br>Squeegee arm | Initiator (Proximity<br>Switch)<br>Aligment pin<br>Carrier<br>Rotating drive<br>Squeegee arm |                                                                                                    | 76<br>75<br>77<br>86 / 87 |
|                                                                         | Frequency converter<br>- FU<br>FC - Maindrive 1,1kw                                          |                                                                                                    | 71 / 79                   |
| 2                                                                       | FC –Squeegee arm<br>400W                                                                     |                                                                                                    | 71 / 79                   |
| C I LA MARK                                                             | Control unit<br>(SP –C)<br>CPU<br>Input/Output cards<br>STAT- motherboard                    |                                                                                                    | 91 / 92                   |
|                                                                         | Rotating motherboard                                                                         |                                                                                                    | 90 / 93                   |
| Continued on next page                                                  | Squeegee arm<br>motherboard<br>RAP                                                           |                                                                                                    | 94                        |

MHM S-Type Stand 02/2001

| Group               | Part / Description                                                        | See also page |
|---------------------|---------------------------------------------------------------------------|---------------|
| Main terminal board | Power supply unitl<br>Contactor<br>Multifunction relay<br>Fuse            | 90            |
| Solenoid valves     | Valve island<br>Solenoid valves<br>Pressure regulators<br>Pressure gauges |               |
| Base Frame          | Maintenance unit<br>Input pressure gauge                                  |               |
|                     |                                                                           |               |

MIHIM AUSTRIA

<u>۸</u>

#### 2. Location of Safety Elements

The safety elements are used to guarantee a safe operation and to avoid accidents. If work is to be performed within the safety zones, make sure that the on/off switch is turned to "OFF", that the emergency stop button is activated or that you have pushed the respective safety lever all the way back to the stop prior to entering the safety zone.

#### Danger zones of the machine:

are those areas that could pose danger to the personnel during the operation of the machine because of its mechanical movements. These are all areas of the machine, in particular between and in front of the printing stations. These zones may only be entered for adjustments and other types of work when the machine is turned off and/or the emergency-off button is pushed and/or the safety bars are activated.

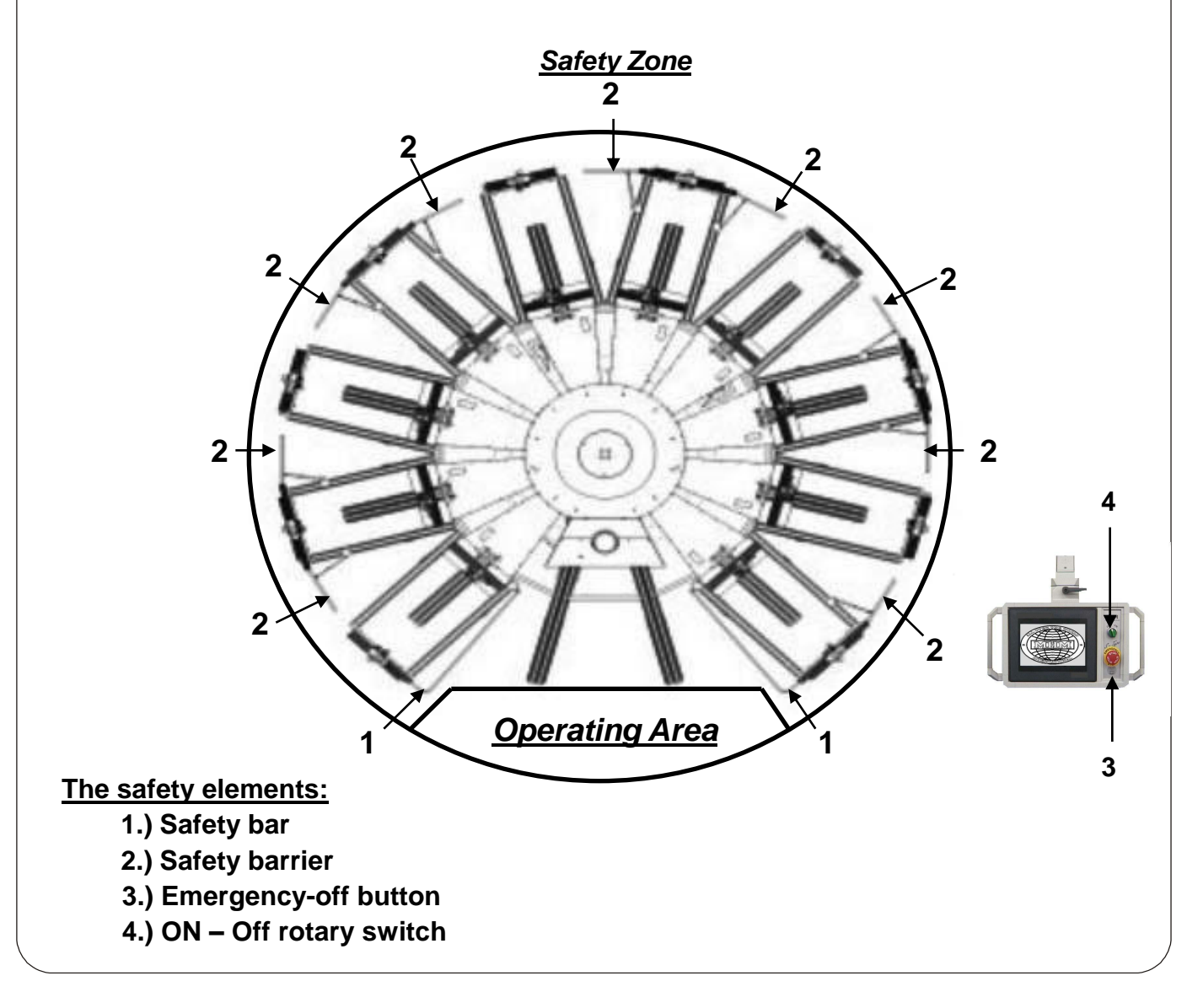

MHM S-Type Stand 02/2001

MIHIM AUSTRIA

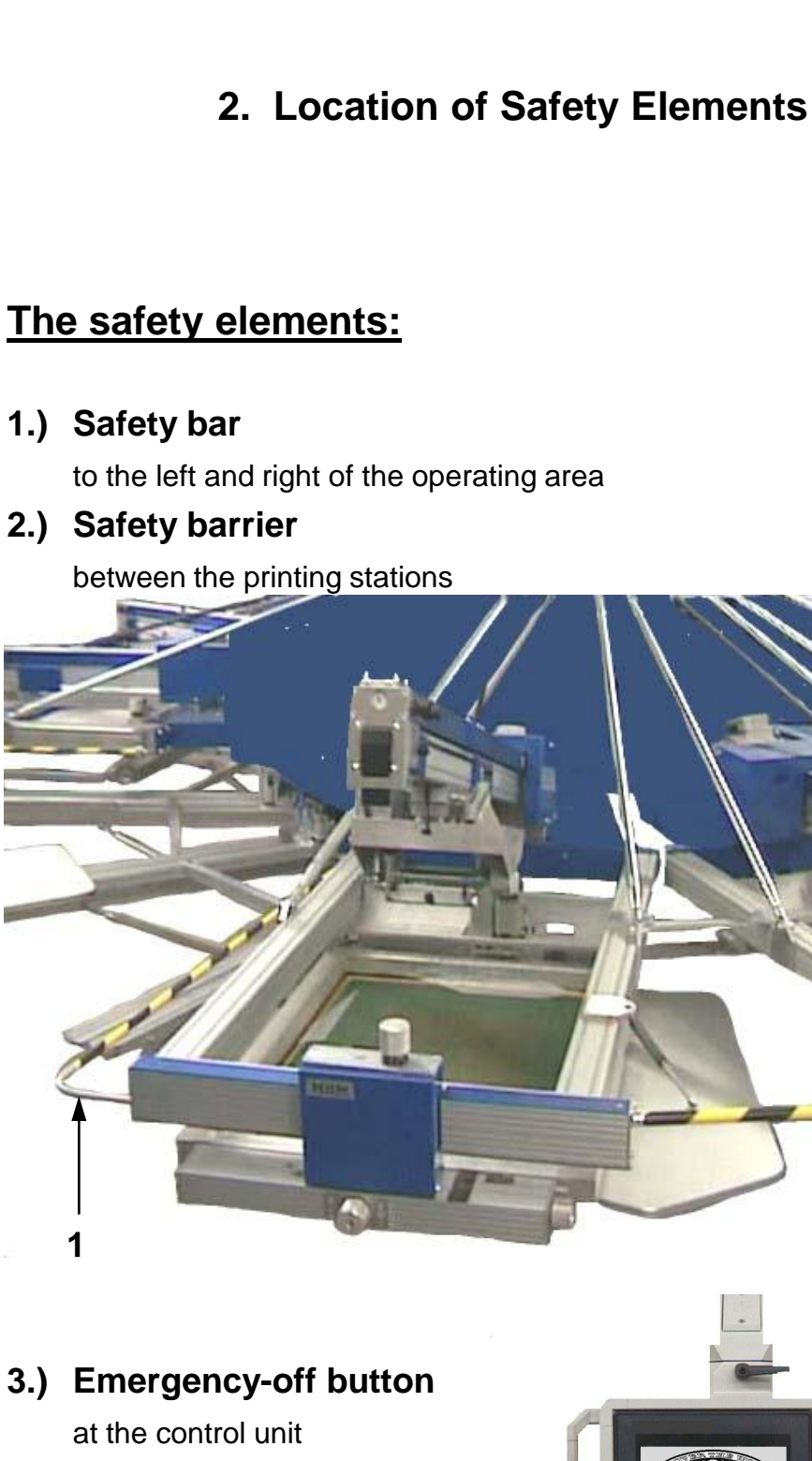

<u>Caution</u> for EMERGENCY STOP only! Do not use to stop the machine during normal operation. (Warranty!!!)

MHM S-Type Stand 02/2001 MHM-Siebdruckmaschinen Kufstein

2

3

| 3.                            | Des                                  | cription of the Operating                                                                                                    | Unit                           |  |  |
|-------------------------------|--------------------------------------|----------------------------------------------------------------------------------------------------|--------------------------------|--|--|
| 3.1. The Operating - Hardware |                                      |                                                                                                    | Pg.15                          |  |  |
|                               | 1.<br>2.                             | Operating of the touch screen<br>Operating elements at the<br>touch screen                                                          | Pg. 16<br>Pg. 17               |  |  |
| 3.2                           | 3.2. The Operating - Software Pg. 18 |                                                                                                    |                                |  |  |
|                               | 1.                                   | Program Start                                                                                                    | Pg. 18                         |  |  |
|                               | 2.                                   | Reference Drive                                                                                                    | Pg. 19                         |  |  |
|                               | 3.                                   | Main Menu                                                                                                    | Pg. 20                         |  |  |
|                               | 1.                                   | Setup Mode                                                                                                    | Ps. 22 - 26                    |  |  |
|                               |                                      | <ul> <li>a. Selecting theactive printing station</li> <li>b.Pallet change</li> <li>c. Selecting the active dryer station</li> </ul> | Pg. 23<br>Pg. 24<br>Pg. 25, 26 |  |  |
|                               | 2.                                   | Adjust Mode                                                                                                    | Pg. 27, 28                     |  |  |
|                               | 3.                                   | Manuell Mode                                                                                                    | Pg. 29 - 31                    |  |  |
|                               | 4.                                   | Automatic Mode                                                                                                    | Pg. 32 - 38                    |  |  |
|                               | 5.                                   | Service Mode                                                                                                    | Pg. 39 - 45                    |  |  |

MIHIMI AUSTRIA

## 3.1. The Operating - Hardware

The operating hardware used by us is called a touchscreen.

### 1. Operating the touchscreen

By touching the screen it is possible for you to directly select and change the functions shown.

The touchscreen is fastened to an angular joint located above its housing. This enables a turning of approx. 320° to the right and to the left. This unit is also connected to another angular joint by means of a bracket that is fastened at the center of the machine and thus enables a turning and carrying of the operating unit to each printing station.

**CAUTION !** Do not use harsh cleaners and/or solvents to clean the screen. You may damage the surface of the touchscreen and it may even be destroyed. Use a dry cloth respectively special screen wipes.

Non-observance and visible damages (surface/foil looks blurry, foggy) invalidate the warranty for this operating unit!

We always recommend to use a protective foil which can be removed and replaced when dirty.

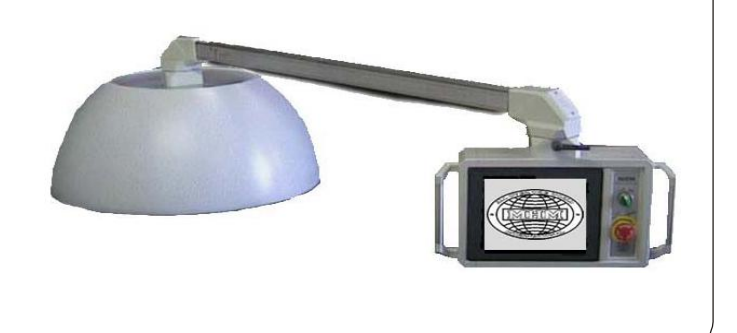

MIHIMI AUSTRIA

### 3.1 Operating -Hardware

### 2. Operating Elements on the Touchscreen

#### **On-Off Rotary Switch (1)**

Used as a master switch to turn the machine ON or OFF at the beginning or the end of work. To operate the switch, turn it. It lights up green when in position "ON". This is not a Stop-Switch !

#### **Emergency-Off Button (2)**

This red button is used as a safety element in order to stop all movements of the machine immediately. It is activated by pushing the button. To deactivate, turn and pull in sequence.

#### <u>Caution – for EMERGENCY STOPS ONLY !!!</u> Do not use to stop the machine in normal operation. (Warranty !!!)

#### <u> Screen = Touchscreen (3)</u>

All settings for the machine that are possible with the help of the software are performed by touching the respective keys on the screen. For more information see Chapter "The Operating Software".

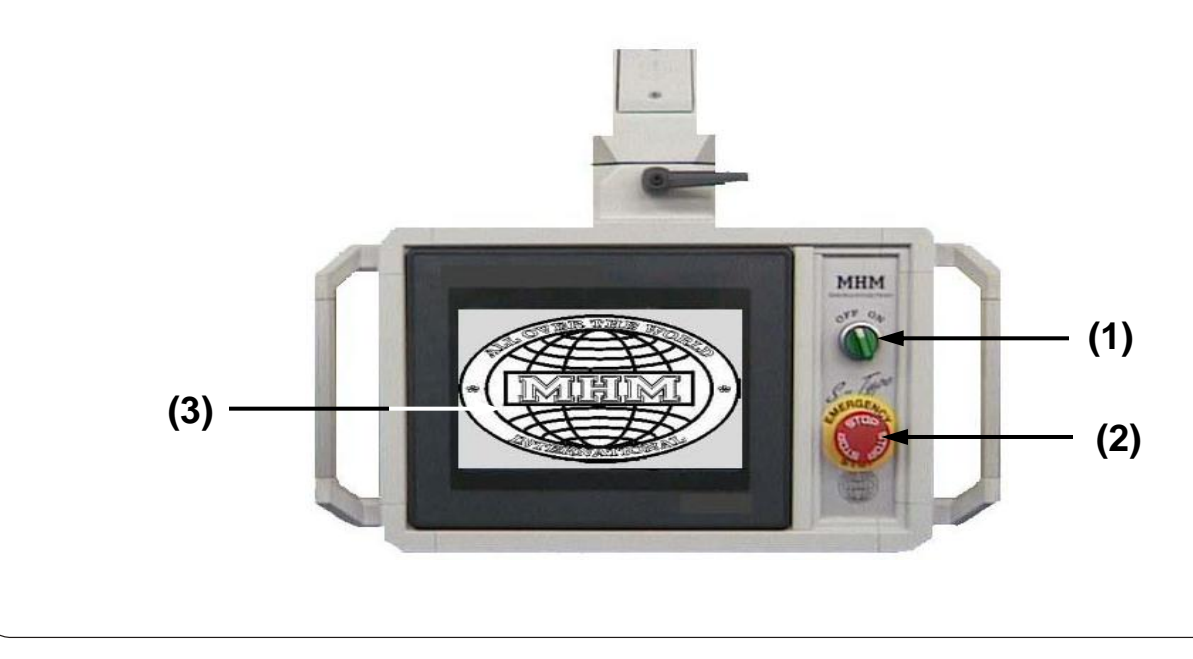

MHM S-Type Stand 02/2001

MIHIM AUSTRIA 3.2 Operating - Software 1. Program Start After the operating unit is turned on, turn the on/off switch to "ON"; after a short upload phase of the CPU, the MHM logo appears briefly followed by the display shown below. Guten Tag! S-Type Version 12.04 Deutsch PROGRAMM HOCHFAHREN #500 Fig.: Touchscreen display after it has been turned on By activating the button Startup program you will come to the menu item Reference drive Possible problems: 1. Nothing appears on the touchscreen Pg. 72 2. The message "PLC NOT CONNECTED" appears in the left bottom corner of the touchscreen Pg. 72

MHM S-Type Stand 02/2001

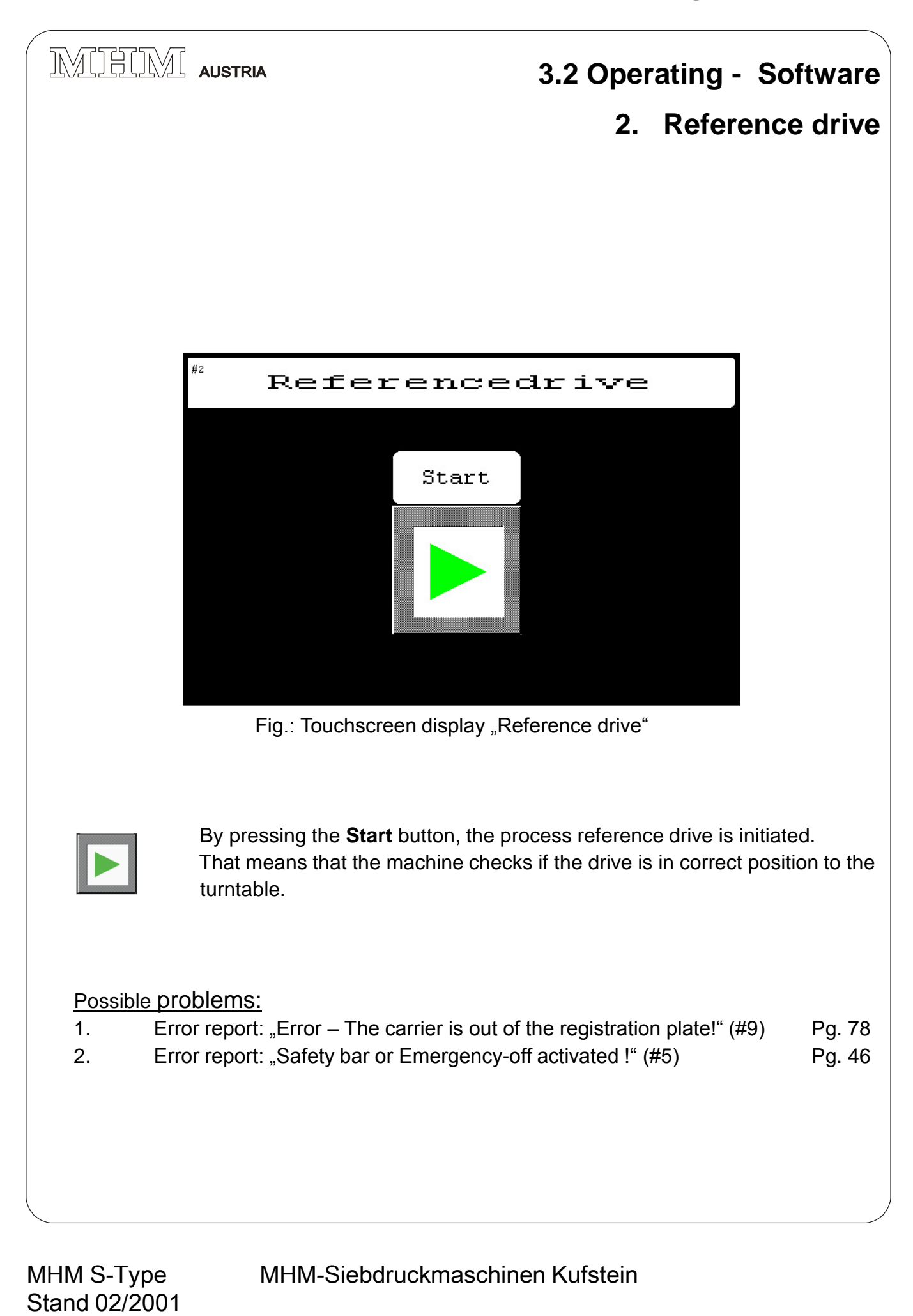

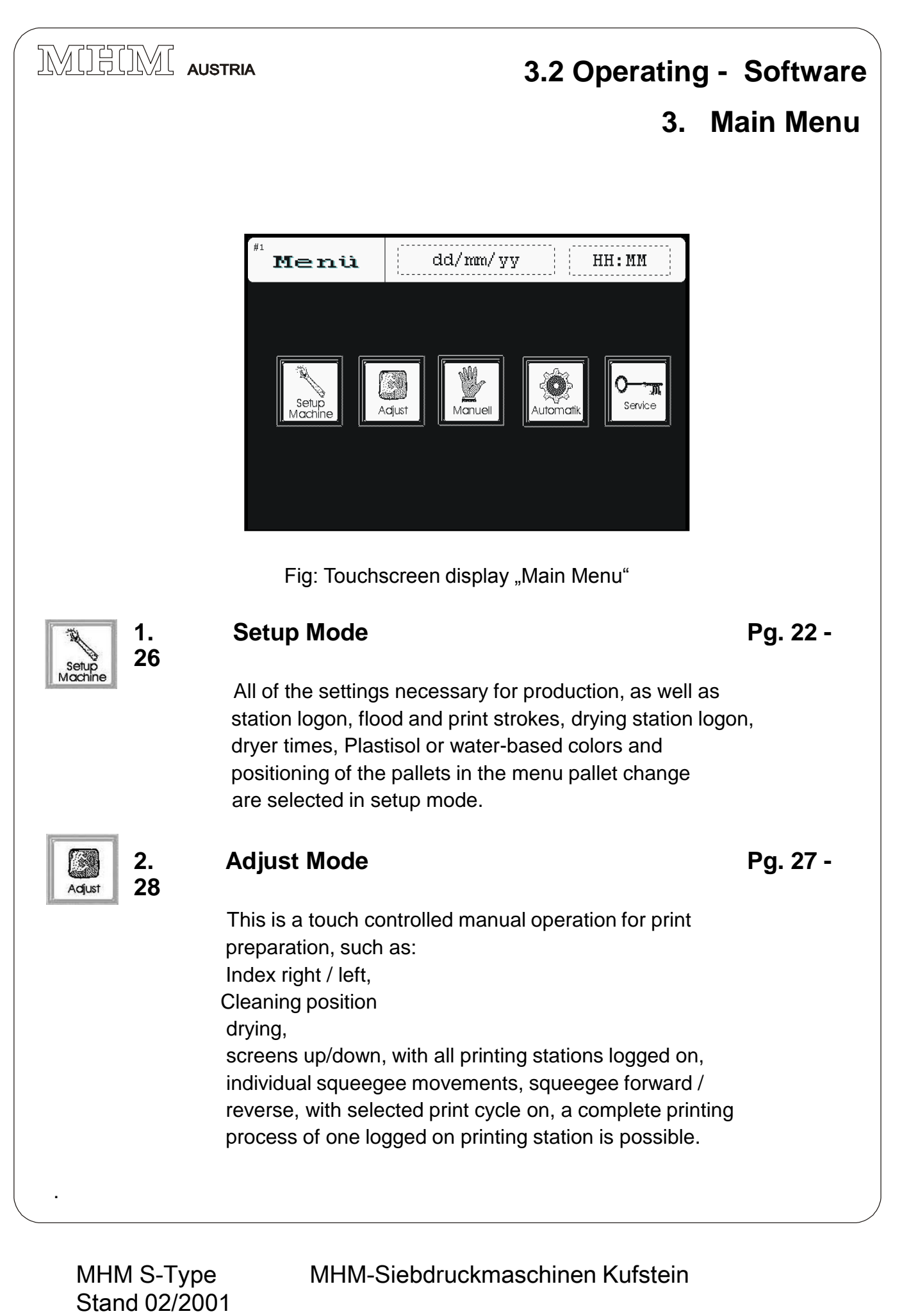

### 3.2 Operating - Software

3. Main Menu

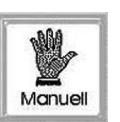

3.

#### Manual Mode

Pgs. 29 - 31

This is a manually operated production process: Before or after a printing process, the machine is restarted by pressing the button "production start" or by activating the foot switch. It is followed by another manual start.

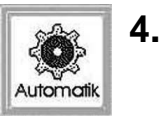

#### **Automatic Mode**

Pgs. 32 - 38

This is an automatic production process for sample or production printing.

In Automatic Mode the production begins by pressing the start button and can only be stopped by pressing the stop button on the touch screen.

#### Caution! Do not confuse with the red EMERGENCY-STOP.

**Caution!** By activating (pushing) the foot switch it is possible to temporarily stop the production process. As soon as the foot switch is released, the production resumes automatically.

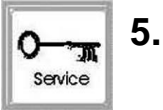

#### **Service Mode**

Pgs. 39 - 45

The Service Mode is divided into machine adjustments and service.

MUHIMI AUSTRIA 3.2 Operating - Software 1. Setup Mode Setup Printstation Setu ⇒=Dryer time 1 ΩN 1 ⇒Print stroke 5 4 activated 2 3 1 1 ⇒=Flood stroke ⇒ =Dryer active 8 9 CHANGE WATERBASE PALLETS Fig.: Touchscreen display "Setup Mode" l 0N Pg. 23 Selecting the active print stations By pushing keys 1-10 you will come to the menu Setup Doctor Strokes Stations. OFF Select the required flood strokes and print strokes. WATERBASE ON/OFF Once the flood and print strokes are selected, it is possible to logon the print station with the ON-OFF switch. Selecting the print colors used "Reversing switch" – With this key you'll select the mode "water based" or "Plasticol" colors. The screen printing machine S-Type is designed in such a way that the print stroke can only be performed inside out. Therefore, the mode water CHANGE based respectively Plastisol is required. PALLETS **Caution:** Water based colors – print cycle begins in the front; Plastisol colors – print cycle begins in the back. **Pallet Change** Pg. 24 This key will bring you directly to the menu "Pallet Change", to change, position, lock or unlock pallets. Flash Cure Unit Stations Pgs. 25, 26/ This key will bring you directly to the menu "Setup Flash Cure Unit Station"

MHM S-Type MHM-Siebdruckmaschinen Kufstein Stand 02/2001 Symbol for logged on flash cure unit station

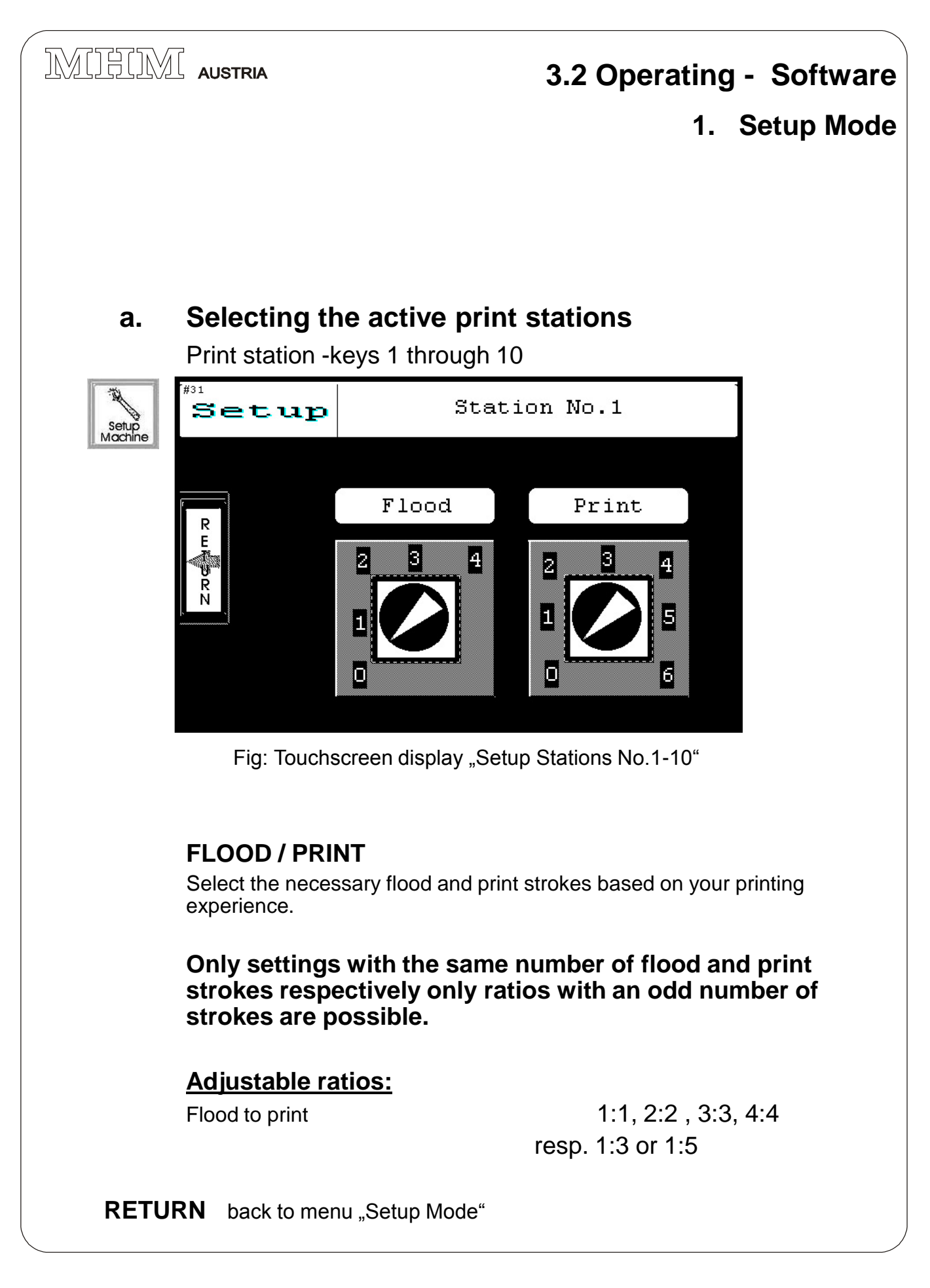

MHM S-Type Stand 02/2001

MIHIM AUSTRIA 3.2 Operating - Software **Setup Mode** 1. b. Pallet change Change pallets Setup Lock and unlock pallets Set Automatic Pallet Index Index Е R LOCK UNLOCK Fig.: Touchscreen display "Pallet change" Unlock pallet Releases the pallet to adjust to a new position (forward-reverse) or to change pallets. Afterwards, it is necessary to activate either "lock pallet" or "automatic index". Lock pallet Positions the pallet. Only when the pallet is locked will it be possible to continue with either "index" or "automatic index", or to leave the menu pallet change. Index This is the turning of the tables from one printing station to the next and it is possible only in counter-clockwise direction when changing pallets. Index is possible only if pallets are locked ! Automatic index This is the automatic locking of the pallet, index drive of the tables and again an unlocking of the next pallet. In order to leave this menu with the return key, the pallet must be locked ! RETURN back to the menu "Setup Mode" Possible problems: Error report: "Pallets - Caution – Incorrect operation !" (#8) Pg. 46 Error report: "Safety bar or Emergency-off activated !" (#5) Pg. 46

MHM S-Type Stand 02/2001

### 3.2 Operating - Software

1. Setup Mode

c. Selecting the active flash cure unit stations

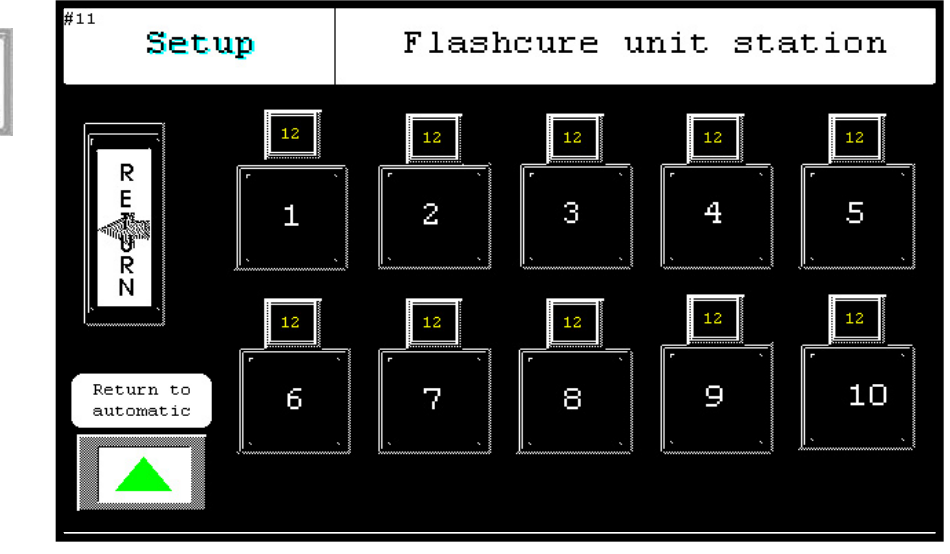

Fig.: Touchscreen display "Flash Cure Units"

#### Selecting the active flash cure unit stations

By pressing keys 1 - 10 you will come to the menu of the selected station, where you can logon to the flash cure unit and set the dryer time. **Caution:** The active flash cure unit must be set to automatic, the drying time set at the flash cure unit [dryer] should be longer than the drying time set at the touch.

Reason: The time set at the flash cure unit is the maximum drying time.

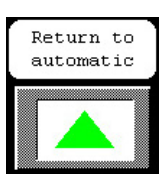

],

Setup Machine

> Since the drying time can be changed during the production, if in automatic mode, it is necessary to push the button "return to automatic only" after changing the drying time in order to return to Automatic Mode.

#### Display of the set dryer time This is just a display to show the se

This is just a display to show the set dryer time above the respective key 1 - 10. For settings see next page.

**RETURN** back to the menu "Setup Mode"

MHM S-Type Stand 02/2001

### 3.2 Operating - Software

1. Setup Mode

c. Activating the flash cure unit station and setting the drying time at the individual station

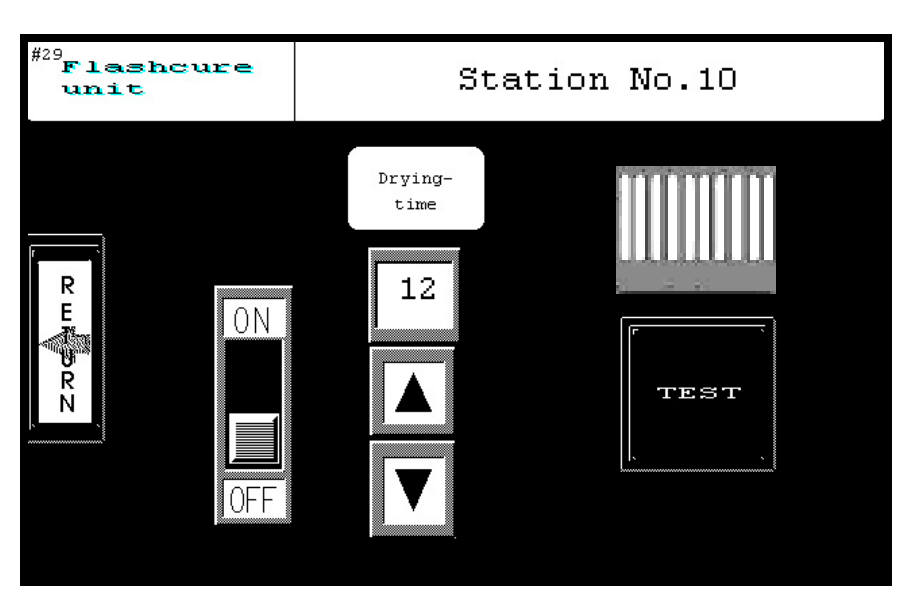

Fig.: Touchscreen display "Flash Cure Unit Station 1-10"

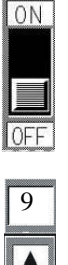

resi

#### ON/OFF

By pushing the ON / OFF-button, you activate or deactivate the flash cure unit for this station.

#### **Dryer time**

By pushing the arrows up or down you are changing the dryer time. This range can be set from 0 to max. 9 sec. of drying time and is displayed above. 0 sec. = turned off

#### **Testing the Flash Cure Unit**

By pressing the key "Test" it is possible to test the function respectively the set duration of the flash cure unit. A bar appears above the key while the test is running, and disappears after the test is completed. In the menu "Setup Mode" the same bar appears above the active flash cure unit station.

RETURN back to the menu "Setup Mode"

MHM S-Type Stand 02/2001

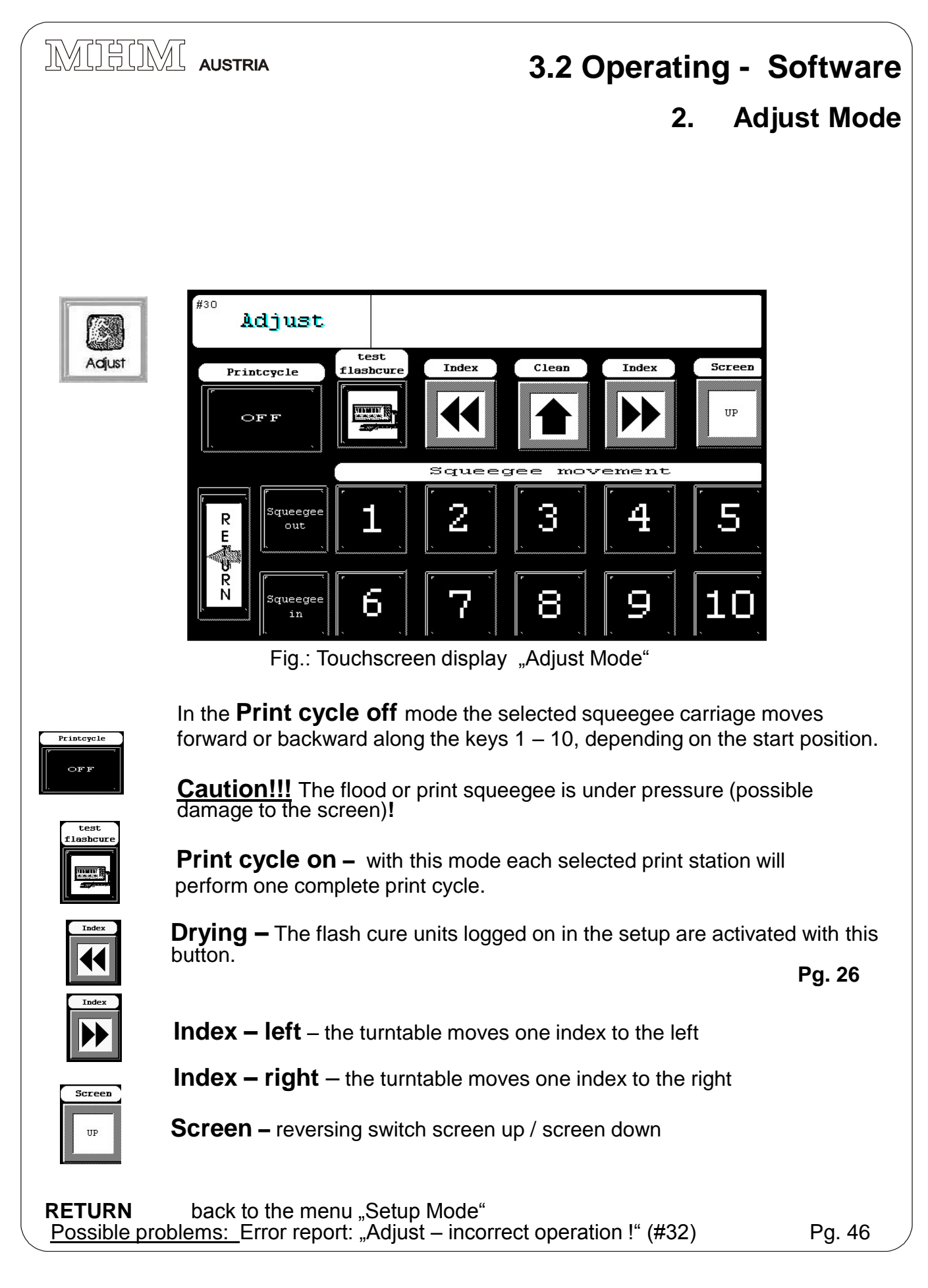

MHM S-Type Stand 02/2001

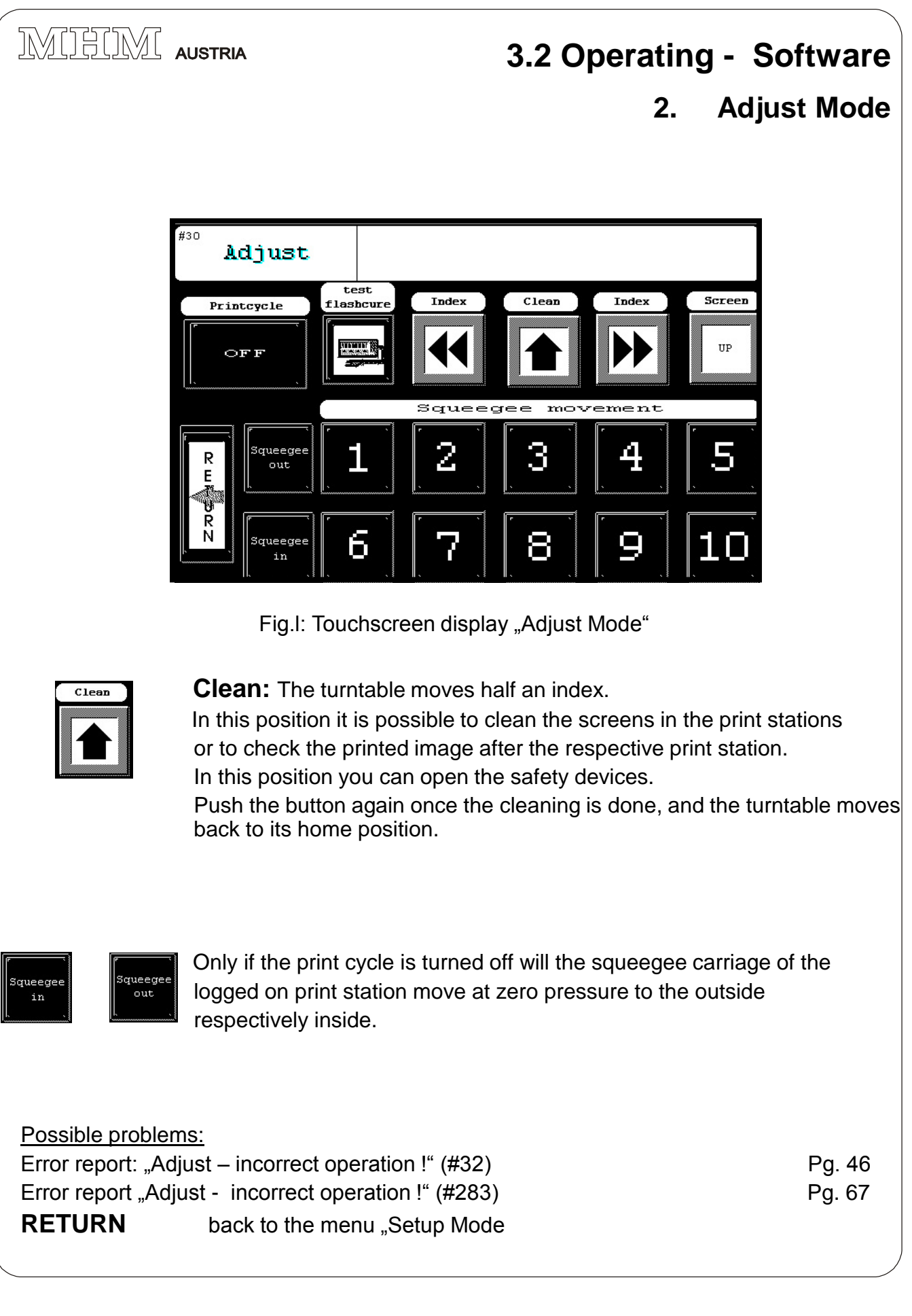

MHM S-Type Stand 02/2001

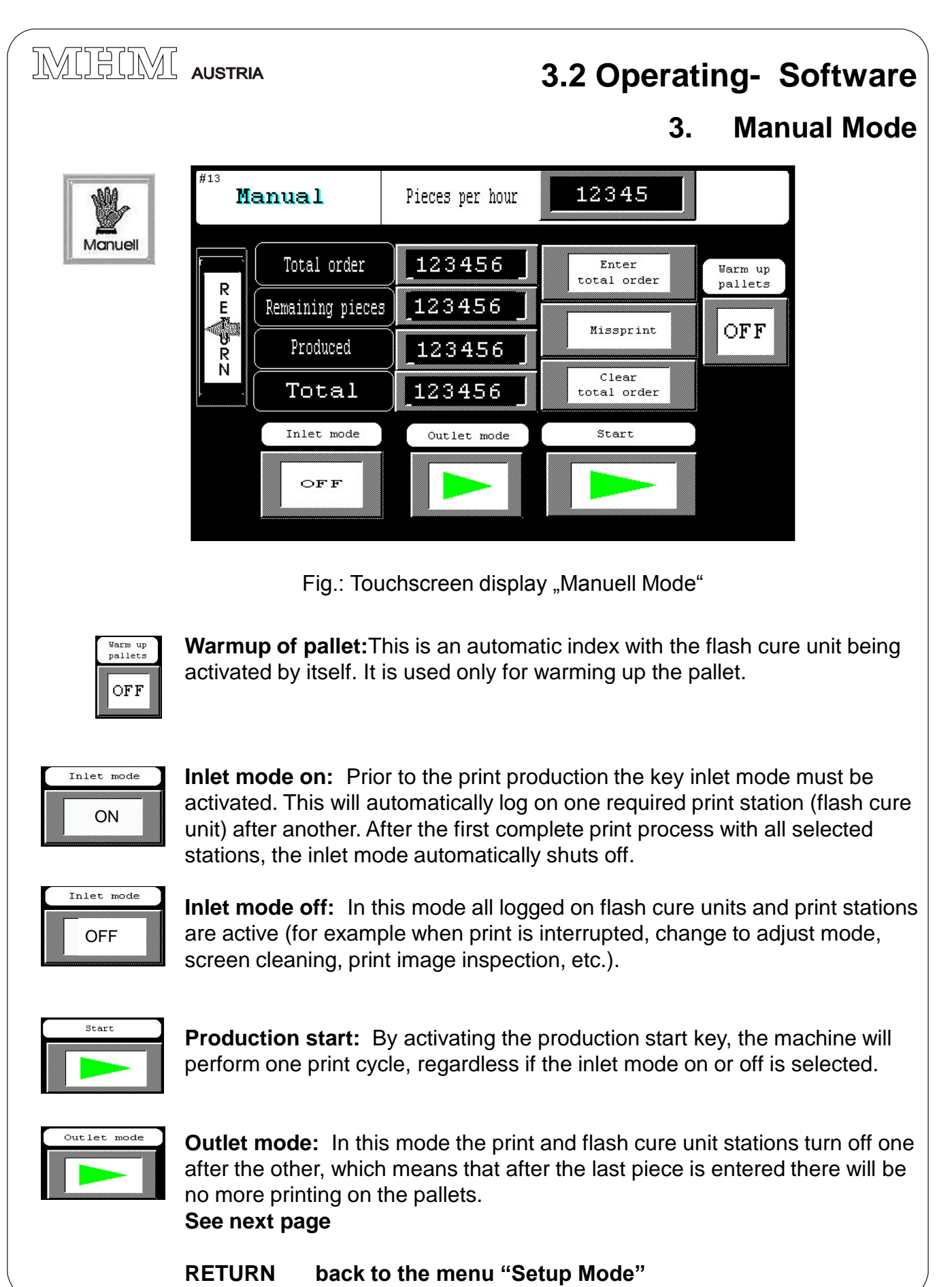

MHM-Siebdruckmaschinen Kufstein

MHM S-Type Stand 02/2001

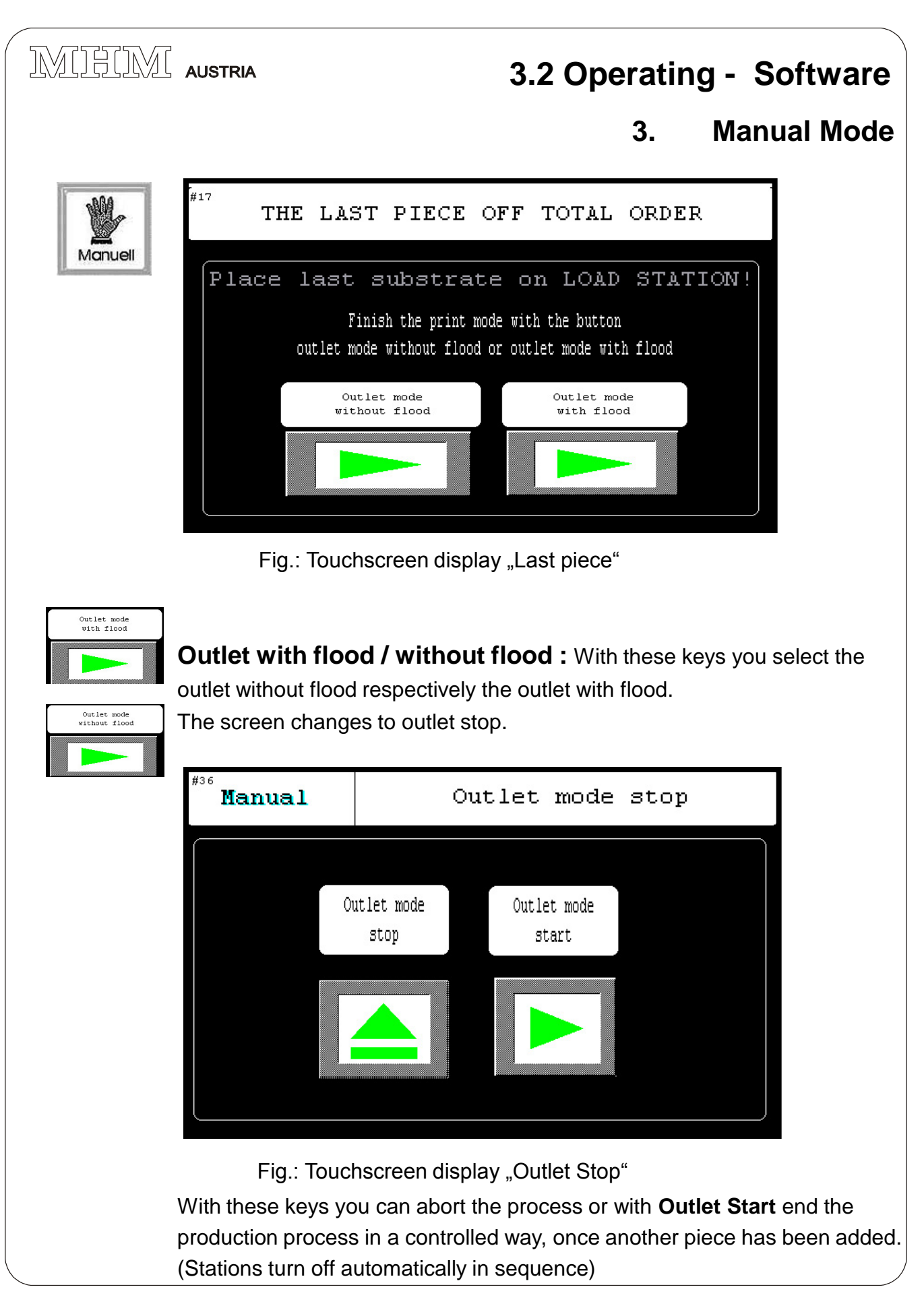

MHM S-Type Stand 02/2001

### 3.2 Operating - Software

3. Manual Mode

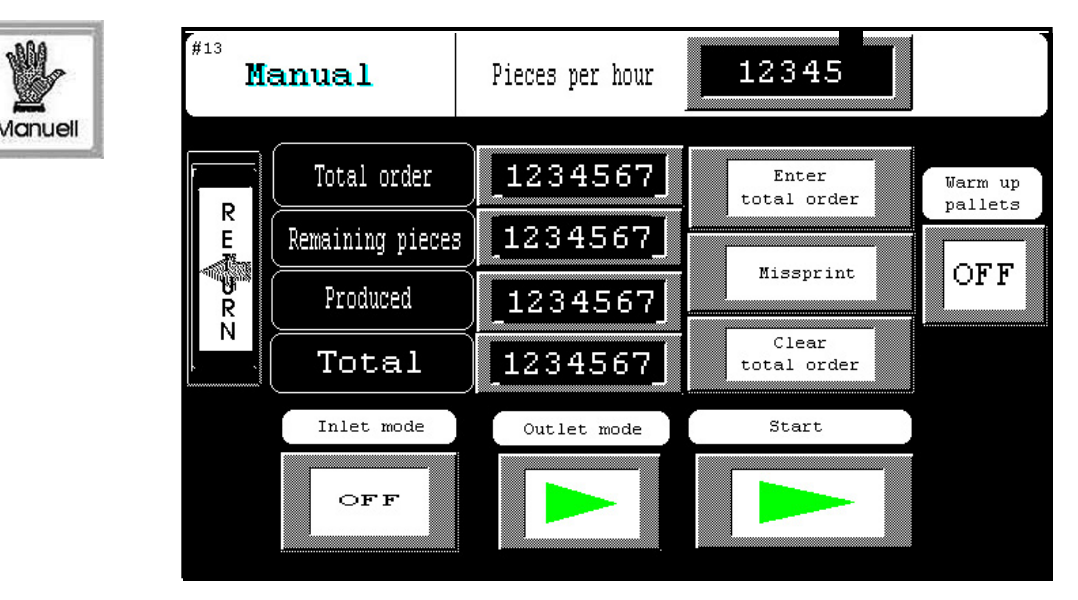

Fig.: Touchscreen display "Manual Mode"

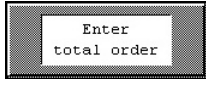

In case of a misprint it is possible to adjust your order volume by pushing this button. (press 1x = , remaining quantity" +1 , already produced" -1)

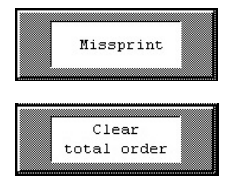

**Enter order volume:** Once this button is selected, the screen changes to "enter order volume" (see picture below). Enter the order volume and confirm with ENT. To delete the entry press the DEL. button.With CLR you can delete the last number entered.

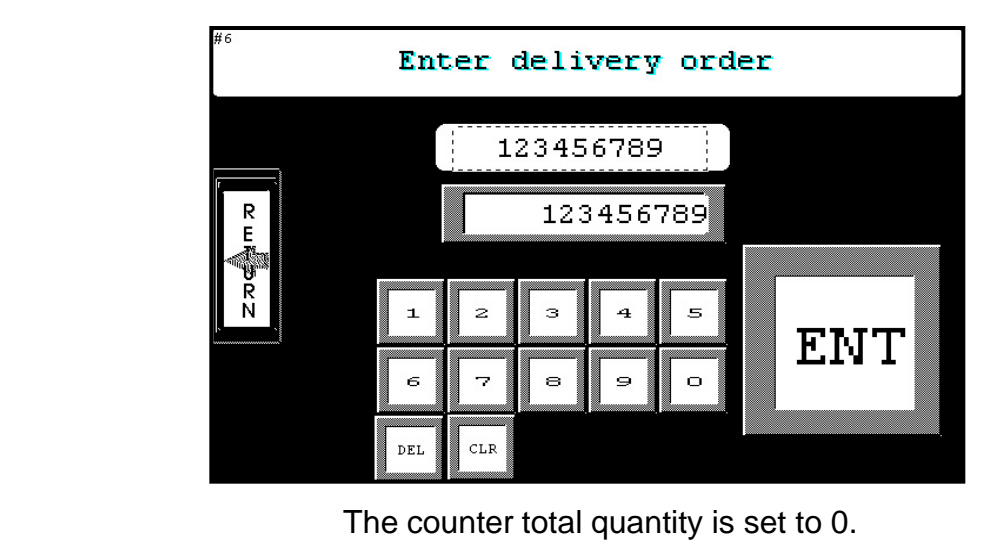

The entered values are taken over in Automatic Mode as well !!!

MHM S-Type Stand 02/2001

|                              | AUSTRIA                                                                                                    |                                                                             | 3.2 Opera                                                                                                    | ating - Softv                                                   | vare                          |
|------------------------------|----------------------------------------------------------------------------------------------------|-----------------------------------------------------------------------------|----------------------------------------------------------------------------------------------------|-----------------------------------------------------------------|-------------------------------|
|                              |                                                                                                    |                                                                             | 4.                                                                                                    | Automatic                                                       | Mode                          |
|                              | <sup>#10</sup><br>Automatic                                                                                            | Pieces per ho                                                               | 11 I                                                                                                    | .234                                                            |                               |
| Automalik                    | R     Total order       R     Remain pieces       Produced     Produced       N     Total       Dwell time     Samp    | 1234567<br>1234567<br>1234567<br>1234567<br>1234567                         | Enter<br>total ord<br>Clear<br>total<br>et mode                                                                                                    | der Warm up<br>Pallets<br>OFF<br>Start                          |                               |
|                              | Fig.: Touchscro                                                                                                    | een display "A                                                              | Automatic S                                                                                                    | tart Page "                                                     |                               |
| Sample mode                  | Sample mode: In start button, the pier and print stations a needed will be activ                                       | By selecting same<br>ece entered run<br>and stops at the<br>vated automatic | mple mode an<br>s through all le<br>load station. (<br>cally.                                                                                                    | nd pressing the pro<br>ogged on flash cu<br>Only the station th | oduction<br>re units<br>at is |
| Inlet mode Inlet mode ON OFF | In <b>inlet mode or</b><br>Manual Mode. The<br>automatically. (See                                                     | <b>n / off</b> all functi<br>only difference<br>e next page)                | ons are the sa<br>is that the inc                                                                                                    | ame as described<br>dex operation is do                         | under<br>one                  |
| Start                        | By pressing the <b>Pr</b><br>production begins.<br><b>Caution:</b> For the p<br>As soon as the star<br>Automatic Stop. | oduction sta<br>print to begin, th<br>rt button is activ                    | rt button the key inlet more the key inlet more the screen strength the screen screen | e automatic print<br>ode must be selec<br>en changes to         | ted.                          |
| Dwell time                   | <b>Dwelling time:</b><br>between 1- 15 sec.<br>(If the set dwelling<br>dwelling time is inc                            | This is the dwell<br>. depending on<br>time is shorter t<br>reased by the d | ling time after<br>the dryer time<br>han the set d<br>lifference to th                                                                                                    | one index. It is ac<br>ryer time, then the<br>ne dryer time).   | ljustable                     |
| Enter<br>total order         | Order volume:                                                                                                    | See Manual Mo                                                               | de                                                                                                    |                                                                 |                               |
| RETURN                       | back to the menu "Se                                                                                                   | etup Mode"                                                                  |                                                                                                    |                                                                 |                               |
|                              |                                                                                                    |                                                                             |                                                                                                    |                                                                 |                               |

MHM S-Type Stand 02/2001

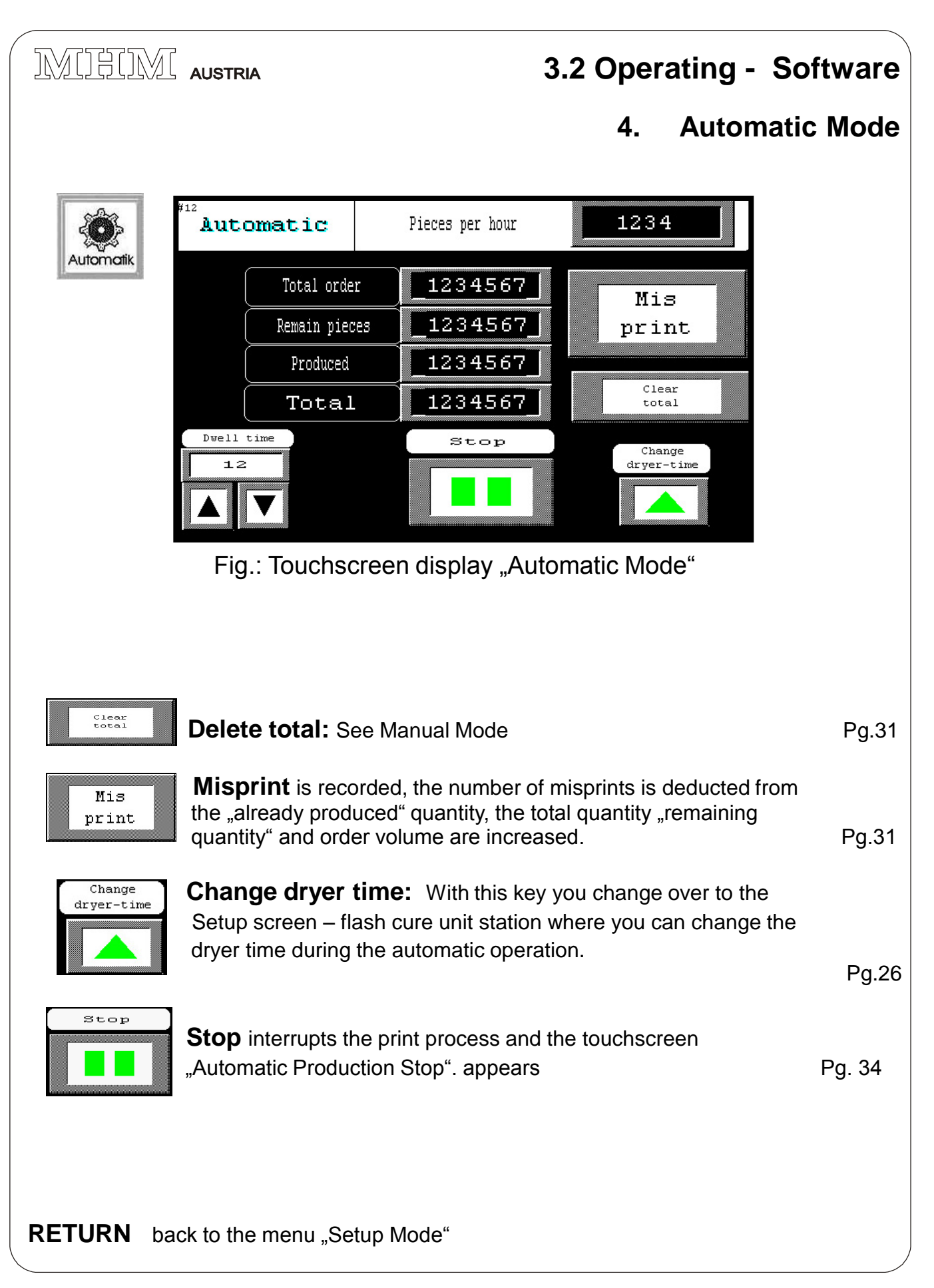

MHM S-Type Stand 02/2001

3.2 Operating - Software **Automatic Mode** 4 Automatic Productionstop Automatik Outlet mode Outlet mode Start Clean R with flood without flood Е Fig.: Touchscreen display "Automatic Production Stop"

Start

**Production start:** To continue the interrupted production.

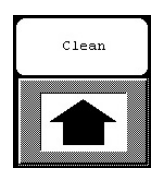

**Cleaning mode:** The machine moves by one half index for cleaning of the screens respectively to inspect the printed image (See screen change on page 38)

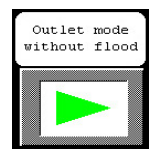

**Outlet without flood:** Production stop without flood. (See screen change on page 37)

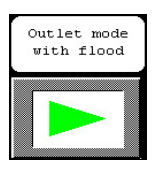

**Outlet with flood:** Production end with flood stroke. (See screen change on page 37)

RETURN back to the menu "Setup Mode"

MHM S-Type Stand 02/2001

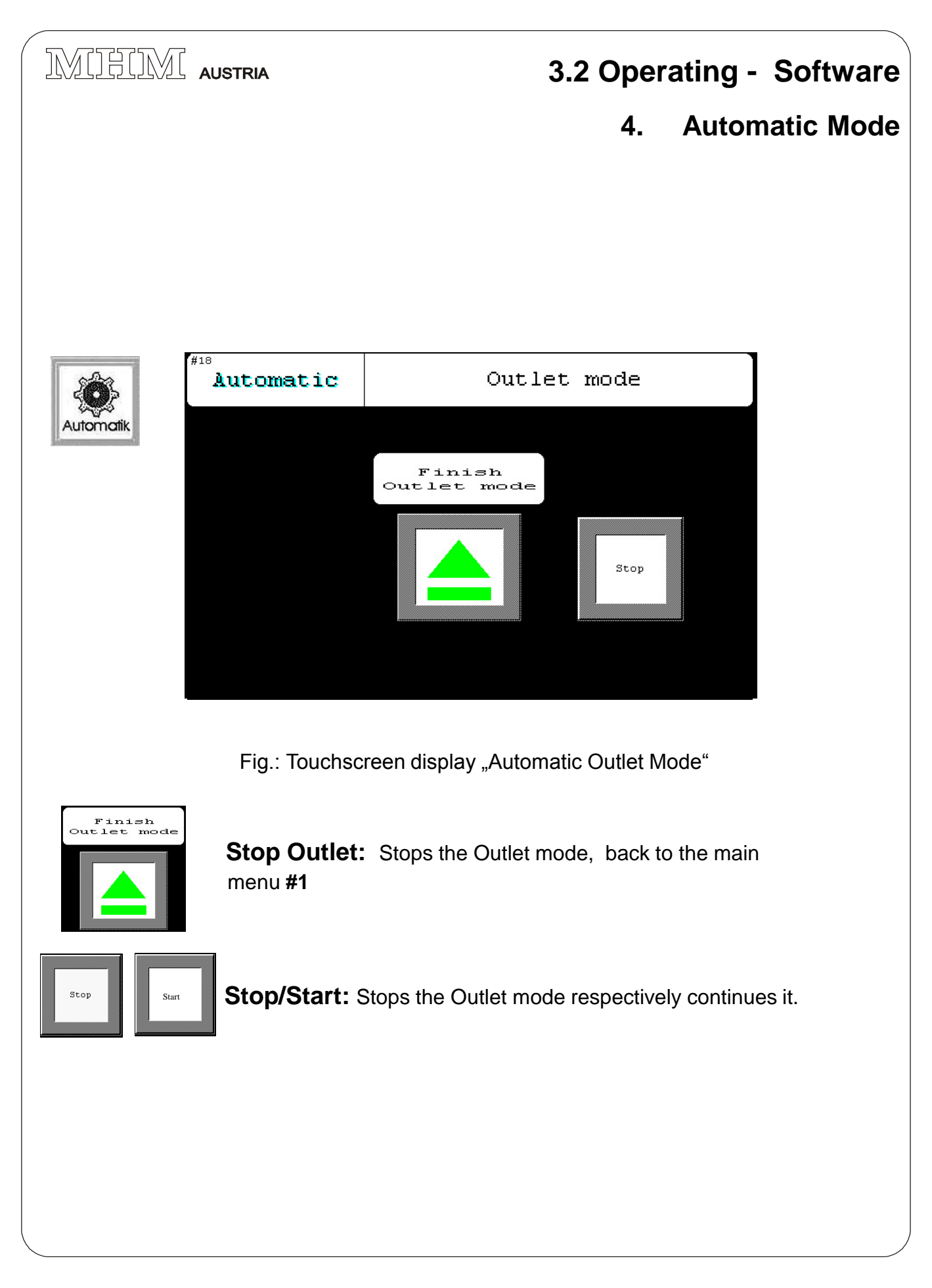

MHM S-Type Stand 02/2001

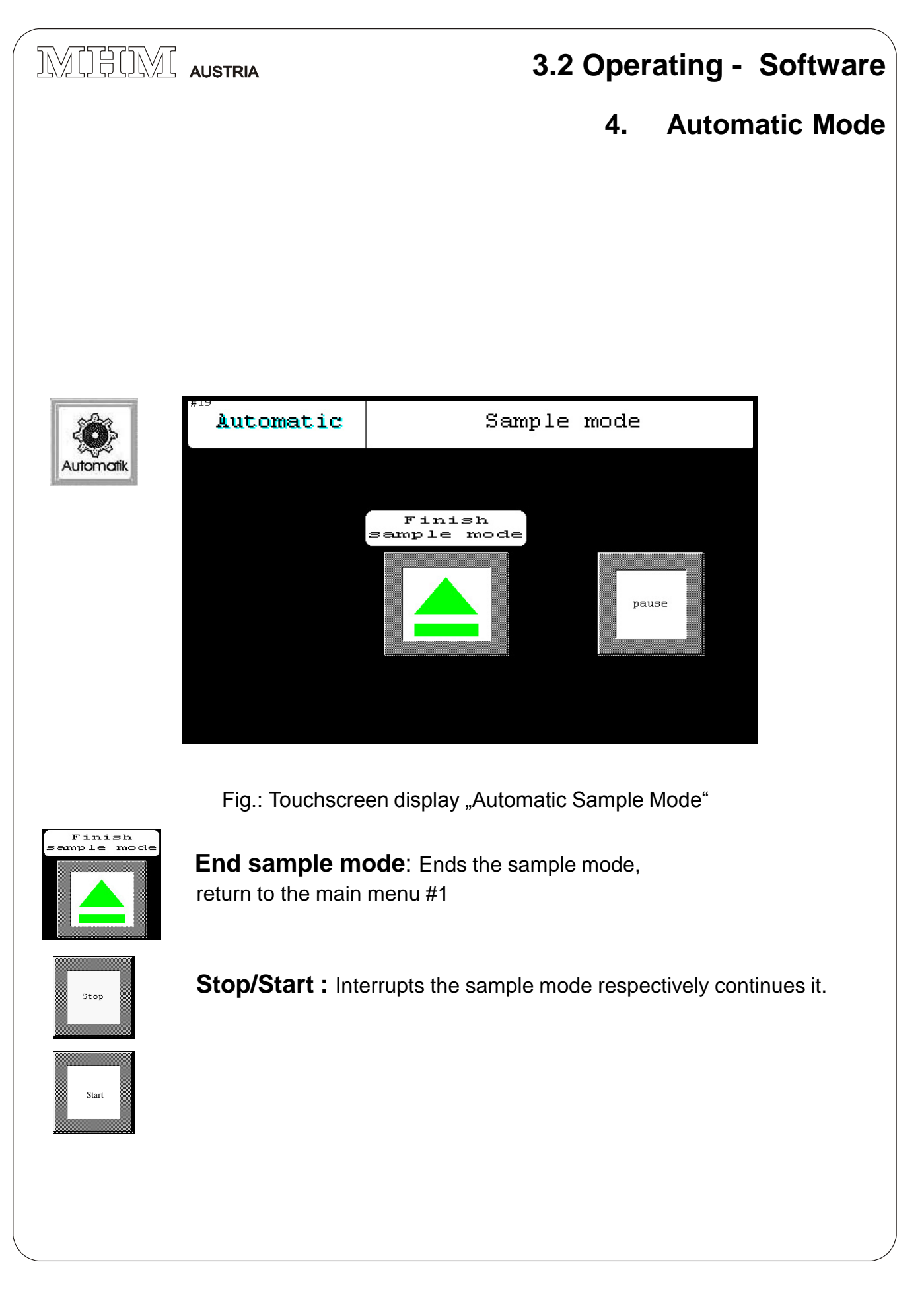

MHM S-Type Stand 02/2001
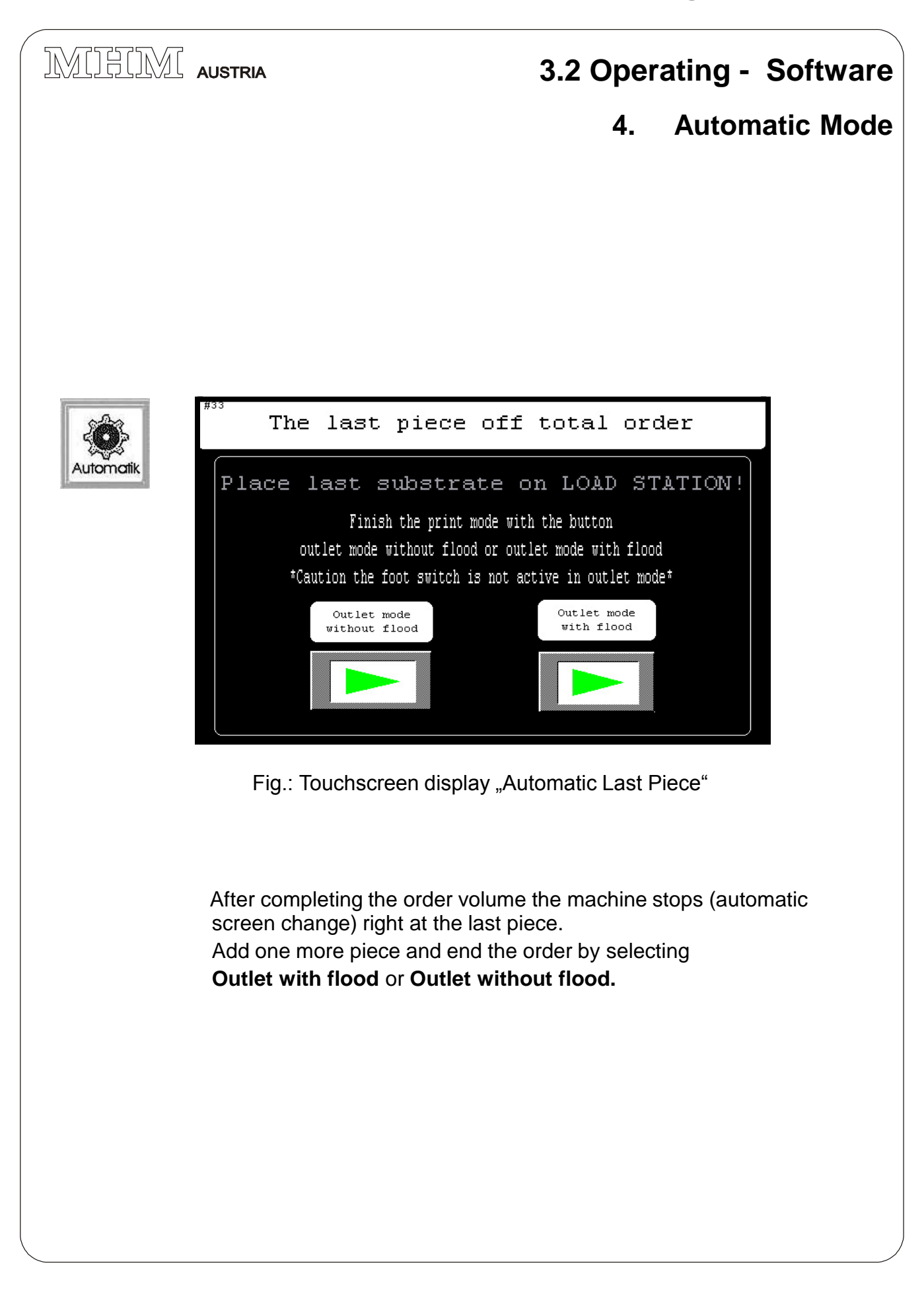

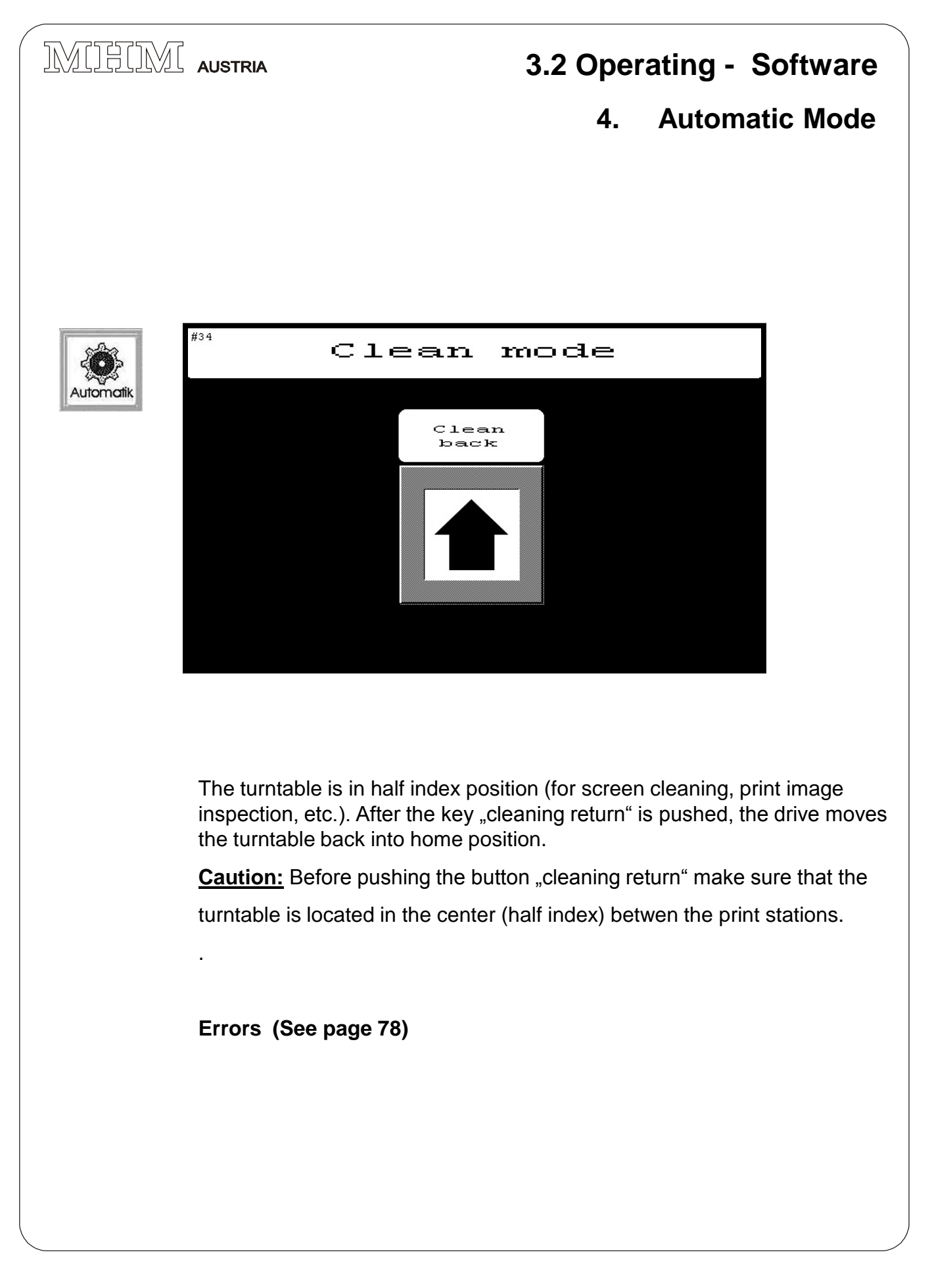

MHM S-Type Stand 02/2001

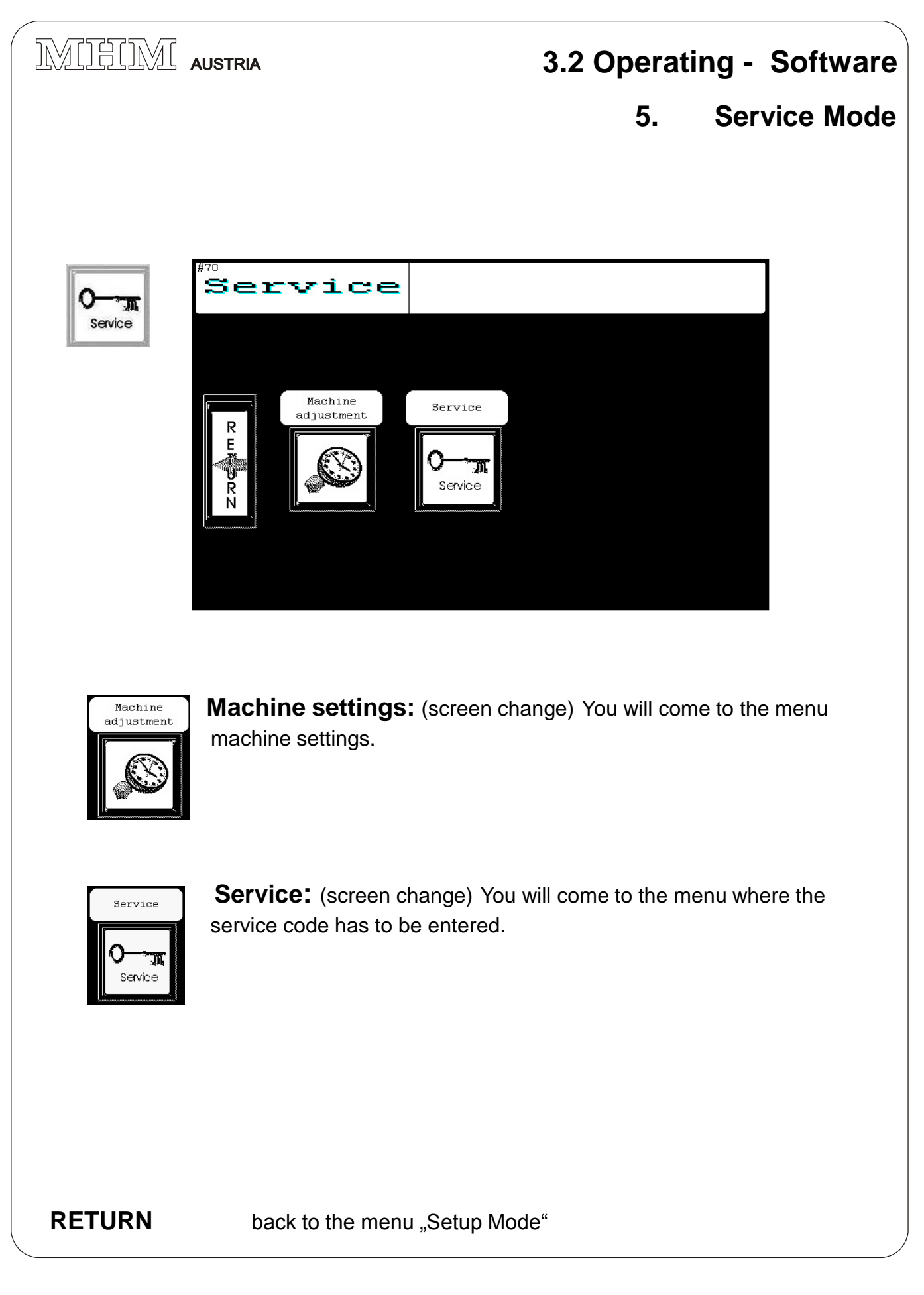

MHM S-Type Stand 02/2001

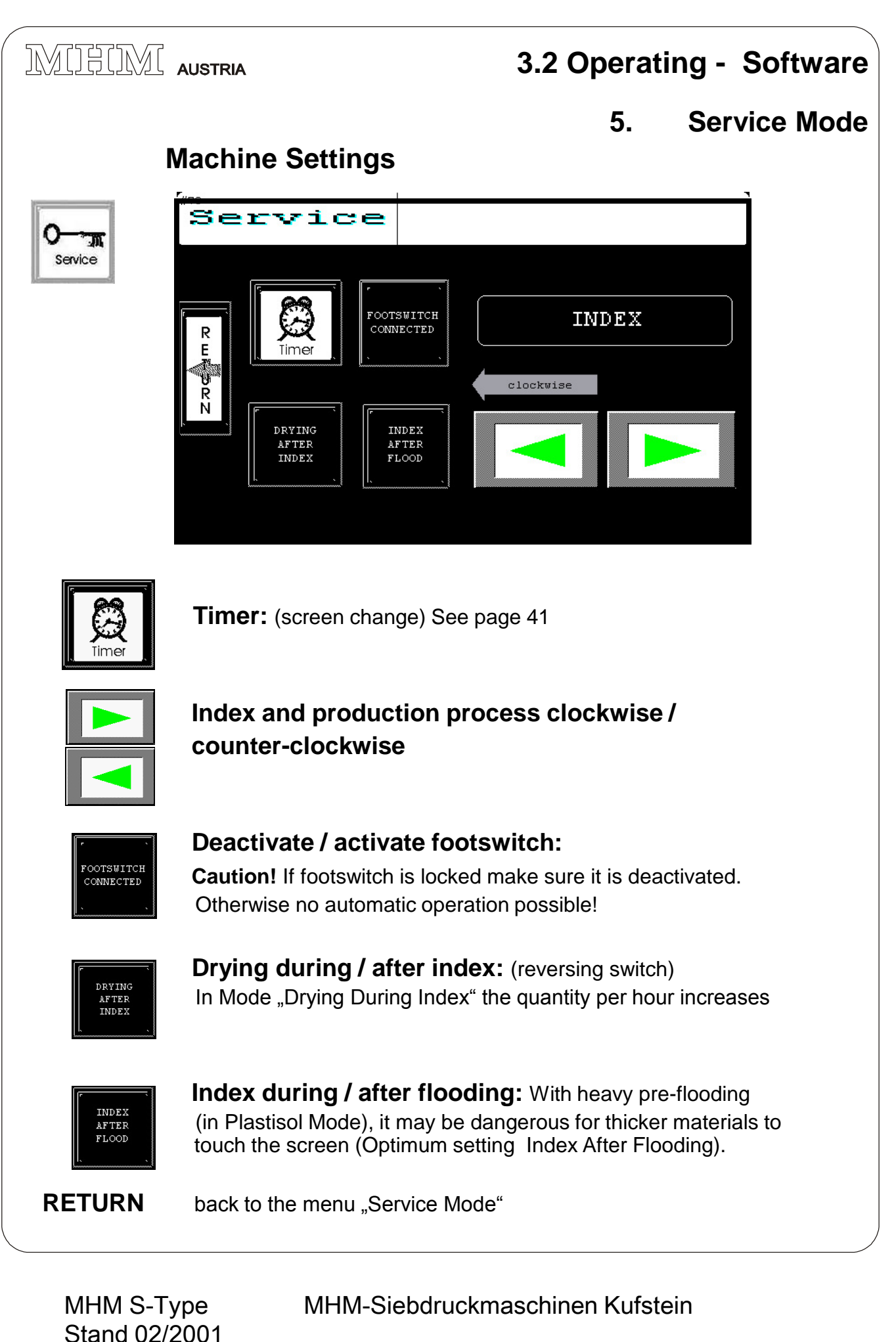

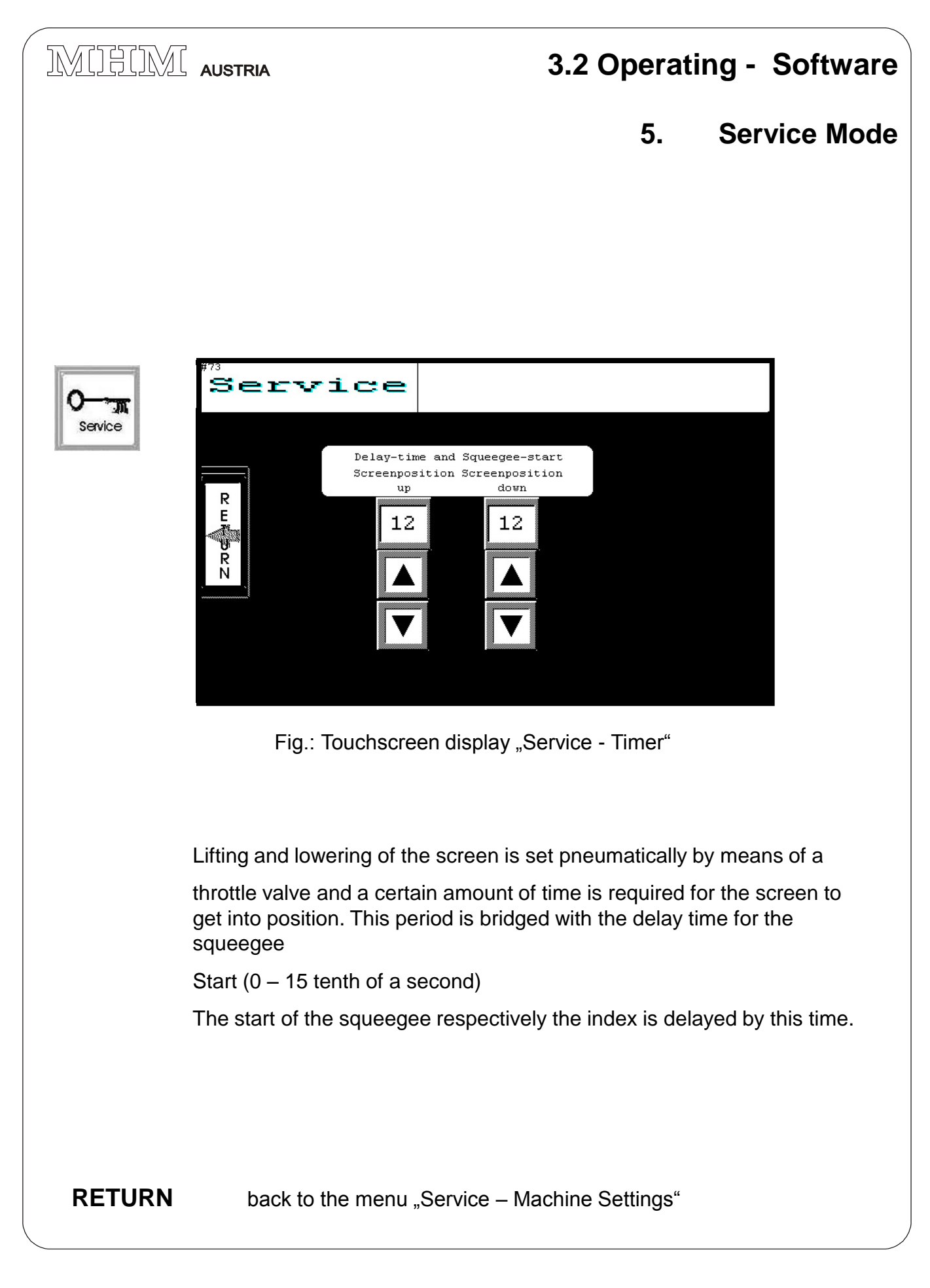

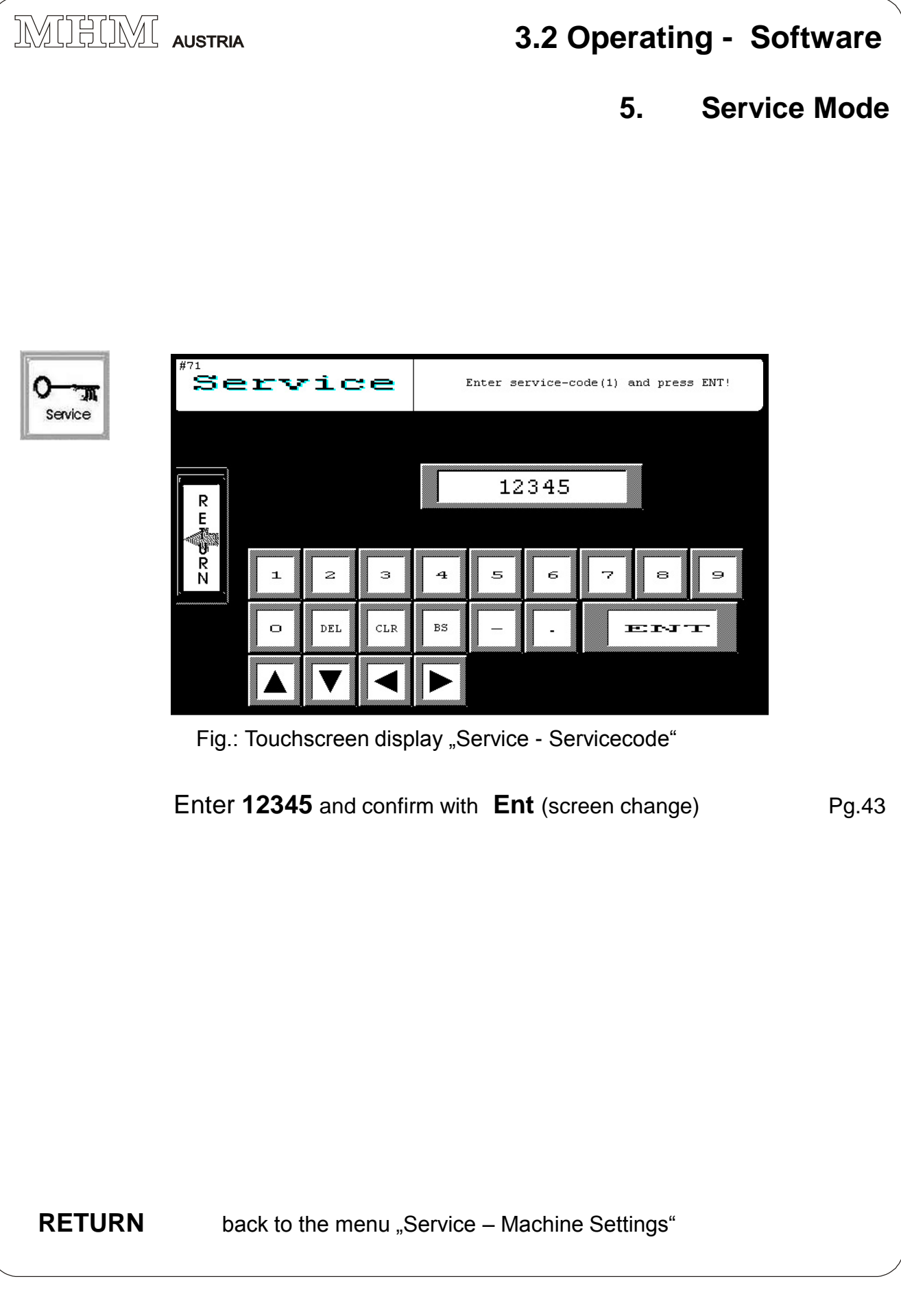

MHM S-Type Stand 02/2001

"

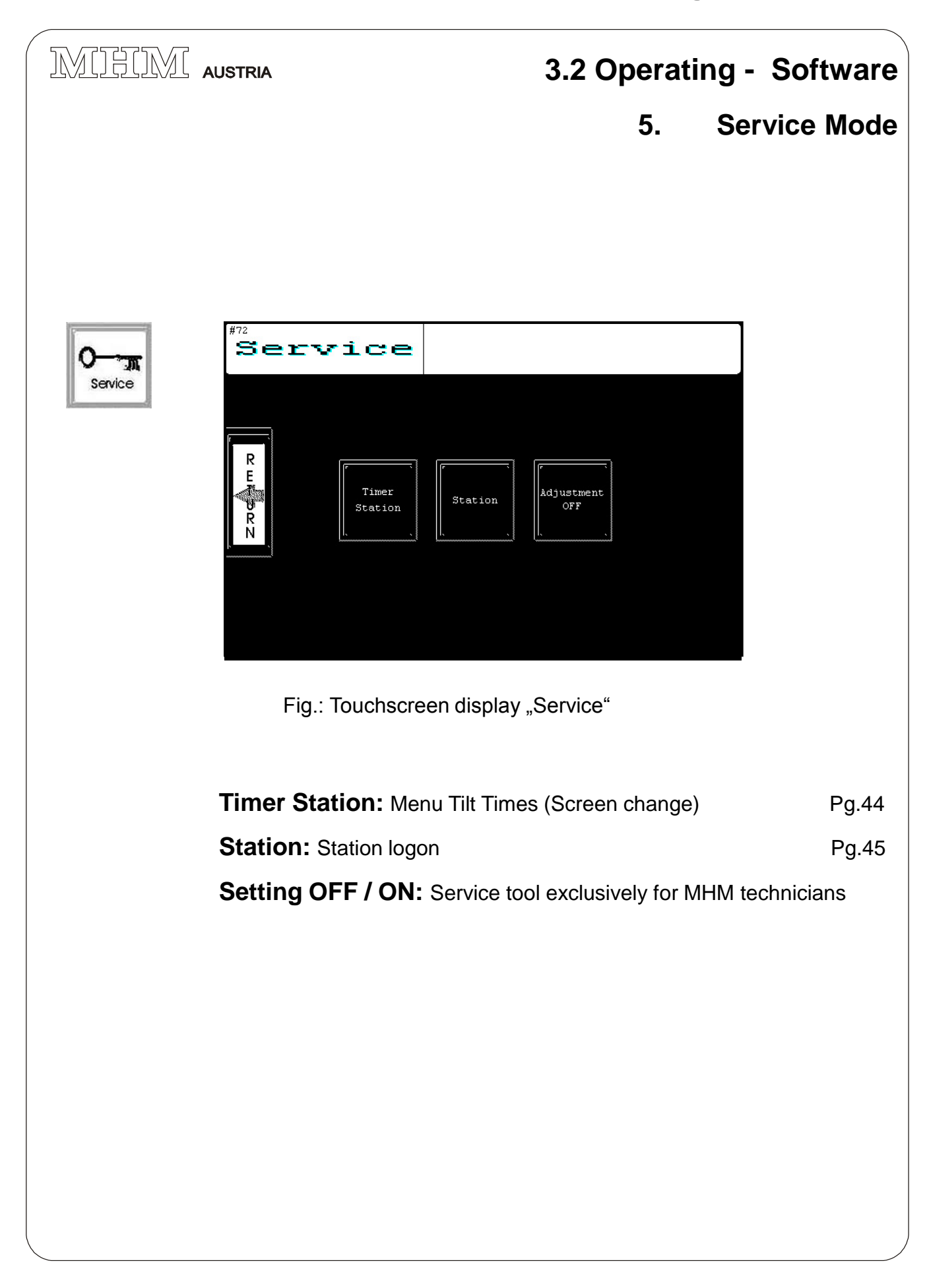

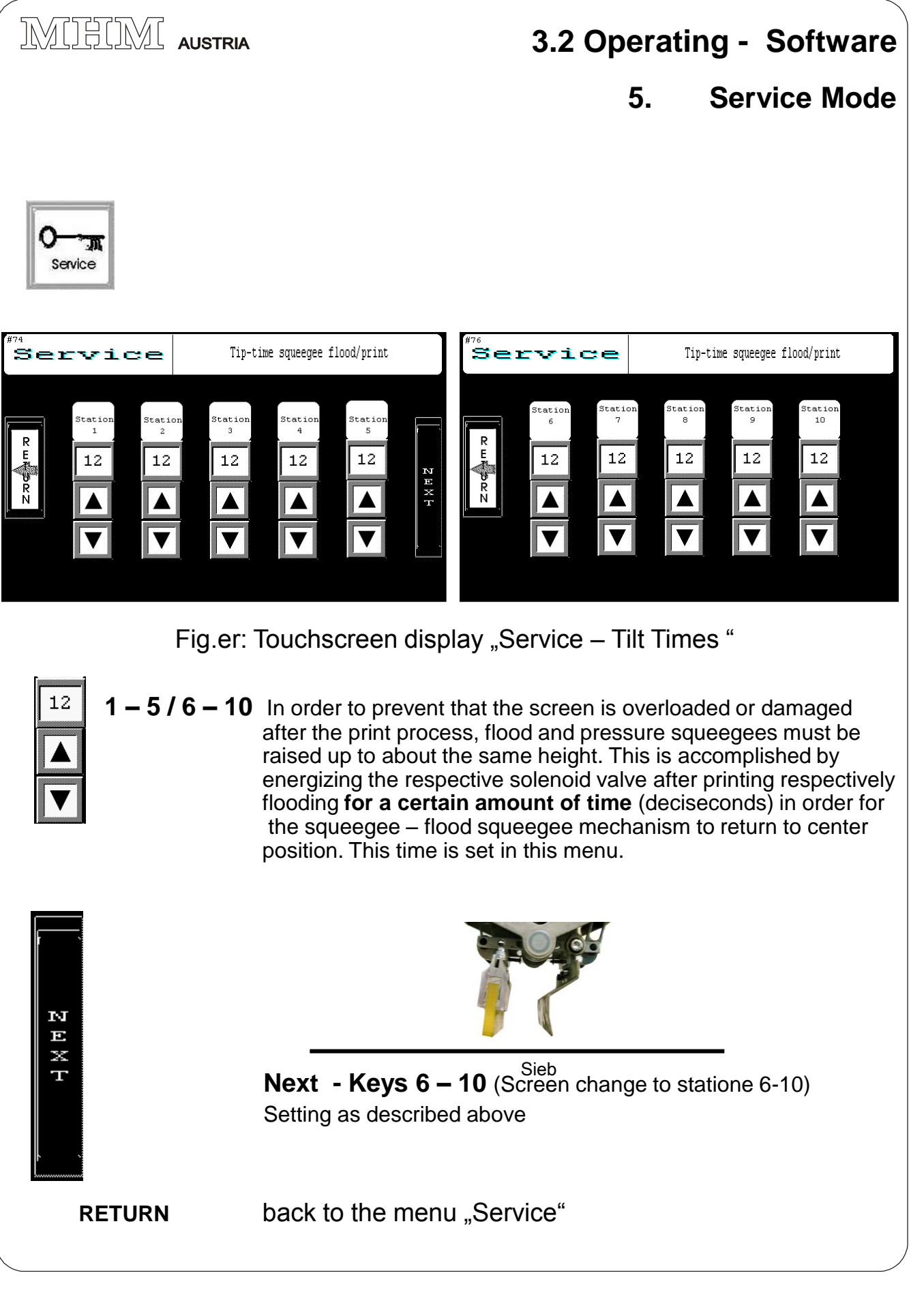

MHM S-Type Stand 02/2001

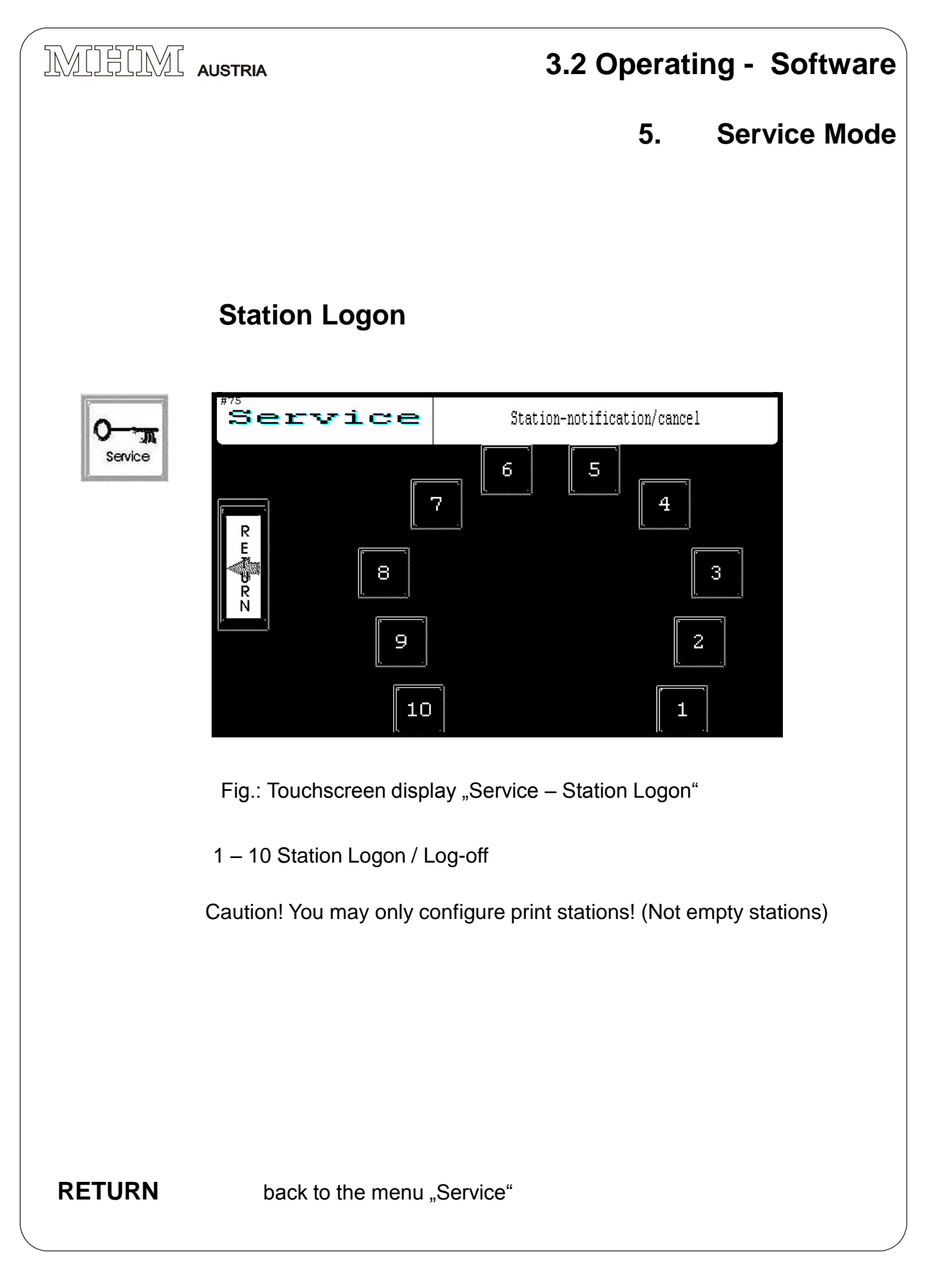

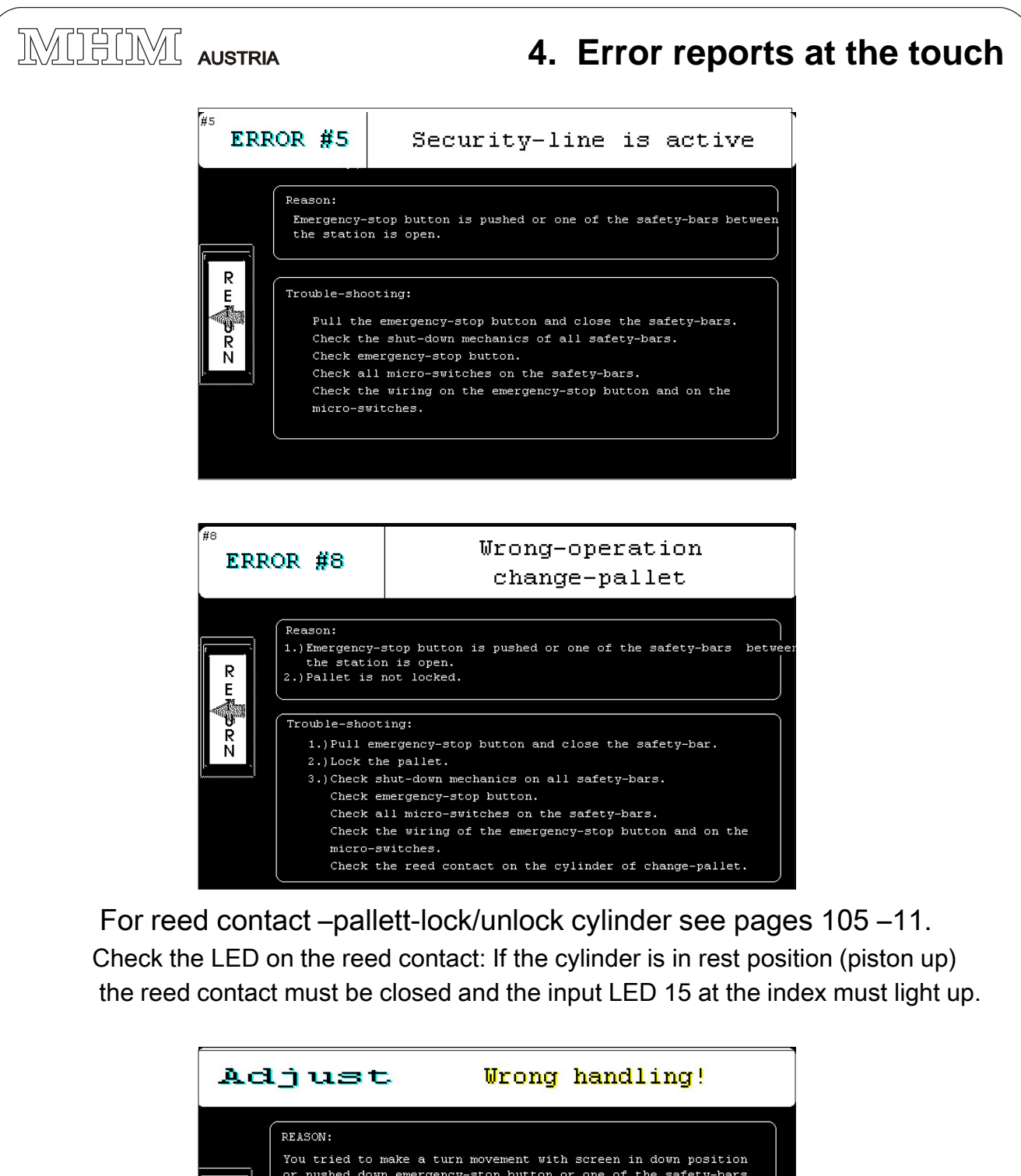

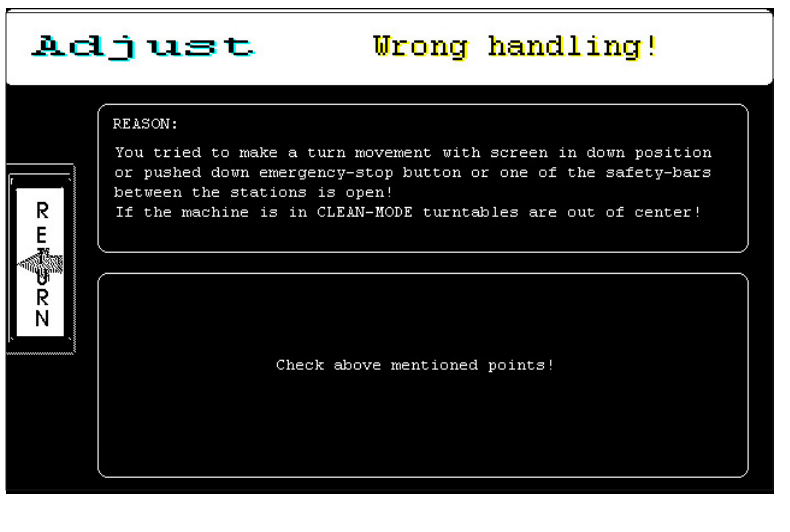

MHM S-Type Stand 02/2001

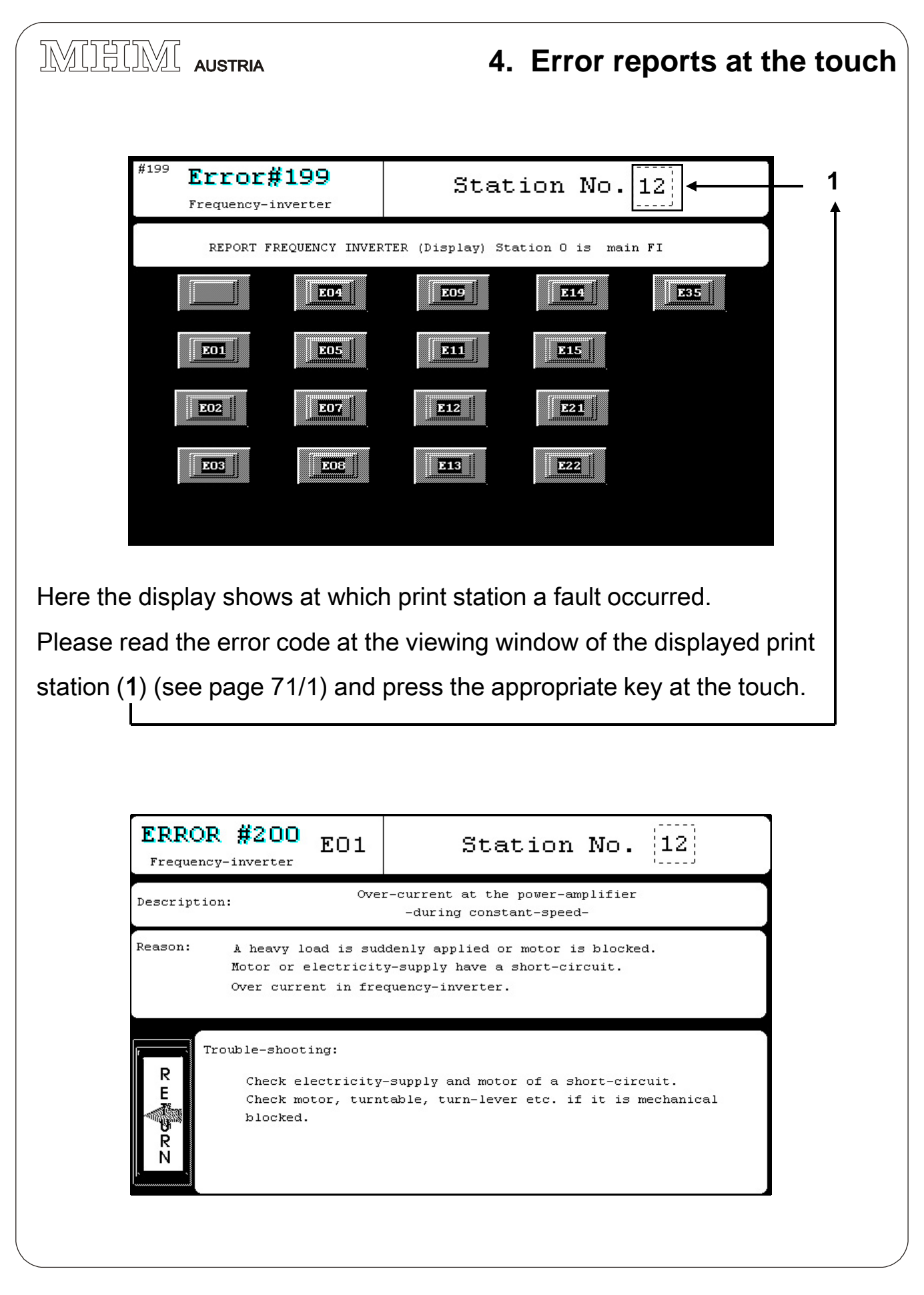

MHM S-Type Stand 02/2001

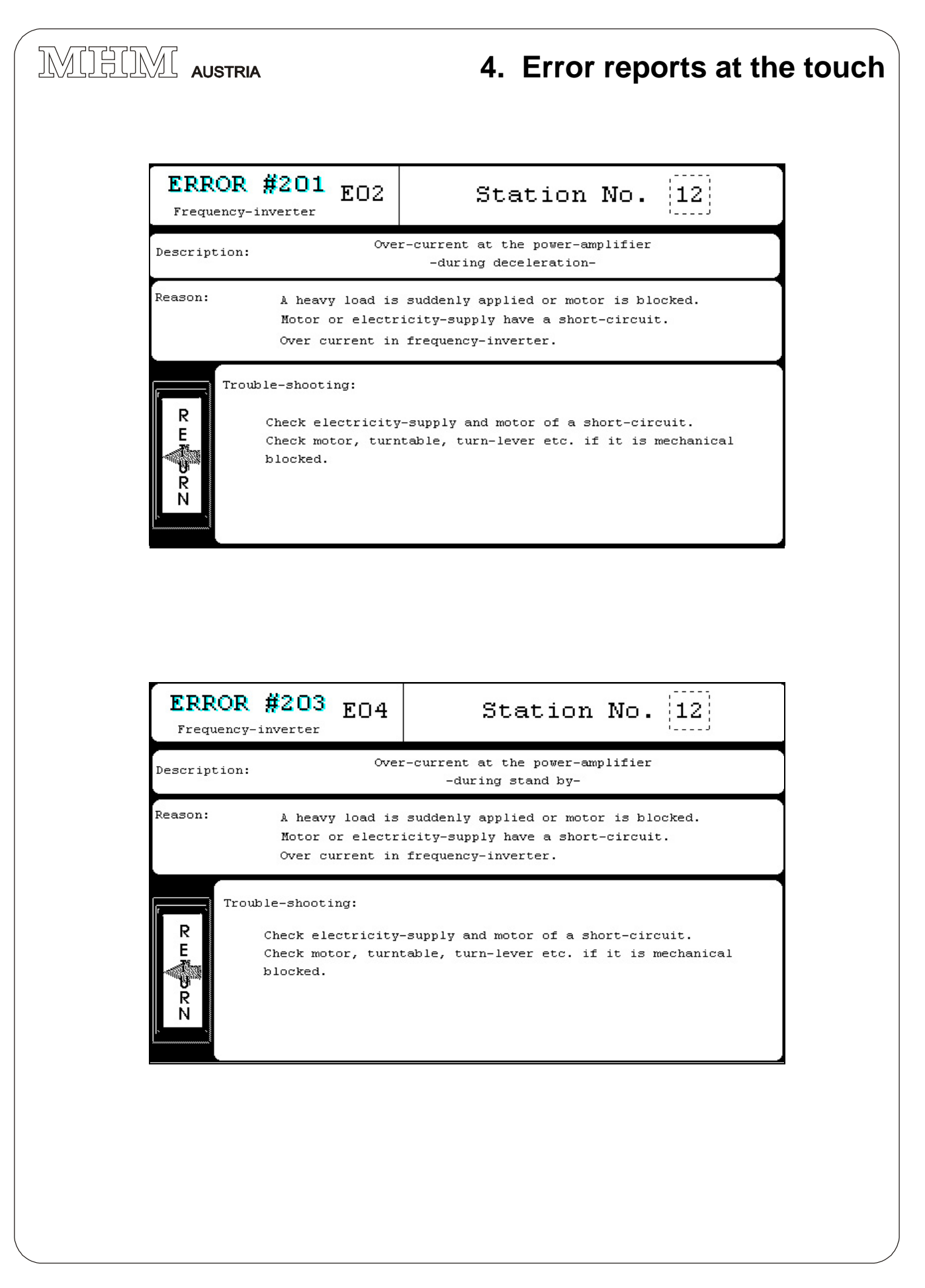

MHM S-Type Stand 02/2001

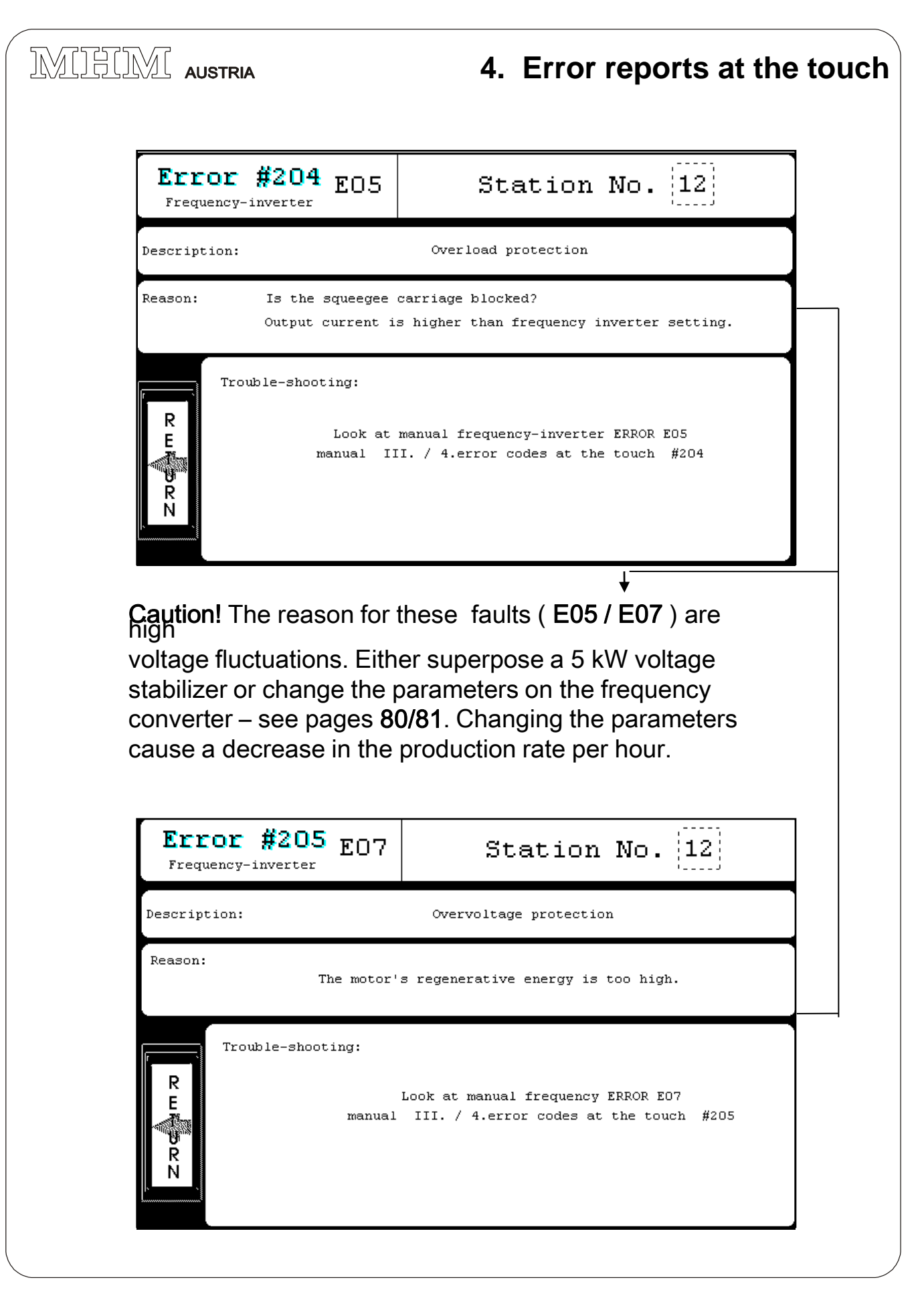

| Error #2<br>Frequency-inver               | 06 EO8                                             | Station No. [12]                                                                             |
|-------------------------------------------|----------------------------------------------------|----------------------------------------------------------------------------------------------|
| iption:                                   |                                                    | EEPROM Error                                                                                 |
| son:                                      | Is the tempera<br>Is there inter                   | ture too high?<br>ference with the frequency inverter?                                       |
| R<br>E<br>V<br>R<br>N                     | Maximum temper<br>Install new pr<br>Stop the inter | ature is 50 de-gree.<br>ogram in frequency inverter.<br>ference with the frequency inverter. |
|                                           |                                                    |                                                                                              |
| Error #                                   | 207 EO9                                            | Station No. [12]                                                                             |
| Error #<br>Frequency-inve<br>Description: | 207 EO9                                            | Station No. [12]                                                                             |
| Error #<br>Frequency-inve<br>escription:  | 207 E09<br>erter                                   | Station No. [12]<br>Undervoltage Protection                                                  |

MHM S-Type Stand 02/2001

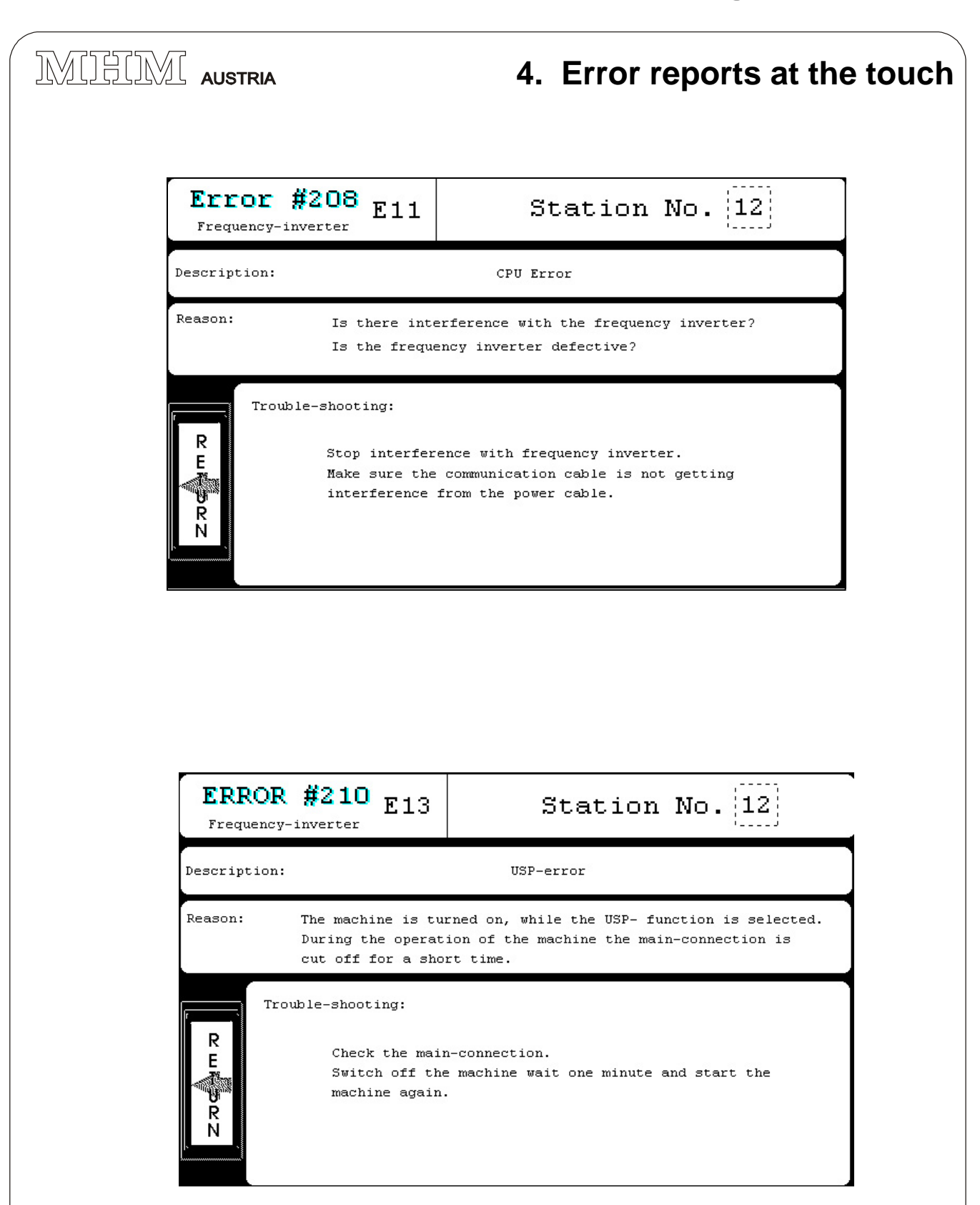

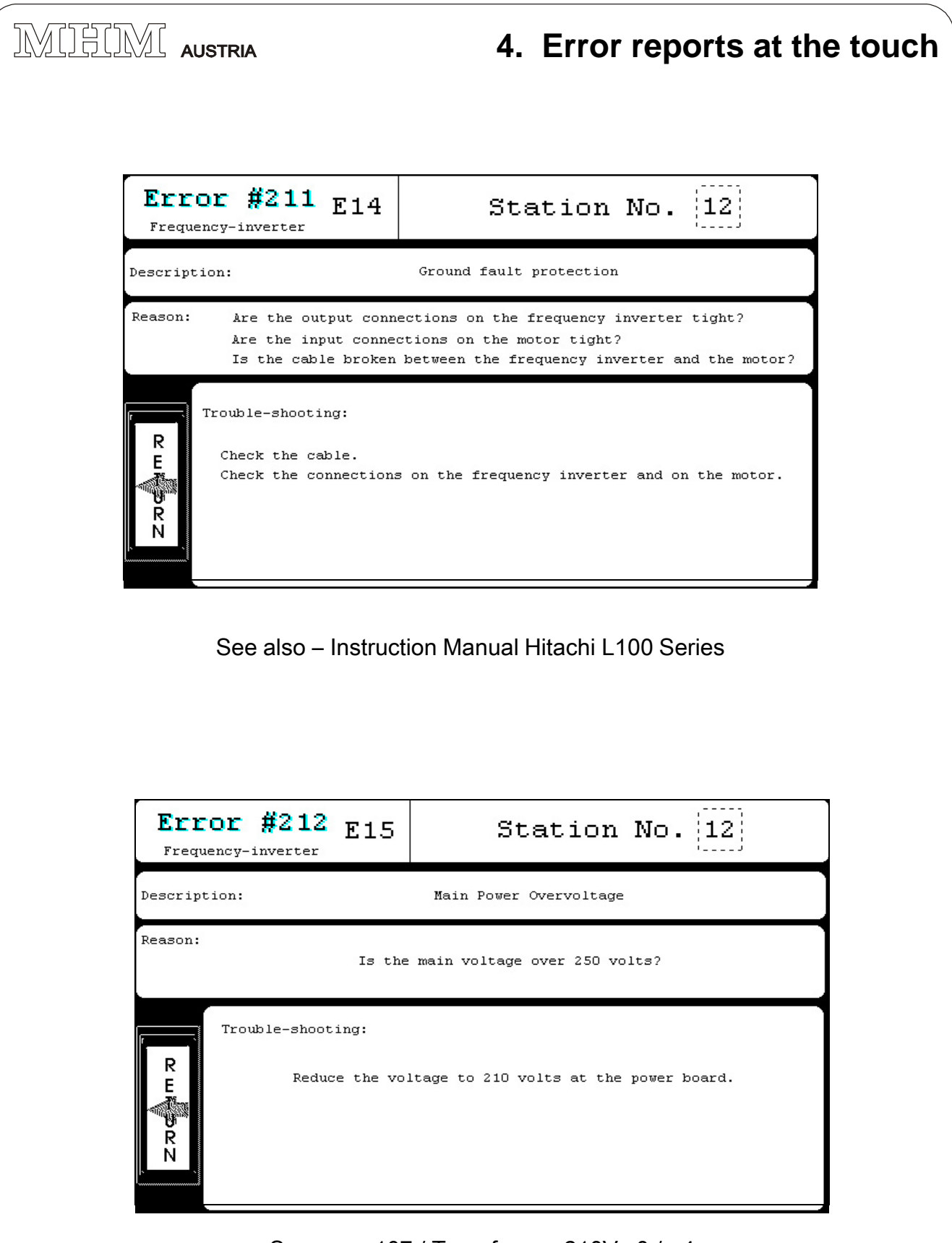

See page 107 / Transformer 210V -0 / +4

MHM S-Type Stand 02/2001

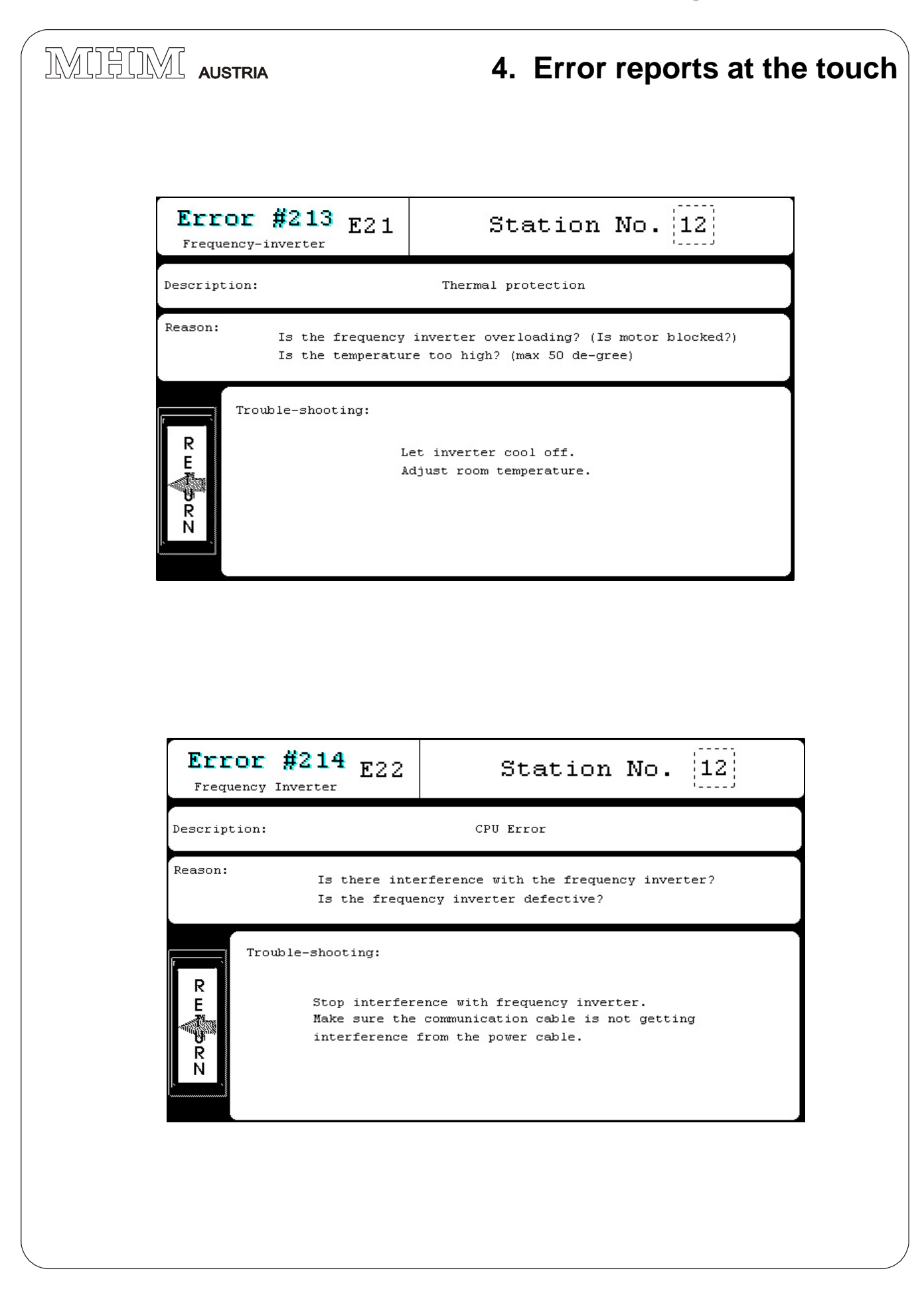

IMIHIM AUSTRIA

#### 4. Error reports at the touch

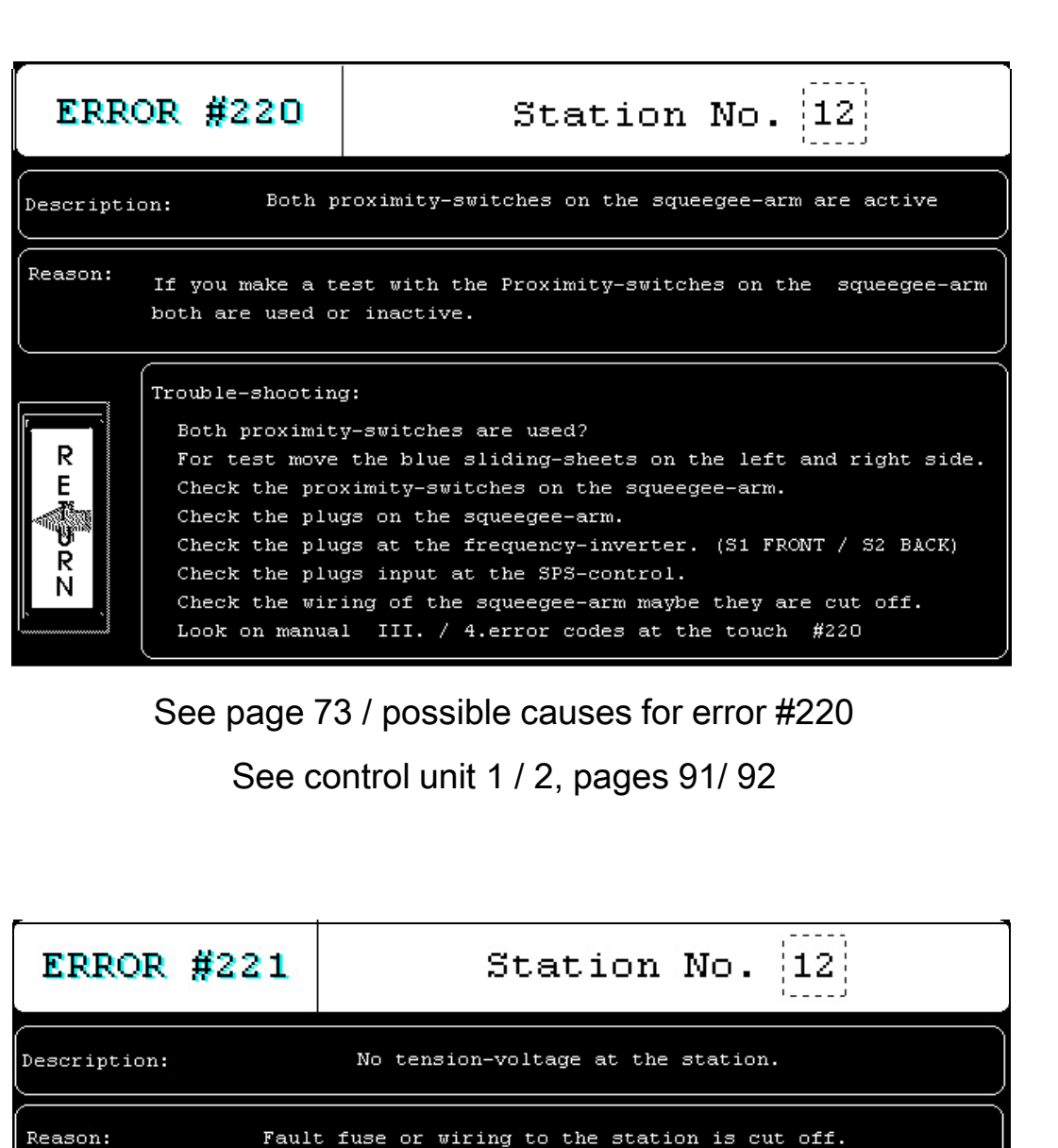

Trouble-shooting:

 Check the fuse of the station at the fuse-box on the inside of the machine and maybe change it.
 Check the wiring to the station maybe it is disconnected or cut off.

"CAUTION" Don't work on the machine before you have pushed the "EMERGENCY-STOP" button!!!!!!!

See page 90

MHM S-Type Stand 02/2001

| YEVE'S AUSIKIA                                                          | 4. Error reports at the                                                                                              |
|-------------------------------------------------------------------------|----------------------------------------------------------------------------------------------------|
|                                                                         |                                                                                                    |
| ERROR #222<br>Frequency-inverter                                        | Station No. 12                                                                                                    |
| Describtion:                                                            | The print cycle-time has been passed!                                                                                |
| Is the squeegee<br>Drive the squee<br>Is the display<br>Is the fuse T2A | FOR COUNTER SWITCH OFF THE MACHINE!                                                                                  |
|                                                                         |                                                                                                    |
| ERROR #230                                                              | Turn-drive                                                                                                    |
| ERROR #230                                                              | Turn-drive                                                                                                    |
| ERROR #230<br>Description:<br>Trouble-shooting:                         | Turn-drive<br>Fixing-pin doesn't lock!                                                                               |
| ERROR #230<br>Description:<br>Trouble-shooting:<br>Check if the air p   | Turn-drive<br>Fixing-pin doesn't lock!<br>ressure at the valve-manometer ( Nr.3) equals 3-4 bar?                     |
| ERROR #230<br>Description:<br>Trouble-shooting:<br>Check if the air p   | Turn-drive         Fixing-pin doesn't lock!         ressure at the valve-manometer (Nr.3) equals 3-4 bar?         ES |

|                                                     | 4. Error reports at the                                                                 | touch |
|-----------------------------------------------------|-----------------------------------------------------------------------------------------|-------|
|                                                     |                                                                                         |       |
| ERROR #231                                          | Turn-drive                                                                              |       |
| Description:                                        | Fixing-pin doesn't lock!                                                                |       |
| Trouble-shooting:                                   | f the "IFD" of the turn drive frequency inverter                                        |       |
| R<br>E<br>R<br>N                                    | is glowing?                                                                             |       |
| See pa                                              | age 93- LED6 Alignment pin                                                              | 1     |
| ERROR #232                                          | Turn-drive                                                                              |       |
| Description:                                        | Fixing-pin doesn't lock!                                                                |       |
| Trouble-shooting:<br>Have a<br>the t<br>R<br>R<br>N | a look if the LED Nr.2 at the valves below<br>curn-drive frequency-inverter is glowing? |       |
| See pneumatic di                                    | agram pg. 102 / Attachment pgs. 105-7.                                                  |       |

MHM S-Type Stand 02/2001

| LLVL AUSTRIA                                                                                                    | 4. Error reports at the                                                                                                    |
|----------------------------------------------------------------------------------------------------|----------------------------------------------------------------------------------------------------|
|                                                                                                    |                                                                                                    |
| ERROR #233                                                                                                    | Turn-drive                                                                                                    |
| Description:                                                                                                    | Fixing-pin doesn't lock!                                                                                                    |
| Have a                                                                                                    | look if the LED of the proximity-switch at the<br>fixing-pin is glowing?<br>YES                                                                                                    |
|                                                                                                    | See page 75 (a)                                                                                                    |
| ERROR #234                                                                                                    | Turn-drive                                                                                                    |
|                                                                                                    |                                                                                                    |
| Description:                                                                                                    | Fixing-pin doesn't lock!                                                                                                    |
| Description:<br>Trouble-shooting:<br>If the fixing-pi<br>at the fixing-pi<br>should be glowin<br>The LED on the p<br>after pin leaves<br>Ohterwise you ha | Fixing-pin doesn't lock!<br>In is in down-position, the LED of the proximity-switch<br>bin and the LED at the SPS-input unit-O, input 7"<br>ng.<br>proximity-switch at the fixing-pin should go out<br>s the registration plate.<br>ave to check all details again! |

| Trouble-shooting:<br>The minimum air pressure on the manometer at valves below the<br>turn-drive frequncy-inverter should be between 3 and 4 bar!<br>If the air pressure is lower, you have to look at the main-manometer,<br>which is attached at the base of the machine and maybe you have to<br>increase the air pressure there!<br>Take a look if there is enough quantity of air!<br>FOR COUNTER SWITCH OFF THE MACHINE!<br>Valve island - see pages 12 / 105<br>ERROR #242<br>Turn-drive | ERROR #241                                                        | Turn-drive                                                                                                    |
|----------------------------------------------------------------------------------------------------|-------------------------------------------------------------------|----------------------------------------------------------------------------------------------------|
| The minimum air pressure on the manometer at valves below the turn-drive frequncy-inverter should be between 3 and 4 bar!  If the air pressure is lower, you have to look at the main-manometer, which is attached at the base of the machine and maybe you have to increase the air pressure there!  Take a look if there is enough quantity of air!  FOR COUNTER SWITCH OFF THE MACHINE!  Valve island – see pages 12 / 105  ERROR #242  Turn-drive                                           | Trouble-shooting:                                                 |                                                                                                    |
| If the air pressure is lower, you have to look at the main-manometer, which is attached at the base of the machine and maybe you have to increase the air pressure there!<br>Take a look if there is enough quantity of air!<br>FOR COUNTER SWITCH OFF THE MACHINE!<br>Valve island - see pages 12 / 105<br>ERROR #242 Turn-drive                                                                                                    | The minimum air pre<br>turn-drive frequncy                        | ssure on the manometer at valves below the<br>-inverter should be between 3 and 4 bar!                                |
| Take a look if there is enough quantity of air!<br>FOR COUNTER SWITCH OFF THE MACHINE!<br>Valve island - see pages 12 / 105<br>ERROR #242 Turn-drive                                                                                                    | If the air pressure<br>which is attached a<br>increase the air pr | is lower, you have to look at the main-manometer,<br>t the base of the machine and maybe you have to<br>essure there! |
| FOR COUNTER SWITCH OFF THE MACHINE!<br>Valve island – see pages 12 / 105<br>ERROR #242 Turn-drive                                                                                                    | Take a look if ther                                               | e is enough quantity of air!                                                                                          |
| Valve island – see pages 12 / 105 ERROR #242 Turn-drive                                                                                                    |                                                                   |                                                                                                    |
| ERROR #242 Turn-drive                                                                                                    | FO                                                                | R COUNTER SWITCH OFF THE MACHINE!                                                                                     |
|                                                                                                    | FO<br>Valve                                                       | r counter switch off the machine!                                                                                     |
|                                                                                                    | FO<br>Valve<br>ERROR #242                                         | island – see pages 12 / 105                                                                                           |

#### Squeegee arm motherboard see page 94

MHM S-Type Stand 02/2001

|                                                                                                    | 4. Error reports at the                                                                                                    |
|----------------------------------------------------------------------------------------------------|----------------------------------------------------------------------------------------------------|
|                                                                                                    |                                                                                                    |
| ERROR #243                                                                                                    | Turn-drive                                                                                                    |
| Trouble-shooting:                                                                                                    |                                                                                                    |
| Check the cable betwee<br>maybe it is disconected                                                                                                    | n drive-motherboard No.2 and valve No.2 (fixing-pin),<br>d or cut off. Change it, if it is the proplem.                                                                                                    |
|                                                                                                    |                                                                                                    |
| FOR                                                                                                    | . COUNTER SWITCH OFF THE MACHINE!                                                                                                    |
| Se                                                                                                    | e page 93 – Cable No.2                                                                                                    |
| ERROR #244                                                                                                    | Turn-drive                                                                                                    |
| Trouble-shooting:<br>The fixing-pin has<br>be interrupted.                                                                                                   | to be downside, ohterwise the air-supply will<br>cy-switch like the following description:                                                                                                    |
| Adjust the proximit<br>The LED of the prov<br>locked in the regis<br>pin has leave the r<br>of the registration<br>switch also has to<br>Look at manual "ERF | <pre><imity-switch 1-plate="" adjust".<="" and="" be="" beside="" cegistration-plate.="" down-position,="" fixing-="" fixing-pin="" glow="" has="" if="" in="" is="" led="" nor="" of="" off="" off.="" pre="" proximity="" proximity-="" stration-plate="" the="" to="" when=""></imity-switch></pre> |
| Adjust the proximit<br>The LED of the prox<br>locked in the regis<br>pin has leave the r<br>of the registration<br>switch also has to<br>Look at manual "ERF | <pre>kimity-switch has to glow when the fixing-pin is stration-plate and has to be off when the fixing- registration-plate. If the fixing-pin is beside h-plate in down-position, the LED of the proximity- be off. NOR PROXIMITY ADJUST". OR COUNTER SWITCH OFF THE MACHINE!</pre>                    |

|                                                         | 4. Error reports at the tou                                          |
|---------------------------------------------------------|----------------------------------------------------------------------|
|                                                         |                                                                      |
| ERROR #250                                              | Turn-drive                                                           |
| Description:                                            | Transport-pin does't unlock!                                         |
| Trouble-shooting:                                       |                                                                      |
| Check if the air pres                                   | ssure at the valve-manometer (Nr.3) equals 3 - 4 bar?                |
|                                                         | yes no                                                               |
|                                                         |                                                                      |
|                                                         |                                                                      |
|                                                         |                                                                      |
| See                                                     | page 105 – Valve Island                                              |
| ERROR #251                                              | Turn-drive                                                           |
| Description:                                            | Transport-pin doesn't lock!                                          |
|                                                         |                                                                      |
| Trouble-shooting:                                       |                                                                      |
| Trouble-shooting:<br>Have a look if                     | f the LED "Mit" at the turn-drive-frequency-inverter<br>is glowing ? |
| Trouble-shooting:<br>Have a look if                     | f the LED "Mit" at the turn-drive-frequency-inverter<br>is glowing ? |
| Trouble-shooting:<br>Have a look if<br>R<br>E<br>R<br>N | f the LED "Mit" at the turn-drive-frequency-inverter<br>is glowing ? |
| Trouble-shooting:<br>Have a look if<br>R<br>E<br>R<br>N | f the LED "Mit" at the turn-drive-frequency-inverter<br>is glowing ? |
| Trouble-shooting:<br>Have a look if<br>R<br>R<br>N      | f the LED "Mit" at the turn-drive-frequency-inverter<br>is glowing ? |

MHM S-Type Stand 02/2001

|                                                 | 4. Error reports at t                                                      |
|-------------------------------------------------|----------------------------------------------------------------------------|
|                                                 |                                                                            |
| ERROR #252                                      | Turn-drive                                                                 |
| escription:                                     | Transport-pin doesn't lock!                                                |
| Trouble-shooting:<br>Have a look<br>E<br>R<br>N | if the LED at the valve No.3 (transport-pin)<br>is glowing.                |
| See pa                                          | age 105 – Valve Island - 8.                                                |
| ERROR #253                                      | Turn-drive                                                                 |
| Description:                                    | Transport-pin doesn't lock!                                                |
| Trouble-shooting:<br>Have a lo<br>E<br>R<br>R   | ook if the LED of the proximity-switch at the<br>transport-pin is glowing? |

|                                                                                                    | 4. Error reports at the                                                                                                    |
|----------------------------------------------------------------------------------------------------|----------------------------------------------------------------------------------------------------|
| ERROR #254                                                                                                    | Turn-drive                                                                                                    |
| Description:                                                                                                    | Transport-pin doesn't locked!                                                                                                    |
| R<br>R<br>R<br>N<br>N<br>N<br>N<br>N<br>N<br>N<br>N<br>N<br>N<br>N<br>N<br>N<br>N<br>N<br>N<br>N                           | -pin is in down-position, the LED of the proximity-<br>le transport-pin and the input 6 on the SPS<br>lowing.<br>The proximity-switch at the transport-pin should be<br>er pin leaving the registration-plate.<br>Ou have to check all details again.<br>Nal III./ 4. error codes at the touch #254 |
| See                                                                                                    | e Figure page 76 / page 91                                                                                                    |
| ERROR #262                                                                                                    | Turn-drive                                                                                                    |
|                                                                                                    |                                                                                                    |
| Trouble-shooting:<br>Take a look at th<br>For unlock the tr<br>If it is, the con<br>is cut off or the<br>Look on manual I: | he SPS-unit No. 2 (EH-YTP16).<br>ransport-pin, the led should be lit on the output No.<br>nnection-cable between SPS-unit and drive -motherboar<br>e drive-motherboard has a mistake.<br>II./ 4. error codes at the touch #262                                                                      |

MHM S-Type Stand 02/2001

| ERROR                                                                                                    | #263                                                                                                    | Turn-drive                                                                                                    |
|----------------------------------------------------------------------------------------------------|----------------------------------------------------------------------------------------------------|----------------------------------------------------------------------------------------------------|
| Trouble-shoo                                                                                                    | ting:                                                                                                    |                                                                                                    |
| The wir                                                                                                    | ce between t<br>the valve                                                                                                    | the connection No.3 at the drive motherboard to<br>No. 3 is cut off, repair or change it.                                                                                                    |
|                                                                                                    | FC                                                                                                    | OR COUNTER SWITCH OFF THE MACHINE!                                                                                                    |
|                                                                                                    | See p                                                                                                    | age 93 /2 and page 105 /7.                                                                                                    |
|                                                                                                    |                                                                                                    |                                                                                                    |
| ERROR                                                                                                    | #264                                                                                                    | Turn-drive                                                                                                    |
| <b>ERROR</b><br>Trouble-shoot<br>The tran<br>be inter<br>Adjust t<br>The LED<br>locked i<br>pin has<br>of the r<br>switch a<br>Look at i | <b>#264</b><br>ting:<br>sport-pin h<br>rupted.<br>he proximit<br>on the prox<br>n the regis<br>leave the r<br>egistration<br>lso has to 1<br>manual "ERR | <b>Turn-drive</b><br>as to be up, ohterwise the air-supply will<br>y-switch like the following description:<br>imity-switch has to glow when the transport-pin is<br>tration-plate and has to be off when the transport-<br>egistration-plate. If the transport-pin is beside<br>-plate in down-position, the LED on the proximity-<br>be off.<br>OR PROXIMITY ADJUST". |
| ERROR<br>Trouble-shoot<br>The tran<br>be inter<br>Adjust t<br>The LED<br>locked i<br>pin has<br>of the r<br>switch a<br>Look at          | #264<br>ting:<br>sport-pin h<br>rupted.<br>he proximit<br>on the prox<br>n the regis<br>leave the r<br>egistration<br>lso has to 3<br>manual "ERR        | <b>Turn-drive</b><br>as to be up, ohterwise the air-supply will<br>y-switch like the following description:<br>imity-switch has to glow when the transport-pin is<br>tration-plate and has to be off when the transport-<br>egistration-plate. If the transport-pin is beside<br>-plate in down-position, the LED on the proximity-<br>be off.<br>OR PROXIMITY ADJUST". |

| ERROR #270                                                                                                    | Turn-drive                                                                                               |
|----------------------------------------------------------------------------------------------------|----------------------------------------------------------------------------------------------------|
| escription:                                                                                                    | The turntable cycle-time has been passed!                                                                |
| Is turntable mech<br>Trouble- shooting<br>Motor- gearbox- t<br>bolt turn-lever i<br>(Possible somethi<br>turntable, prints<br>or pallet. etc) | anical locked?<br>:<br>urn-lever or<br>s locked.<br>ng is between<br>tation, screen                      |
|                                                                                                    |                                                                                                    |
|                                                                                                    |                                                                                                    |
|                                                                                                    |                                                                                                    |
|                                                                                                    |                                                                                                    |
| ERROR #271                                                                                                    | . Turn-drive                                                                                             |
| ERROR #271<br>Description:                                                                                                    | Turn-drive<br>The turntable cycle-time has been passed!                                                  |
| ERROR #271<br>Description:<br>Trouble-shooting:                                                                                               | Turn-drive<br>The turntable cycle-time has been passed!                                                  |
| ERROR #271<br>Description:<br>Trouble-shooting:<br>The turntable                                                                              | Turn-drive<br>The turntable cycle-time has been passed!<br>indexes and you get this error-message again. |
| ERROR #271<br>Description:<br>Trouble-shooting:<br>The turntable                                                                              | Turn-drive<br>The turntable cycle-time has been passed!<br>indexes and you get this error-message again. |

MHM S-Type Stand 02/2001

| ERROR #2                                  | 72                            | Turn-drive                                                                                                    |
|-------------------------------------------|-------------------------------|----------------------------------------------------------------------------------------------------|
| Description:                              | The turn                      | table cycle-time has been passed!                                                                                               |
| Trouble-shooting:                         |                               |                                                                                                    |
| Switch off the mach<br>will appear again, | ine and turn<br>check it all  | i it on again. If the same message as before<br>at the same order once more.                                                    |
| "CAUTION" Don                             | `t work on t<br>"EMERGEN(     | the machine before you have pushed the<br>CY-STOP" button!!!!!!                                                                 |
|                                           |                               |                                                                                                    |
|                                           |                               |                                                                                                    |
| ERROR #280                                | "CAU<br>have                  | TION" Don't work on the machine before you<br>pushed the "EMERGENCY-STOP" button!!!!!                                           |
| ERROR #280                                | "CAU<br>have<br>`he change-pa | TION" Don't work on the machine before you<br>: pushed the "EMERGENCY-STOP" button!!!!!<br>allet magnetic-switch is not active! |

|                                                           | Turn-drive                                                                                                    |                                       |  |
|-----------------------------------------------------------|----------------------------------------------------------------------------------------------------|---------------------------------------|--|
| escription: The turntables cycle-time has been passed!    |                                                                                                    |                                       |  |
| Trouble-shooting:                                         |                                                                                                    |                                       |  |
| The turntable<br>Maybe the result is k<br>"CAUTION" Don't | s cycle-time has been longer than six second<br>ecause of a mechanical part has locked the t<br>work on the machine before you have pushed<br>"EMERGENCY-STOP" button!!!!! | s!<br>curntable.<br>the               |  |
| ERROR #28                                                 | 2 Turn-drive                                                                                                    |                                       |  |
| Description: Possib<br>drive-<br>No. 0 2                  | Description: Possibly the proximity-switch No.1 or No.8, the fuse at the<br>drive- motherboard, the flatbandwire No. O or the input- unit<br>No. O EH-XD 16 is fault.      |                                       |  |
|                                                           | ject under proxiswitch No.1 the LED should<br>LED No.31 should be glowing. 3.) Input-unit                                                                                  | l be glowin<br>No.O input<br>may like |  |

MHM S-Type Stand 02/2001

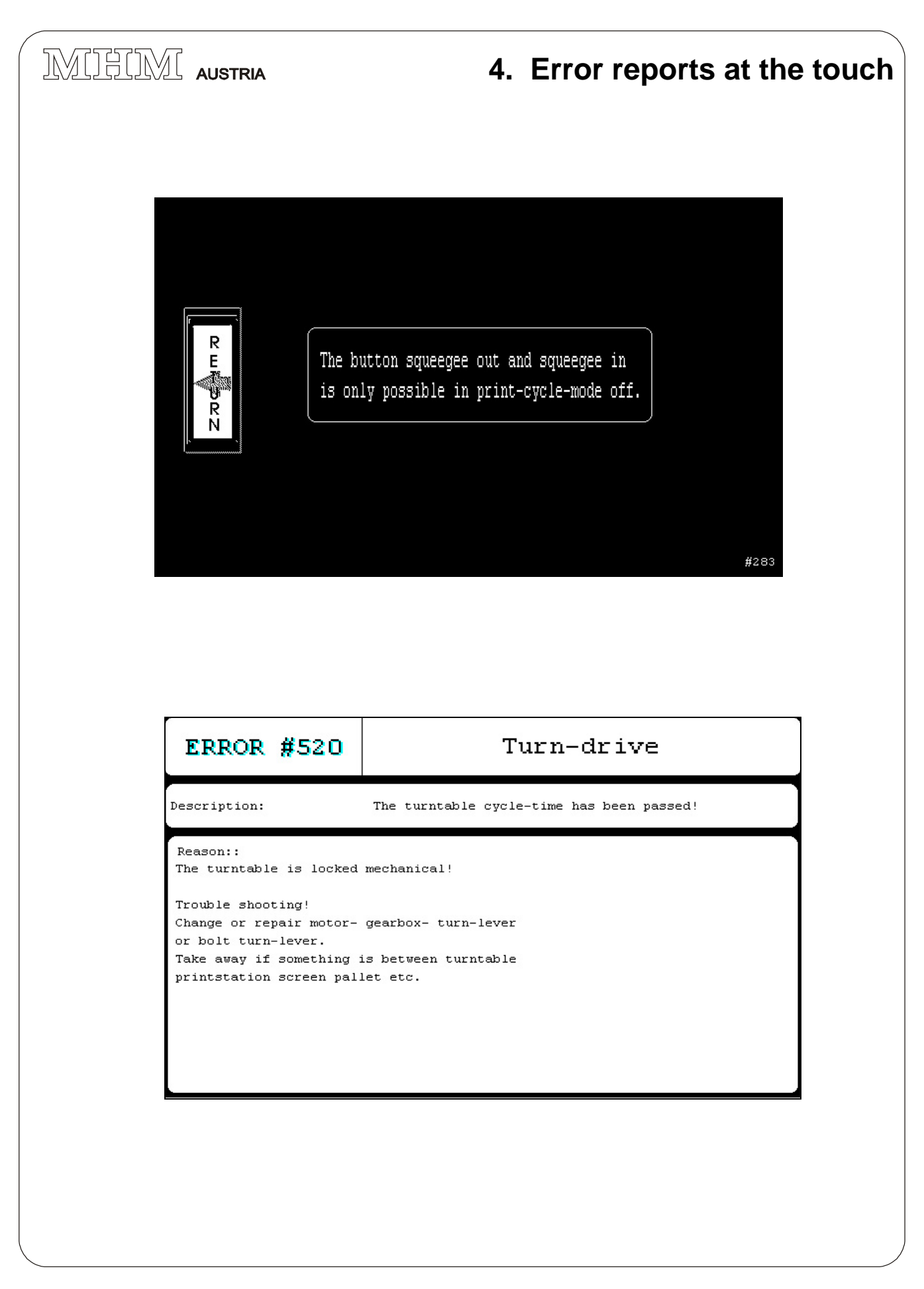

MHM S-Type Stand 02/2001

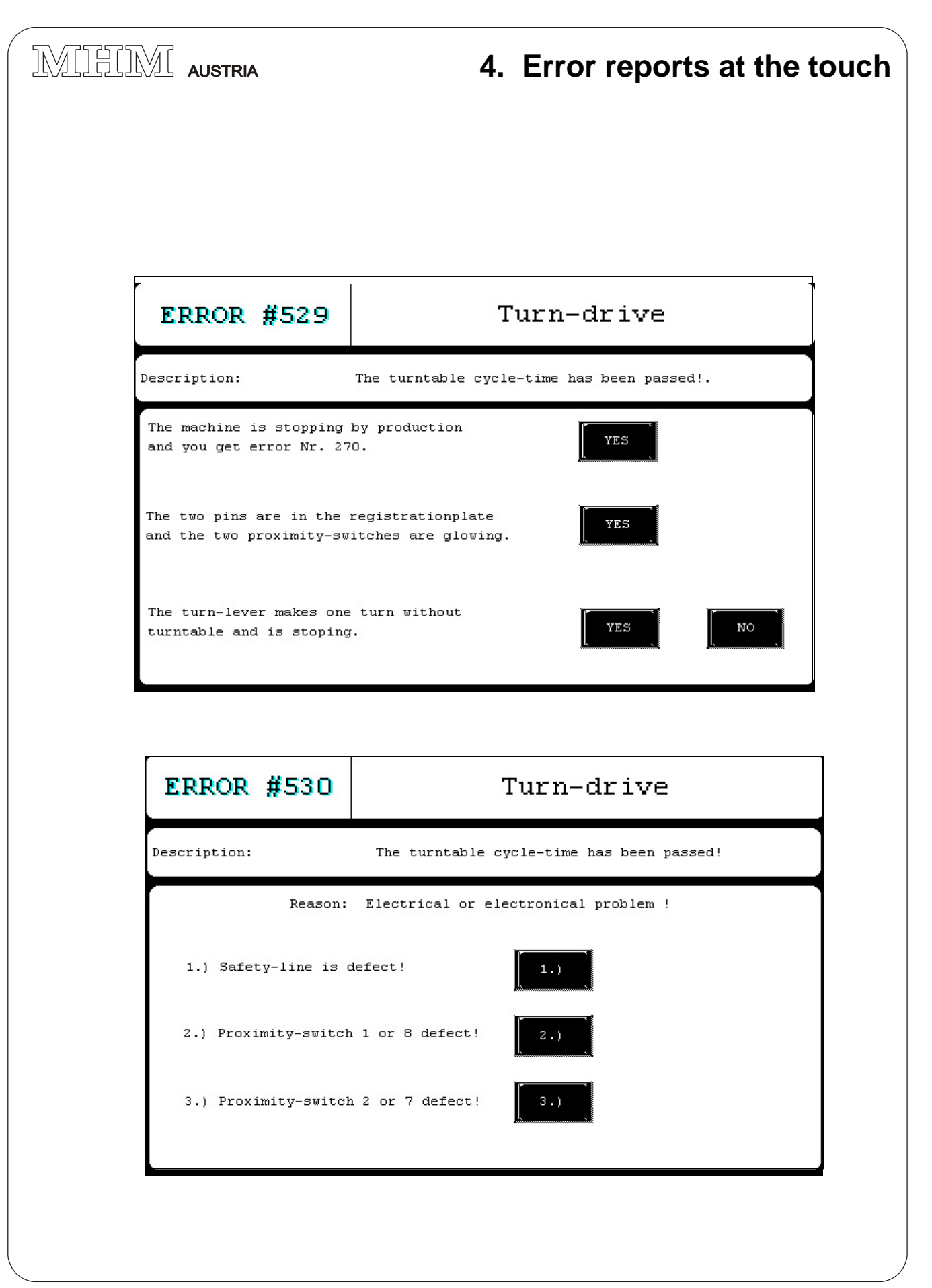

MHM S-Type Stand 02/2001

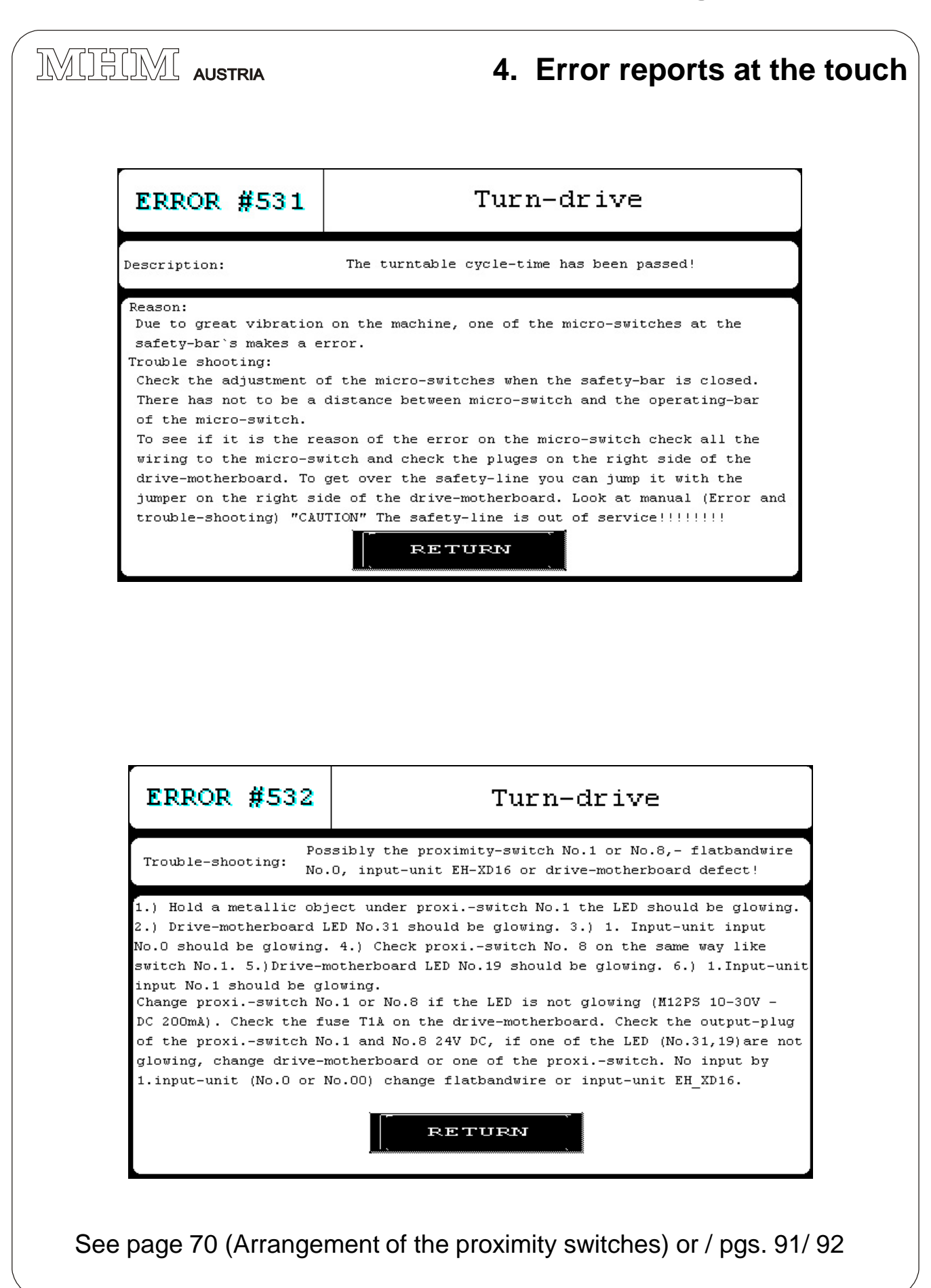

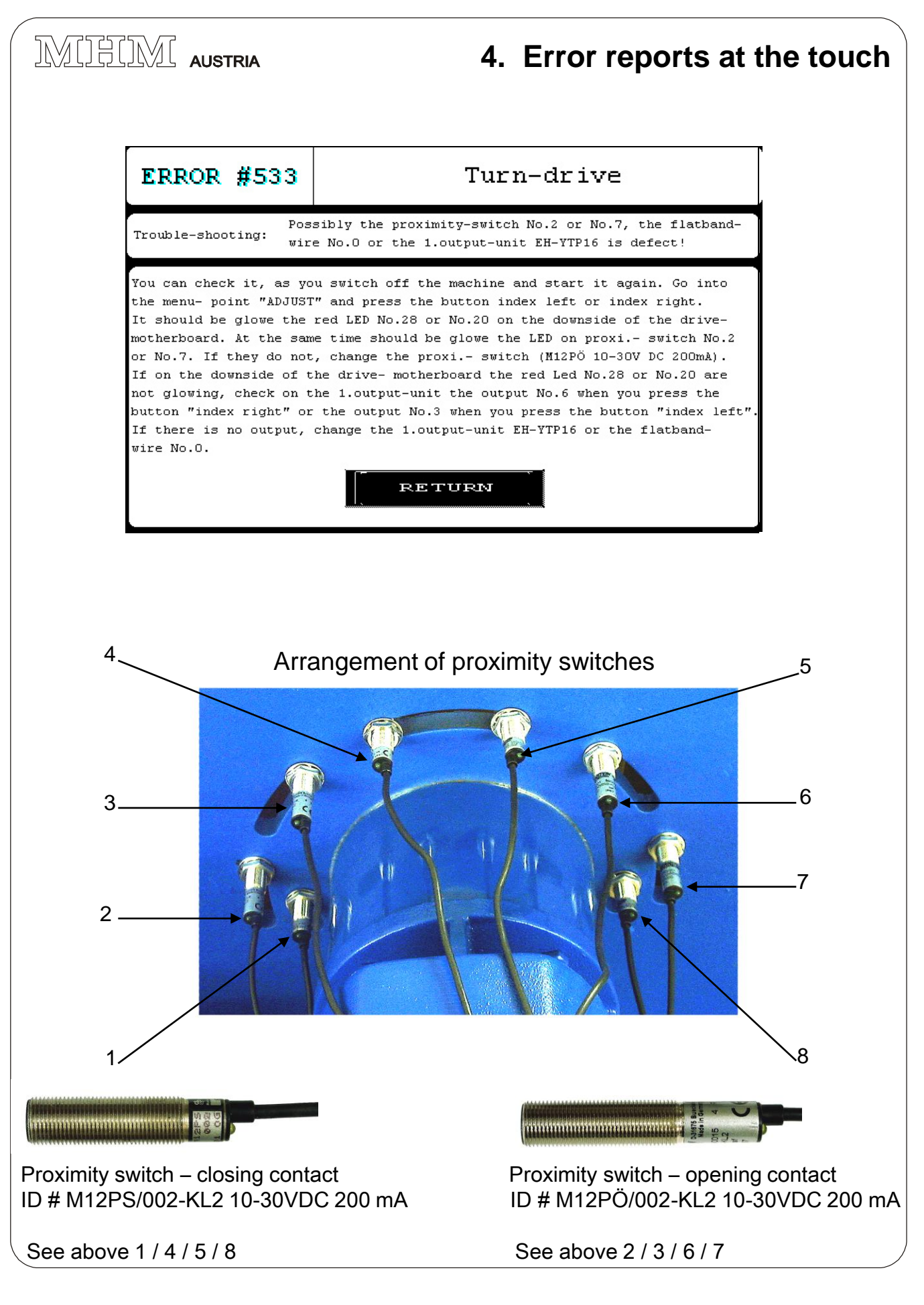

MHM S-Type Stand 02/2001

#### IMIHIMI AUSTRIA

#### 4. Error reports at the touch

#### Localizing the faults: #199

Error message **#199 (page 47)** is displayed at the touch or the screen changes over to several error messages.

Check the digital displays at the frequency converter of the main drive and the stations. See figure (1)

With error message **#199** / **E01– E35**) the display **0.0** appears at the affected frequency converter.

With error message #199, the station number of the affected frequency converter is displayed in the upper right hand corner of the touch (see page 47 /1)

0 = Frequency converter / Main drive (FC LH 100)

1 - 10 = Frequency converter / Print station 1 – 10 (FC L100)

Afterwards, push the button at the touch that is shown at the display of the frequency converter. For example **E04**. The display will change to the menu item where the error and the remedy are described.

# Do not turn off the master switch – just push the EMERGENCY-OFF button!

(1) Window display FC

MHM S-Type Stand 02/2001

# **IV. Trouble Shooting**

# 

| Malfunctions                                                                                         | Possible Causes                                  | Remedies                                                                                                    |
|----------------------------------------------------------------------------------------------------|--------------------------------------------------|----------------------------------------------------------------------------------------------------|
| Nothing appears at the touch!                                                                        | Power supply 24V- not available!                 | 1.) Check if main power supply 220V is available                                                                                                    |
|                                                                                                    |                                                  | 2.) Check fuse No:24 at the terminal board for 24 V- transformer (see page 90)                                                                                                    |
|                                                                                                    |                                                  | 3.) Does the LED at the 24 V- transformer light up ? If not,<br>replace primary or secondary fuse at the transformer!<br>(see page 90)                                                                                                    |
|                                                                                                    |                                                  | 4.) Is the 24V – supply cable No. 1 connected to the STAT-motherboard ? (See page 91 /G)                                                                                                    |
|                                                                                                    |                                                  | 5.) Are the STAT- motherboards connected by means of jumpers? (STAT motherboard jumpers – see page 89, Fig. B/C or pages 91 / 92)                                                                                                    |
|                                                                                                    |                                                  | 6.) Is the touch cable No: 4 (24V supply line) connected to the STAT- motherboard ? (see page 91 / F)                                                                                                    |
| The MHM-Logo is the only<br>thing that appears at the<br>touch!                                      | Data transfer between touch and CPU not working! | Check if the switch at the CPU is set to RUN<br>(see page 91 / E)                                                                                                    |
| The MHM-Logo is<br>displayed at the touch and<br>underneath it says:<br>PLC NOT CONNECTED<br>(02:FF) | Data tarnsfer between touch and CPU not working. | The blue data cable between CPU and touch is not correctly<br>inserted or the cable may be defective.<br>If PLC NOT CONNECTED (02:FF) does not extinguish, replace<br>data cable.<br>(see page 91)                                                       |
| One or more squeegee<br>carriages do not move                                                        | Error message #220 is displayed                  | <ol> <li>Check at the small window of the squeegee arm cover if the digital display lights up at the frequency converter (see page 71). If not, replace fuse T2A at the terminal board from 1 – 10,depending on the station (see page 90 / A)</li> </ol> |
|                                                                                                    |                                                  | 2.) Check the STAT- motherboards if these are connected with the jumpers (24 volt power supply) (see page 90 / C)                                                                                                    |
|                                                                                                    |                                                  | <ol> <li>Check if fuses T 315 mA at the STAT- motheboard to the<br/>respective station are working properly.</li> <li>(see page 91, Individual fuses print station)</li> </ol>                                                                           |
|                                                                                                    |                                                  | <ul><li>4.) Check if the left and right sliding plate on the squeegee arm operate both proximity switches simultaneously!</li><li>If yes, move them apart (see page 87/ 6)</li></ul>                                                                     |
|                                                                                                    |                                                  |                                                                                                    |
|                                                                                                    |                                                  |                                                                                                    |
|                                                                                                    |                                                  |                                                                                                    |
|                                                                                                    |                                                  |                                                                                                    |

#### **1. Malfunctions And Fault Clearance**

MHM S-Type Stand 02/2001
# 

## **1. Malfunctions And Fault Clearance**

| Malfunctions                                  | Possible Causes                                                                                                    | Remedies                                                                                                    |
|-----------------------------------------------|----------------------------------------------------------------------------------------------------|----------------------------------------------------------------------------------------------------|
| One or more squeegee<br>carriages do not move | Error message #220 or #222 is displayed                                                                                                    | 5.) Move the squeegee carriage forward and backward by hand so that the contact plate touches the proximity switch.<br>The LED input 1 (squeegee carriage rear) or LED input 0 (squeegee carriage front) should extinguish at the input card for the stations 1, 3, 5, 7 and 9 (for all logged-on stations).<br>The LED for input 9 (squeegee carriage rear) or input LED 8 (squeegee carriage front) should extinguish at the input card for stations 2, 4, 6, 8 and 10.<br>Important: When squeegee carriage in center position, both inputs should light up (either 0 and 1 or 8 and 9). If one input does not light up, check all connections at the RAP-motherboard (see page 94) or replace proximity switch. If both input LED's do not light up, check the plug at the squeegee carriage or both connections to the RAP-motherboard (see page 94). The STAT-motherboard, the flat cable or the RAP-motherboard may be defective as well. You may test this by plugging the 20-pin station cable into a working station. If this one tests okay, you can assume that the STAT-motherboard or the input card are defective (replace). If the squeegee carriage does not move either, then the flat cable or the RAP-motherboard are defective (replace). |
| One or more squeegee<br>carriages do not move | Error message #222 is displayed<br>The cycle time between the two proximity switches<br>was too long.<br>Electrical problem.<br>Error message #222 is displayed.<br>The cycle time between the two proximity switches<br>was too long.<br>Mechanical problem. | <ul> <li>6.) The distance to proximity switch, squeegee carriage and contact plate is too much. Bend the contact plate slightly inward (approx. 0.5 – 1 mm distance between contact plate and proximity switch). Replace during service. Subject to wear and tear!</li> <li>7.) Remove the cover for the squeegee arm and check the toothed belt (see page 87/ 12). Replace if broken. If not, move the squeegee carriage forward and backward by hand – both sprockets and the motor should turn. If not, then the toothed belt inside the squeegee carriage drive is defective. Contact an MHM service technician immediately.</li> </ul>                                                                                                    |
| One or more squeegee<br>carriages do not move | The digital input at the frequency converter for fast<br>speed selected.<br>Speed of frequency converter - 6,5 Hz (see page 71)                                                                                                    | Remove the plug to the RAP-motherboard (see page 94) and<br>check the speed at the digital display of the frequency converter.<br>The speed should change from 6.5 Hz to 41.5 Hz. <b>If not</b> , replace<br>the RAP-motherboard or the frequency converter. If the speed<br>changes to 41.5 Hz, replace the POTI-motherboard.                                                                                                    |

MHM S-Type Stand 02/2001

# 

## **1. Malfunctions And Fault Clearance**

| Malfunctions                                                                                                    | Possible Causes                                                                                                    | Remedies                                                                                                    |
|----------------------------------------------------------------------------------------------------|----------------------------------------------------------------------------------------------------|----------------------------------------------------------------------------------------------------|
| One or more squeegee<br>arms move at fast speed<br>only                                                            | The frequency converter does not receive a signal at<br>the digital input 2 from the POTI (see wiring diagram,<br>page 101).<br>The squeegee carriage only moves at a speed of 41.5<br>Hz. | Check if the POTI-cable is plugged in to the RAP-motherboard or<br>the POTI-motherboard. Check if the cable is defective, otherwise<br>replace the POTI-motherboard.                                                                                                    |
| Machine does not operate<br>in automatic mode – only<br>in manual mode                                             | Input card 0 does not receive a signal from the foot pedal.                                                                                                    | Either the foot switch is not connected or the line from the switch to the input card is defective. (see wiring diagram on page 99).                                                                                                    |
| Error message #199<br>Station 0 see frequency<br>converter drive – appears<br>at the digital display E05<br>or E07 | Too many voltage fluctuations in the line!<br>Max 220V +- 3%                                                                                                    | It is recommended to superpose a filter of at least 5 KW.<br>Otherwise, the output frequency of the frequency converter must<br>be lowered. (see page 80). This means a reduction in the start-up<br>time or an increase in the slow-down time of the turntable drive,<br>which in turn reduces the production rate per hour. |
| Y-Axle rear and front,<br>Lifting movements<br>up/down are not<br>synchronuous                                     | After the machine has run for some time it may happen that some Y-axles are no longer running synchronously.                                                                               | Turn the machine on and go to the menu "Adjust" – push the key<br>"screen UP/DOWN" (with inserted screen).<br>Check if the screen moves up and down synchronuously. For<br>additional adjustments see page 82.                                                                                                    |
| Y-Axle rear and front,<br>knobs for screen<br>adjustment do not turn or<br>turn only with difficulty.              | No lubrication!                                                                                                    | Lubricate the clutch disks between the knobs (use the lubricant recommended by us in the lubrication manual).                                                                                                    |
|                                                                                                    |                                                                                                    |                                                                                                    |
| Air escapes at one of the solenoid valves                                                                          | The seal of one cylinder piston is damaged.                                                                                                    | Check the sound absorbers at the solenoid valve to see if air escapes. If yes, a piston seal on one of the pneumatic cylinders in this system is damaged. Replace the cylinder!                                                                                                    |
|                                                                                                    | The connection to one solenoid valve has come loose<br>or a flat seal is damaged.                                                                                                    | Check and retighten the connections to the solenoid vale!                                                                                                    |
|                                                                                                    |                                                                                                    |                                                                                                    |
| LED at the solenoid valve<br>lights up but the valve is<br>not actuated                                            | The solenoid valve is defective.                                                                                                    | Replace the solenoid valve.                                                                                                    |
|                                                                                                    |                                                                                                    |                                                                                                    |
|                                                                                                    |                                                                                                    |                                                                                                    |
|                                                                                                    |                                                                                                    |                                                                                                    |
|                                                                                                    |                                                                                                    |                                                                                                    |

MHM S-Type Stand 02/2001

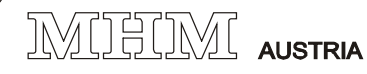

2. Machine adjustment to eliminate malfunctions

#### Positioning the Alignment Pin -

#### **Proximity Switch**

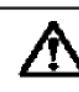

#### DANGER!!! Always push the EMERGENCY-OFF button and disconnect the power when working on the machine !!!

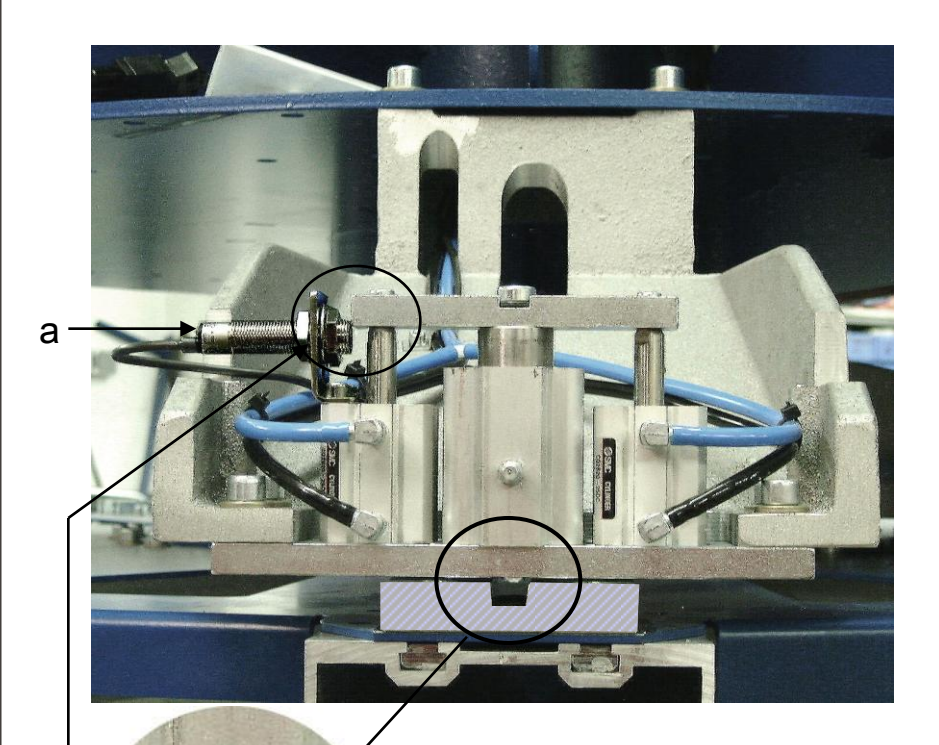

1mm

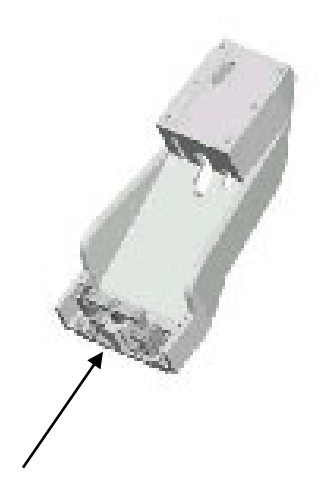

In unpressurized condition, push the alignment pin into the registration plate, then pull the alignment pin up until it extends 1 millimeter above the top edge of the registration plate. When correctly positioned, the LED (a) should extinguish; if this occurs earlier or later the proximity switch must be readjusted.

MHM S-Type Stand 02/2001

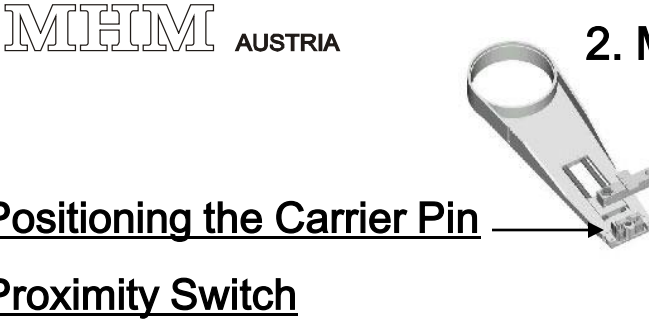

## 2. Machine adjustment to eliminate malfunctions

## Positioning the Carrier Pin

## **Proximity Switch**

#### DANGER!!! Always push the EMERGENCY-OFF button and disconnect the power when working on the machine !!!

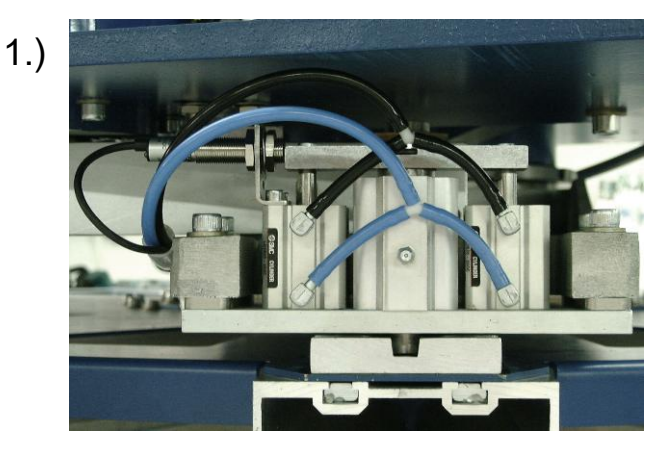

1.) In unpressurized condition and with the **EMERGENCY-OFF** button pushed, press the carrier pin into the registration plate; the LED at the proximity switch should light up.

Once the machine is pressurized, turn the machine OFF and ON!

Even if the pin is pushed into the registration plate with the help of the cylinder and at the specified air pressure, the LED at the carrier pin of the proximity switch must light up!

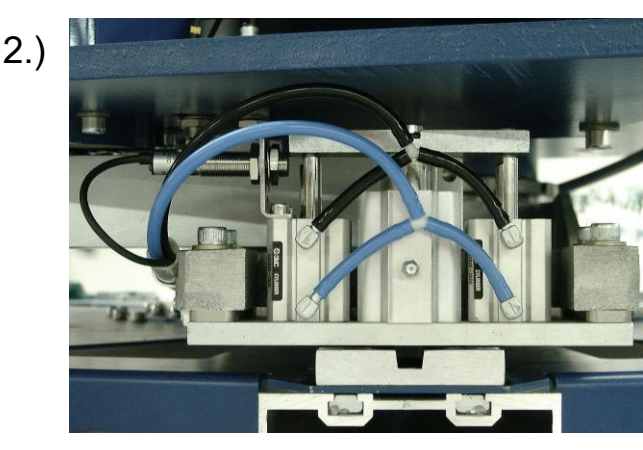

2.) Pull the carrier pin all the way up; the LED at the proximity switch should no longer be lit.

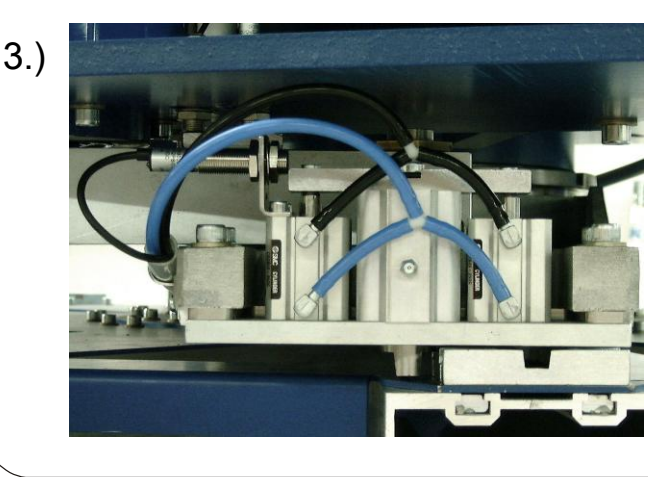

3.) Move the turntable a little bit to the side so that the carrier pin can be pushed all the way down next to the registration plate; the LED should no longer be lit.

MHM S-Type Stand 02/2001

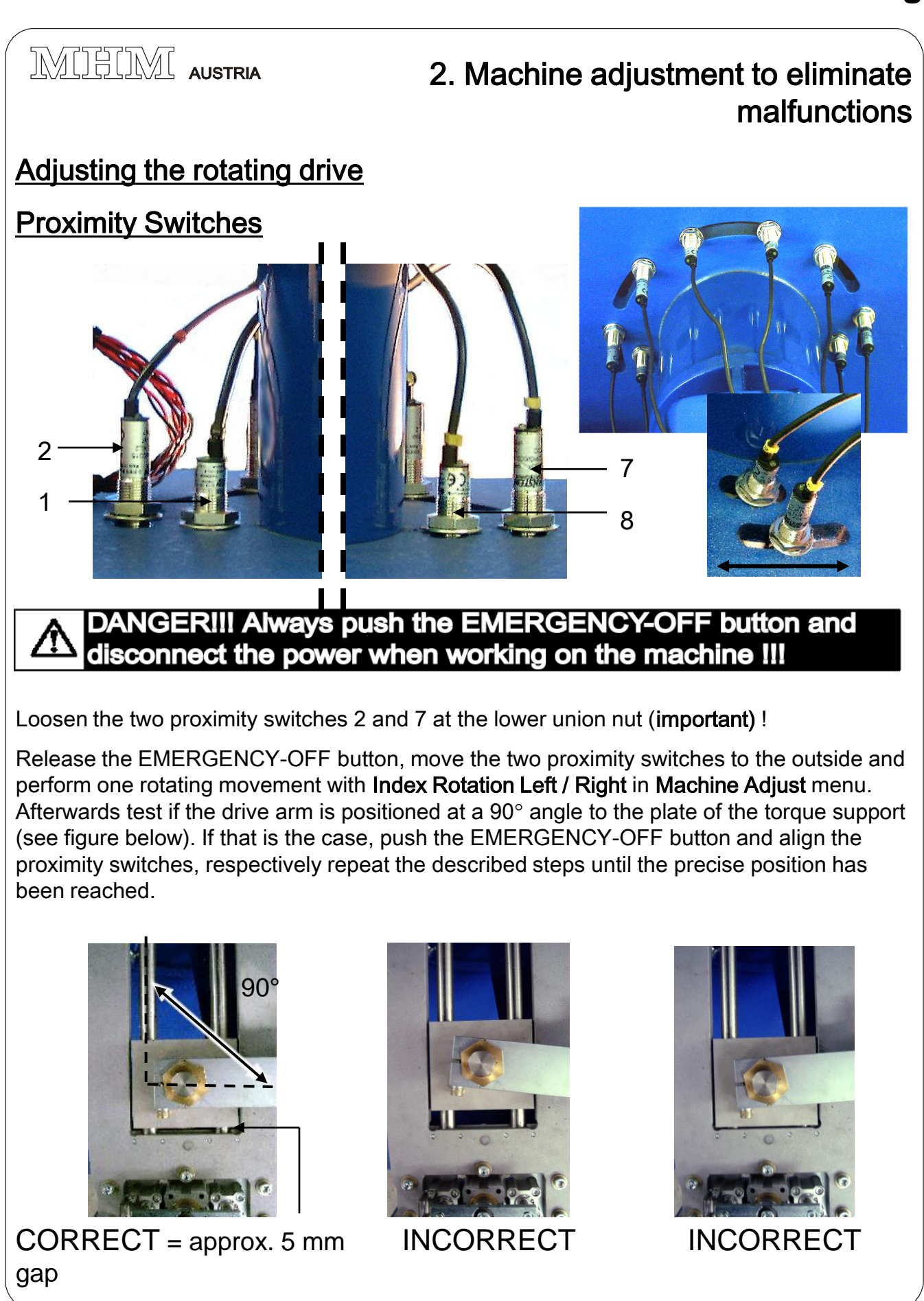

MHM S-Type Stand 02/2001

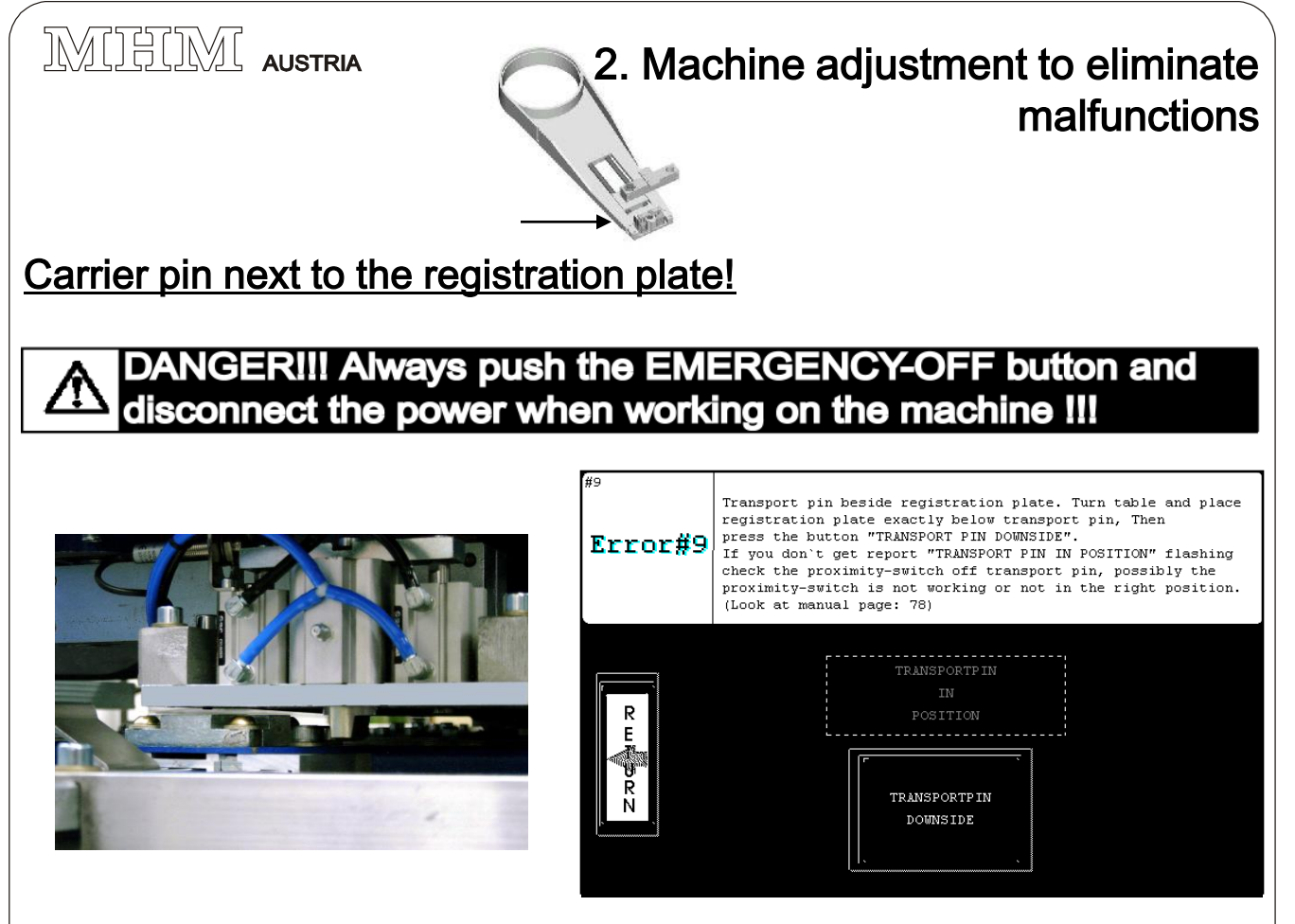

**a.)** If the carrier pin is located outside of the registration plate, either because of power failure or incorrect operation of the carrier pin, Error #9 appears at the touch.

The carrier pin is located next to the registration plate, Figure a. Turn the registration plate and position it underneath the carrier pin, Figure b. Press the button "**Lower the carrier pin**"; **"carrier pin in position**" blinks in the orange field. If the carrier pin does not snap in, press the button **"raise carrier pin"** and repeat the above procedure.

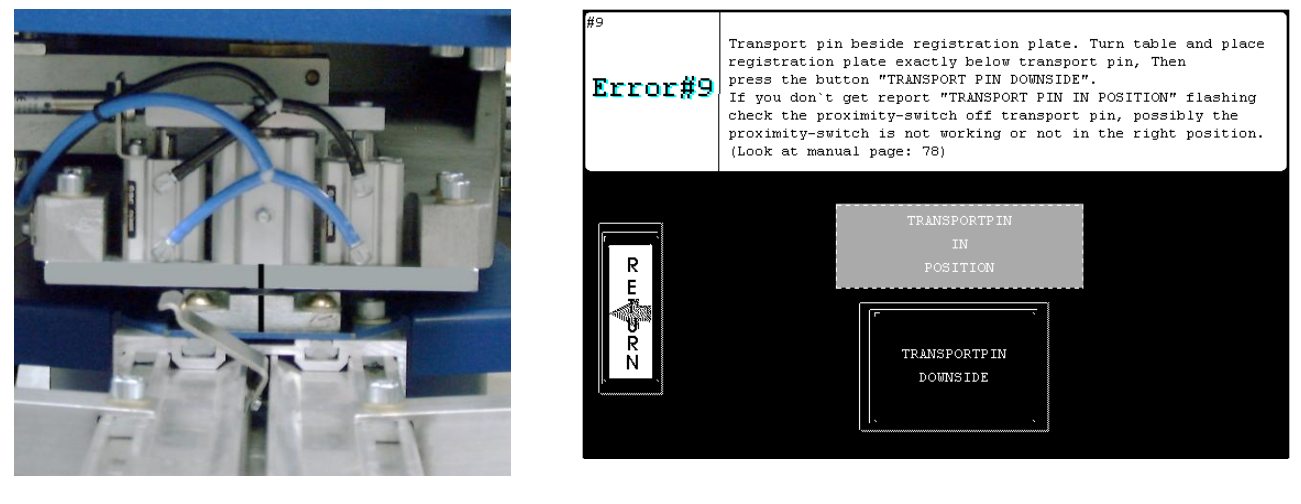

**b.)** Press Return to get to the main menu, page 20.

MHM S-Type Stand 02/2001

# IMIHIMI AUSTRIA

# 2. Machine adjustment to eliminate malfunctions

### Frequency converter (FC) L and LH 100

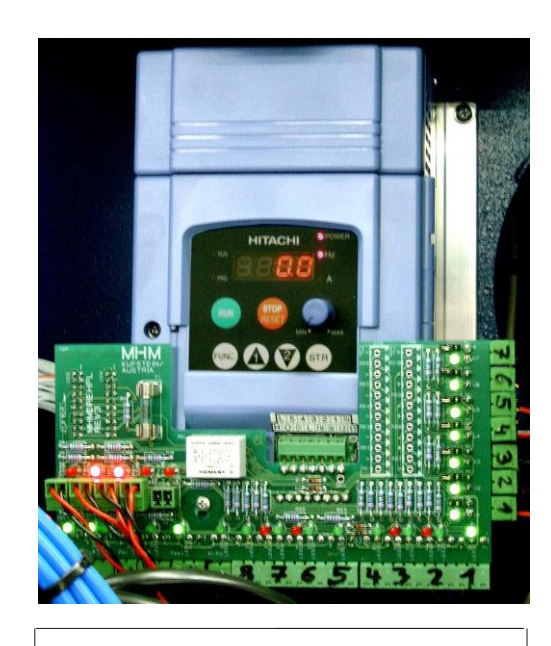

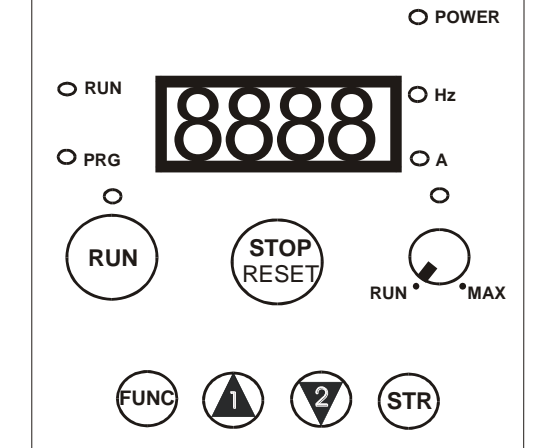

#### Description of the control panel

\_4-digit **LED-display** for parameters and operating data.

**STOP/RESET** button: the Reset function to confirm errors is used to control the operator's panel when controlling via control panel as well as via terminal strip.

The **RUN-LED** lights up when the frequency converter is operating, e.g. as soon as a start command is given.

The **PRG-LED** lights up when the frequency converter is programmed.

**POWER-LED**: Remember that high voltage is present at the terminals as long as the DC intermediate circuit is charged (Charge-LED), even after EMERGENCY- OFF is pushed.

**RUN**-button starts the operation at the rotation specified in the lower function F04; not active when controlled via terminal strip.

The **LED Hz** and **A** inform you if the output frequency or the output current is displayed.

For the factory setting, the rated value of the frequency can be set with the rotating potentiometer.

Arrow keys are used to select functions and to enter or change data.

The **STR-key** is used to save keyed-in data.

FUNC-key to select and exit input mode.

MHM S-Type Stand 02/2001

MIHIMI AUSTRIA

# 2.Machine adjustment to eliminate malfunctions

#### Changing the parameters at the large frequency converter Type L 100

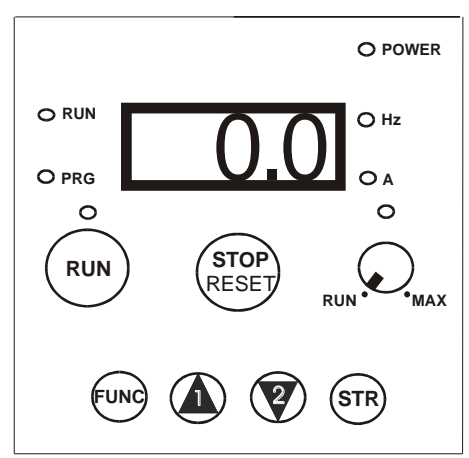

Caution: prior to performing any changes to the frequency converter, check the line voltage on the right hand side of the terminal strip between L1 and N

210V - 0 / + 4V

# In case the voltage deviates from the specified value, reverse the terminal connections at the 210 V transformer (see pg.107) to 210V –0 / +4 !!!

#### If the voltage is correct, proceed as follows !

Turn on the machine, proceed to the menu service – Machine Adjust at the touch, where you can set the index rotations clockwise or counter-clockwise.

Important! Push the EMERGENCY-OFF button at the touch now!

Parameter changes at the frequency converter.

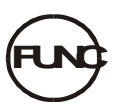

Press the function key once, **d0I** appears.

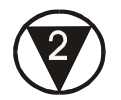

Press the arrow key No. 2 several times until F0I appears.

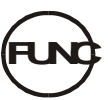

Press the function key once, **39,5** should appear.

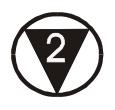

Press the arrow key No. 2 by 2 Hz. less at 37,5.

MHM S-Type Stand 02/2001

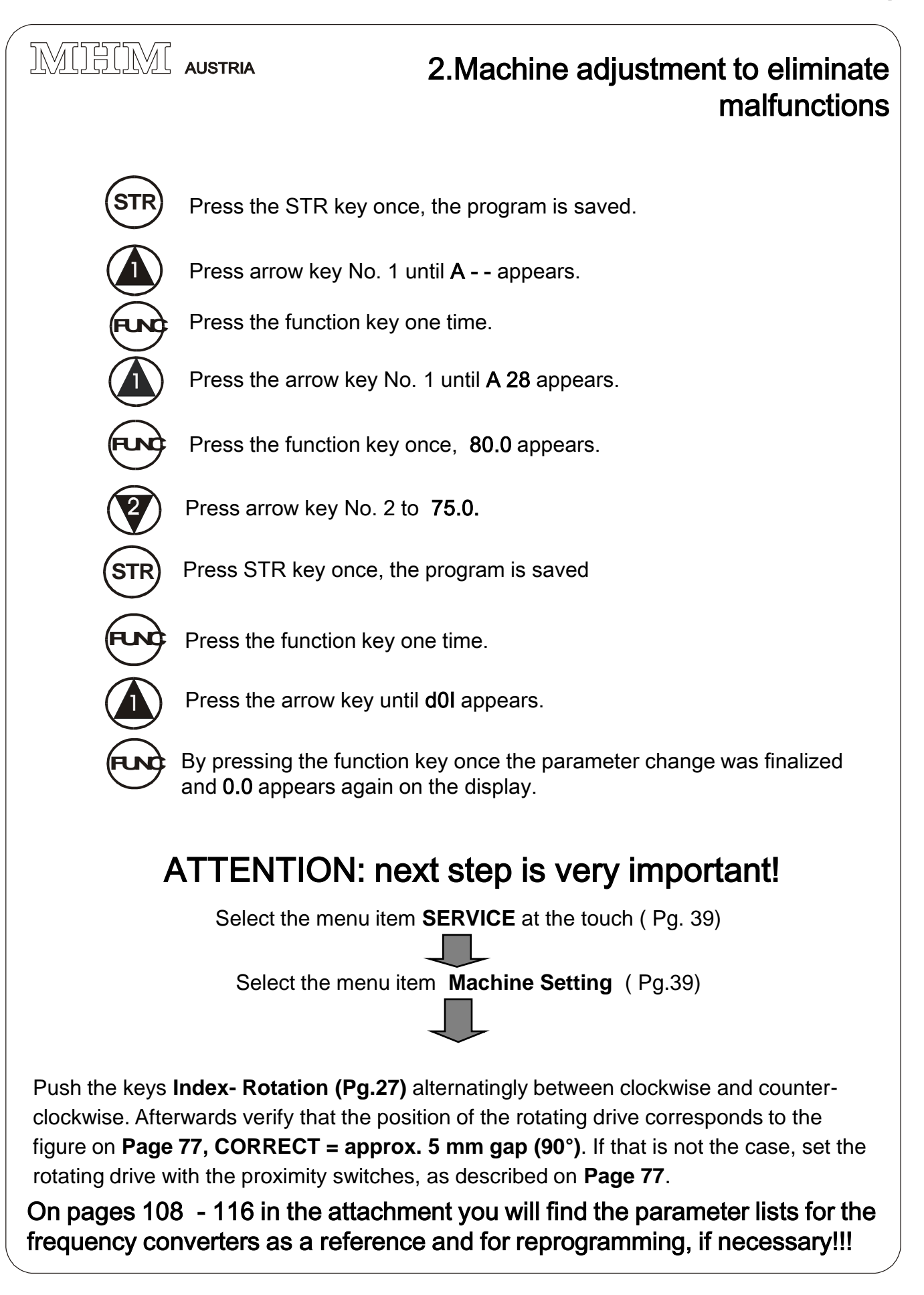

MIHIM AUSTRIA

# 2.Machine adjustment to eliminate malfunctions

#### Synchronize the Y-Axles in the front and in the back

The screen frames resp. the pneumatic cylinders of the Y – axles for one or several print stations slowly move up and down or asynchronuously? Go into the Adjust Mode Cleaning and lubricate the guide unit of the Y-axles, as described in the manual under **Service and Maintenance (Pg.7).** Now turn the two control knobs to zero and clamp in a screen, move the Y-axles in the Adjust Mode (Pg.27) by moving the key Screen up/down and check if a synchronuous movement is performed.

Should the problem persist, adjust the throttle valves at the pneumatic cylinders with the help of a suitable screwdriver, as described below, until the screen can be moved up and down synchronuously by pushing the key **Screen up/down** in **Adjust Mode (Pg. 27)**. Nothing changes? Replace throttle relief valve or check supply hose for restrictions or kinks!

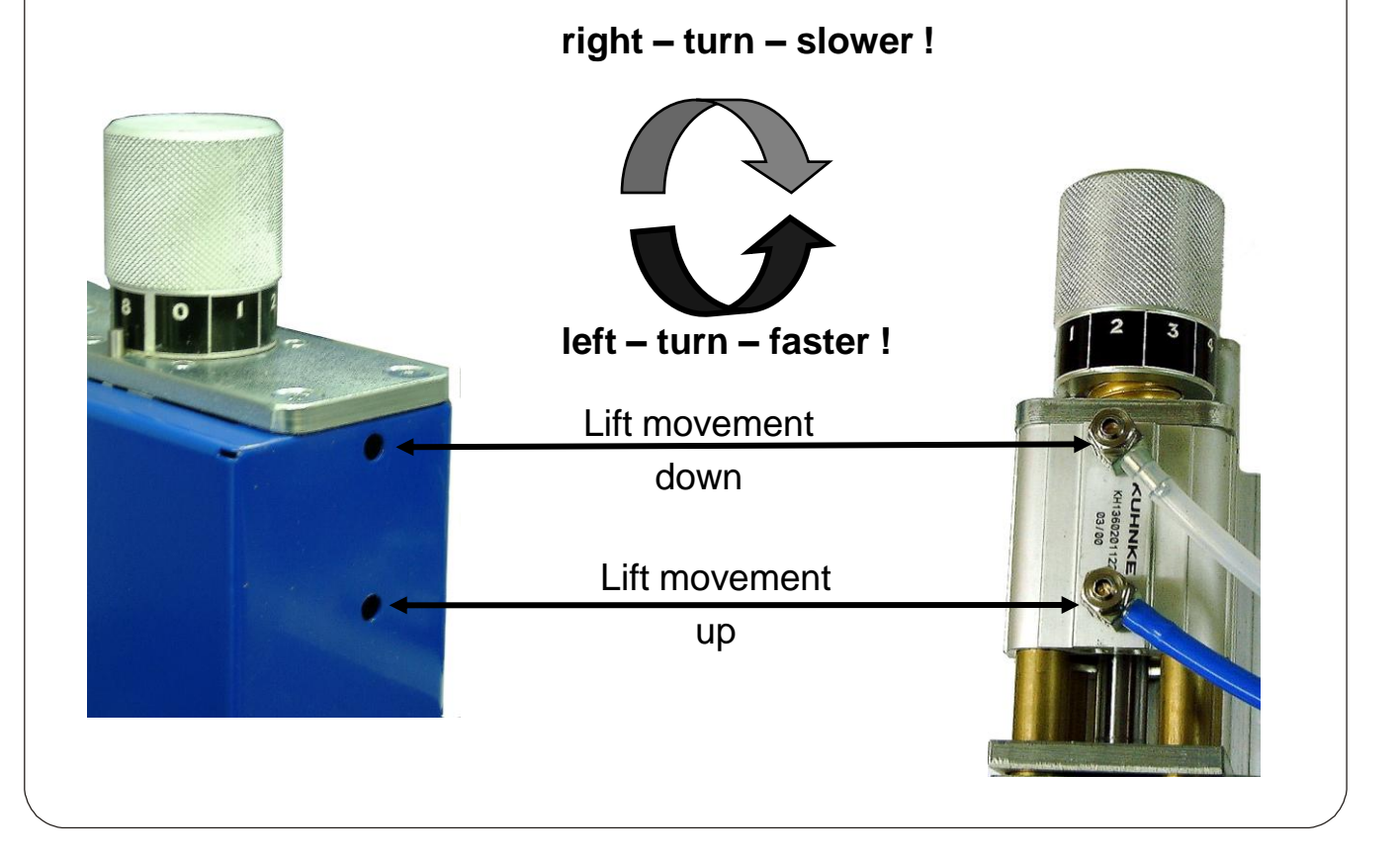

MHM S-Type Stand 02/2001

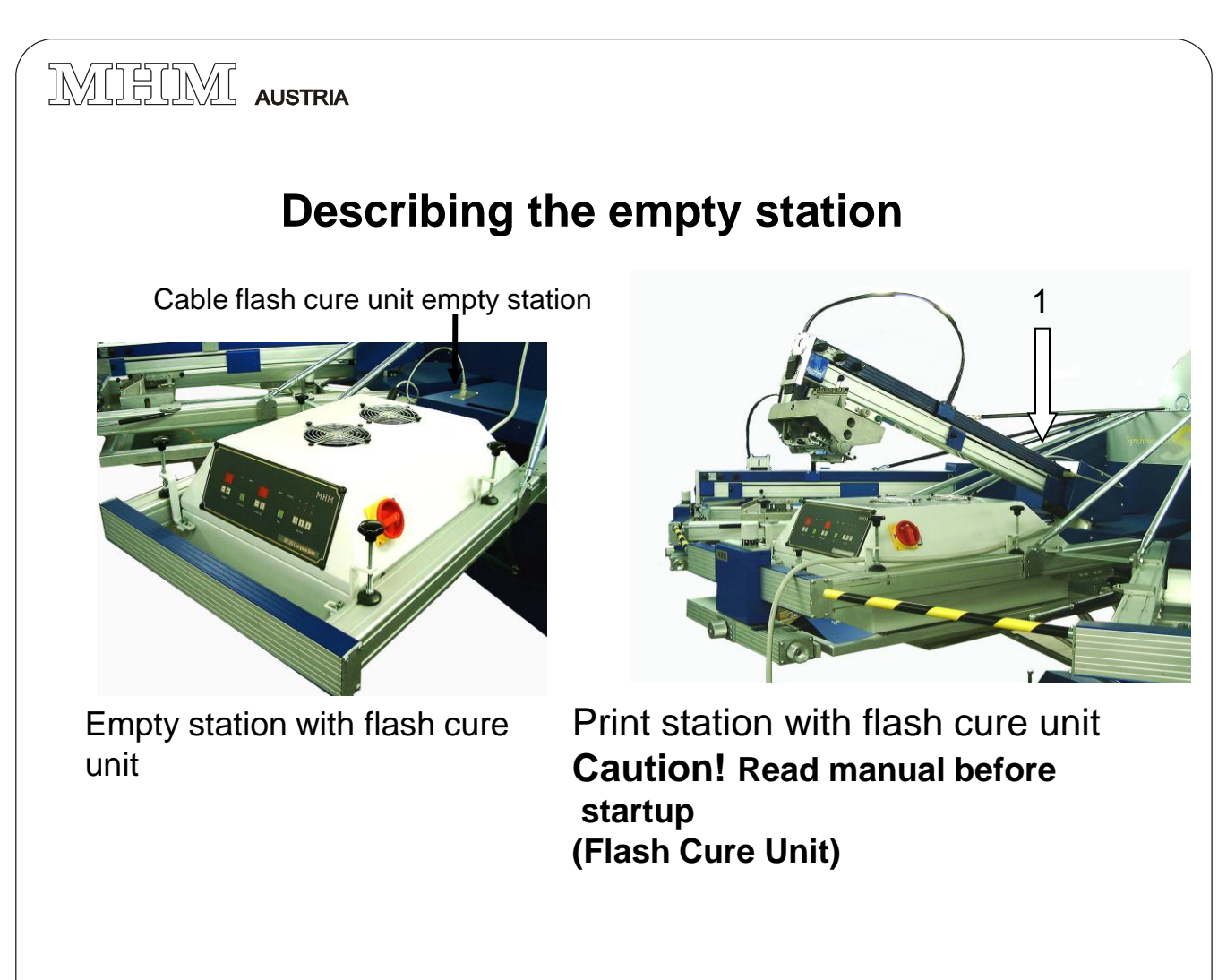

#### <u>A Start-up of flash cure unit in a print station!</u>

Before operating the flash cure unit in the print station, it is absolute essential to deactivate the unit (see manual **Pg. 22)**, and the mushroom-type valve at the Y-axle is pushed down (damages to the tubes may occur). After pushing the squeeegee carriages into its end position, the flash cure unit is positioned in the frame of the print station and connected to the squeegee arm with the dryer connection (1). When connecting the dryer with the power line, make sure that it will not touch any moving parts (rotating frame, pallets, squeegee carriage, etc.). Otherwise the cable may be damaged and a short-circuit is possible.

Flash cure unit and machine are connected with the supplied cable. Heating of the pallets by the flash cure unit will void the warranty!!! At a control time of 10 sec. this temperature will not be exceeded with the flash cure units supplied by us.

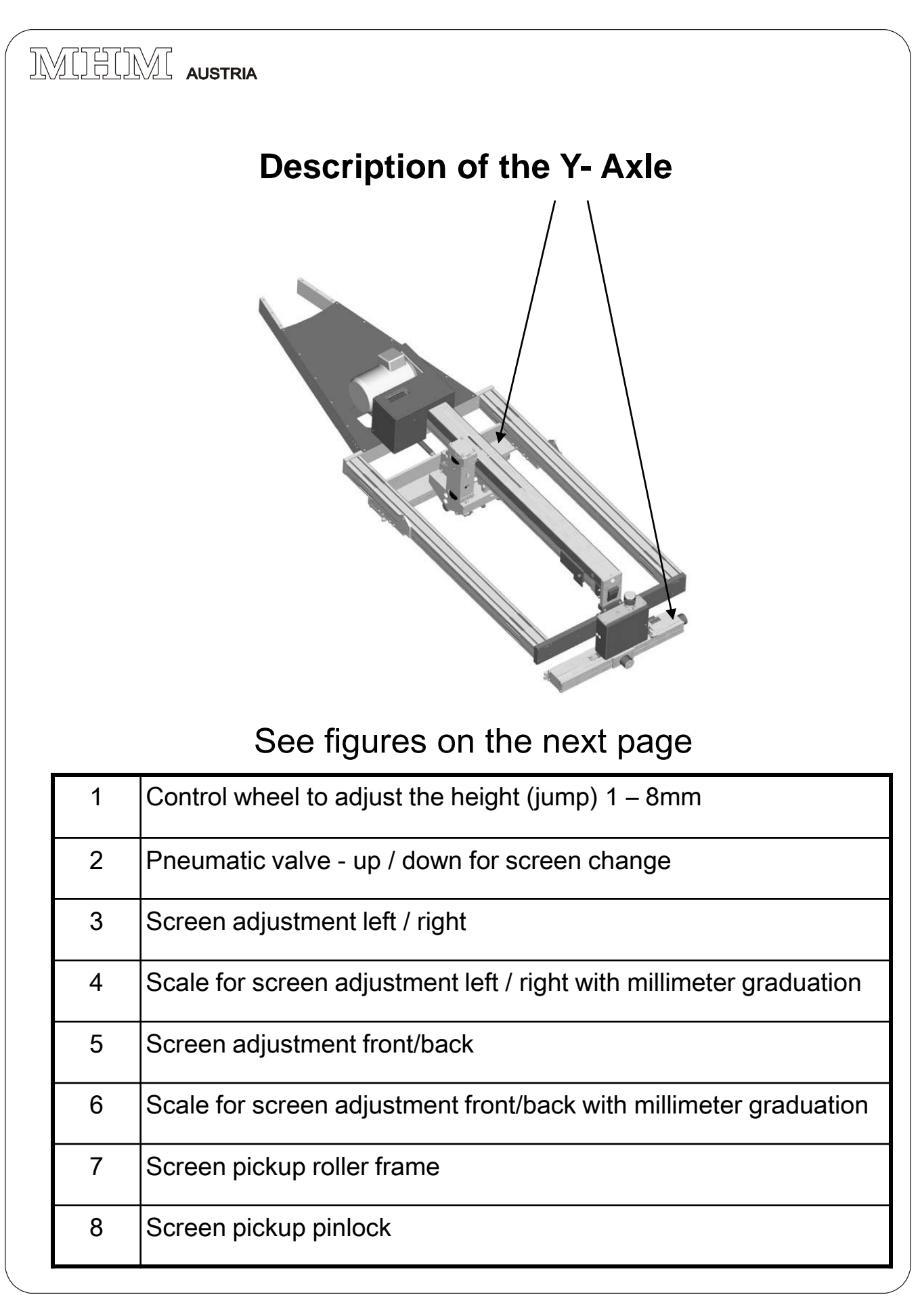

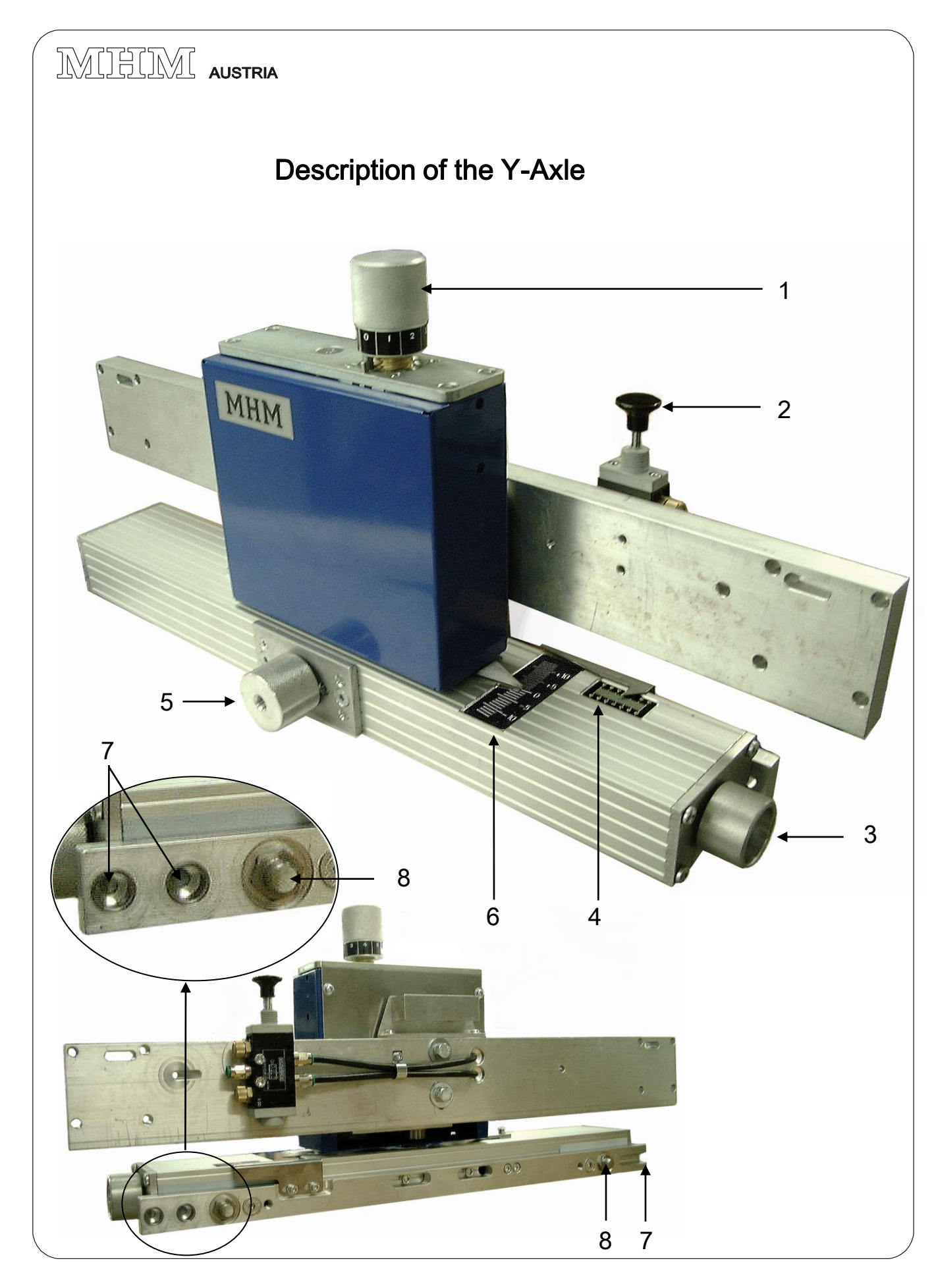

MHM S-Type Stand 02/2001

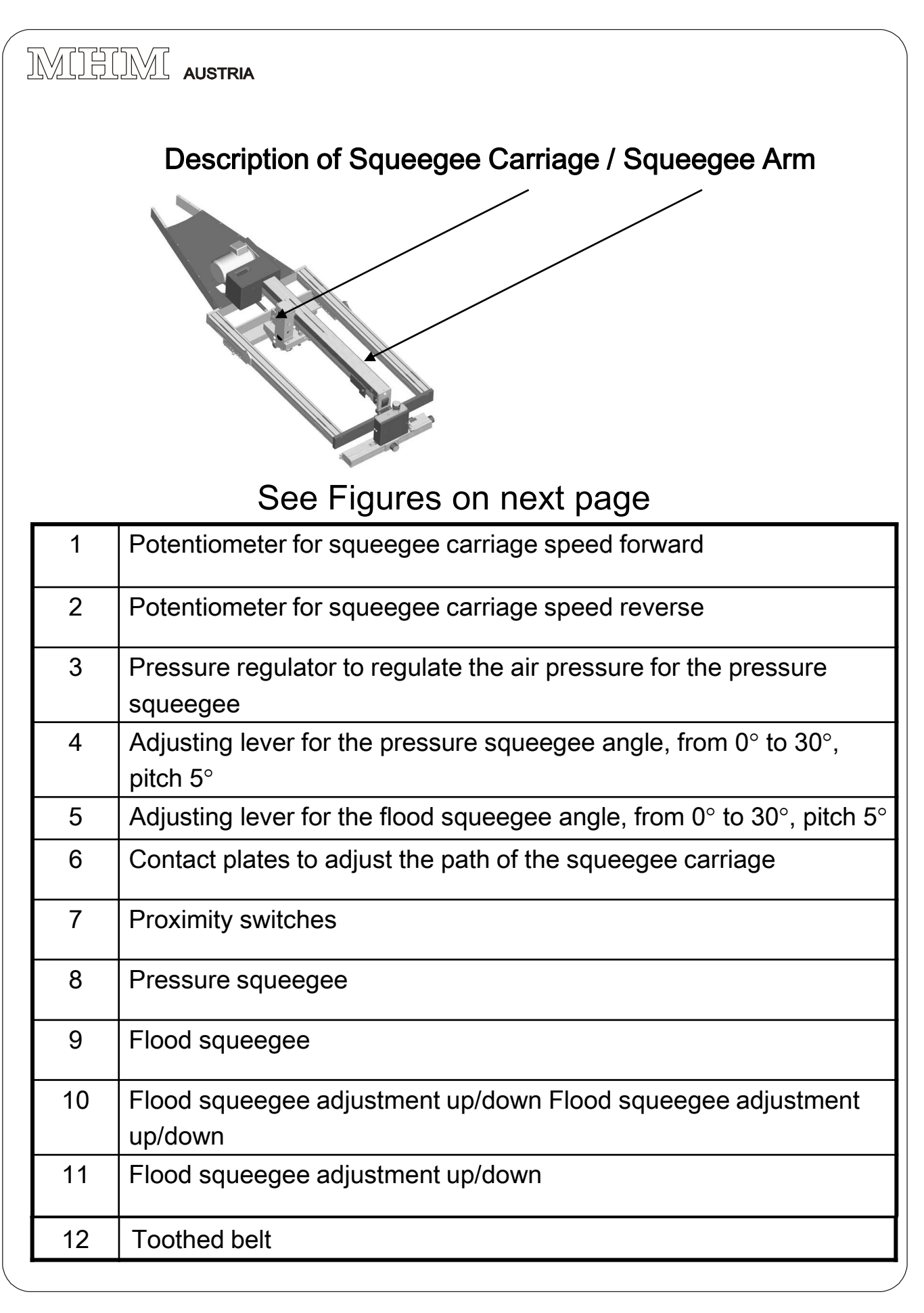

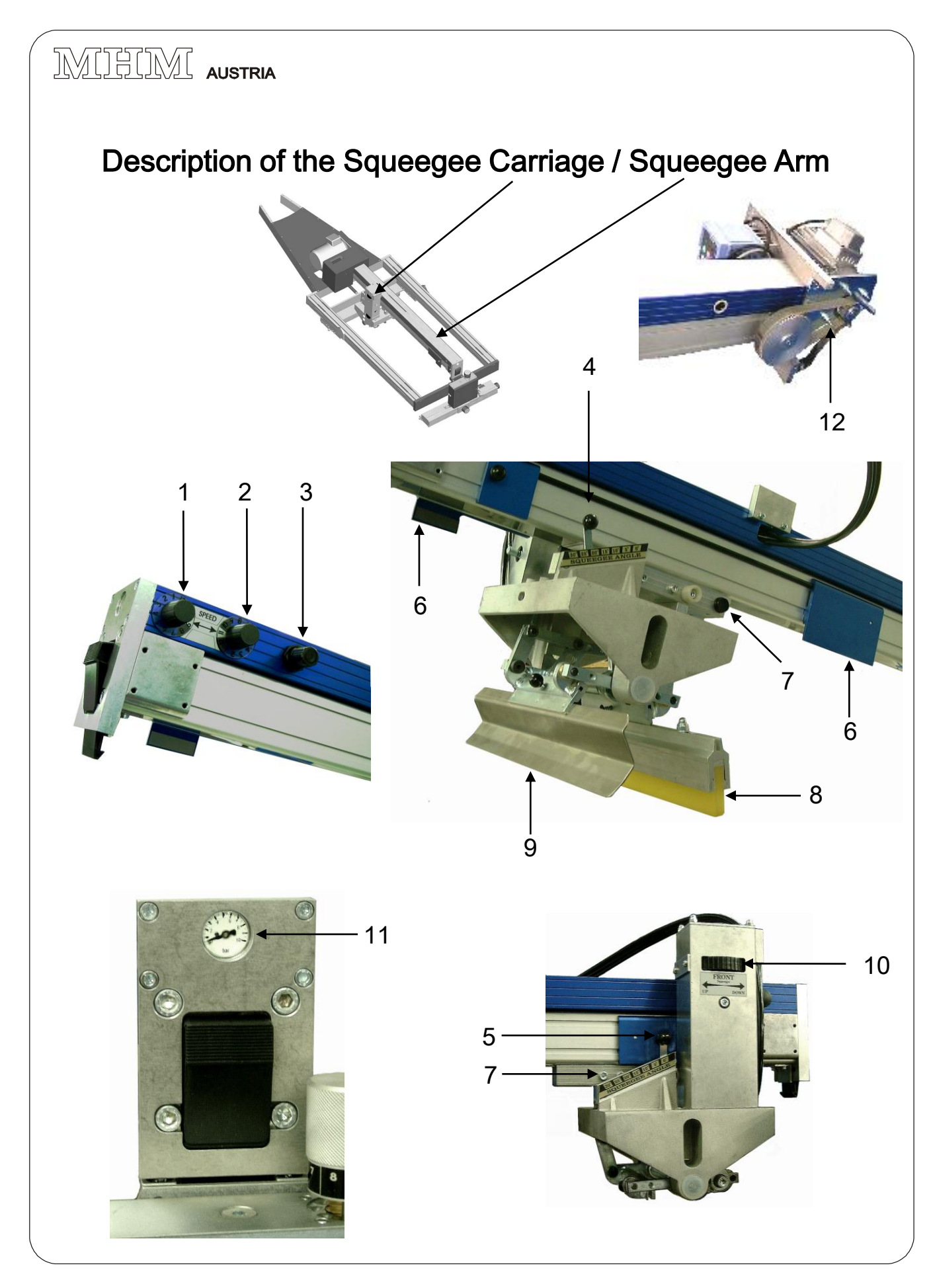

MHM S-Type Stand 02/2001

#### Description of the Screen Frames and Pinlock – Drilling Template / Roller Frame

## See Figures on next page

| 1 | Roller frame                                            |
|---|---------------------------------------------------------|
| 2 | Profile screen made of aluminum, 40 x 40 – 2.8 / 2.0 mm |
| 3 | Drilling template                                       |
| 4 | Stop for the drilling template (bottom)                 |
| 5 | Adjustable side stop                                    |
| 6 | Pickup for pinlock system                               |
| 7 | Assembly pinlock                                        |
| 8 | Pickup roller frame                                     |

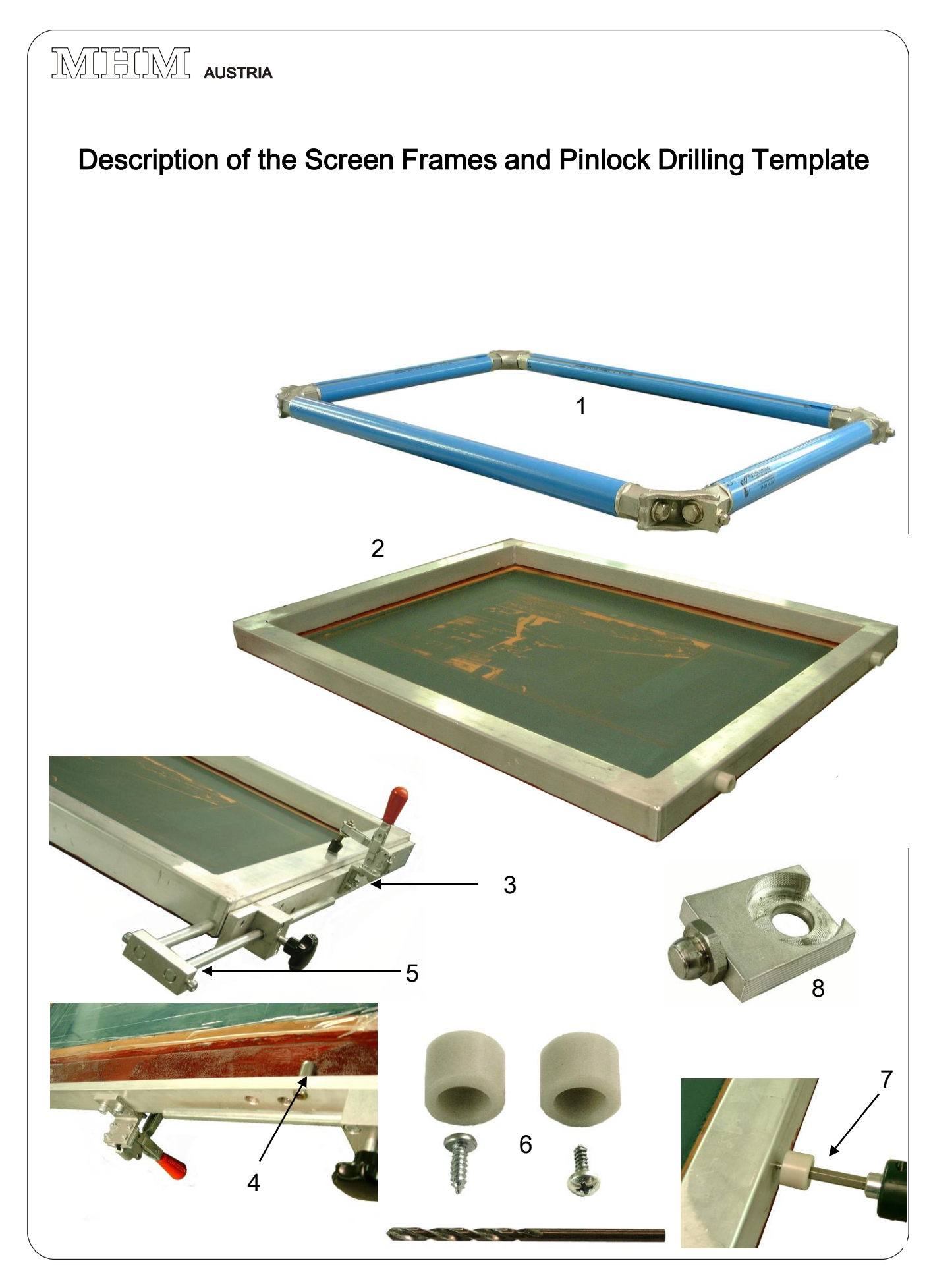

MHM S-Type Stand 02/2001

# **VI. Electrical Components**

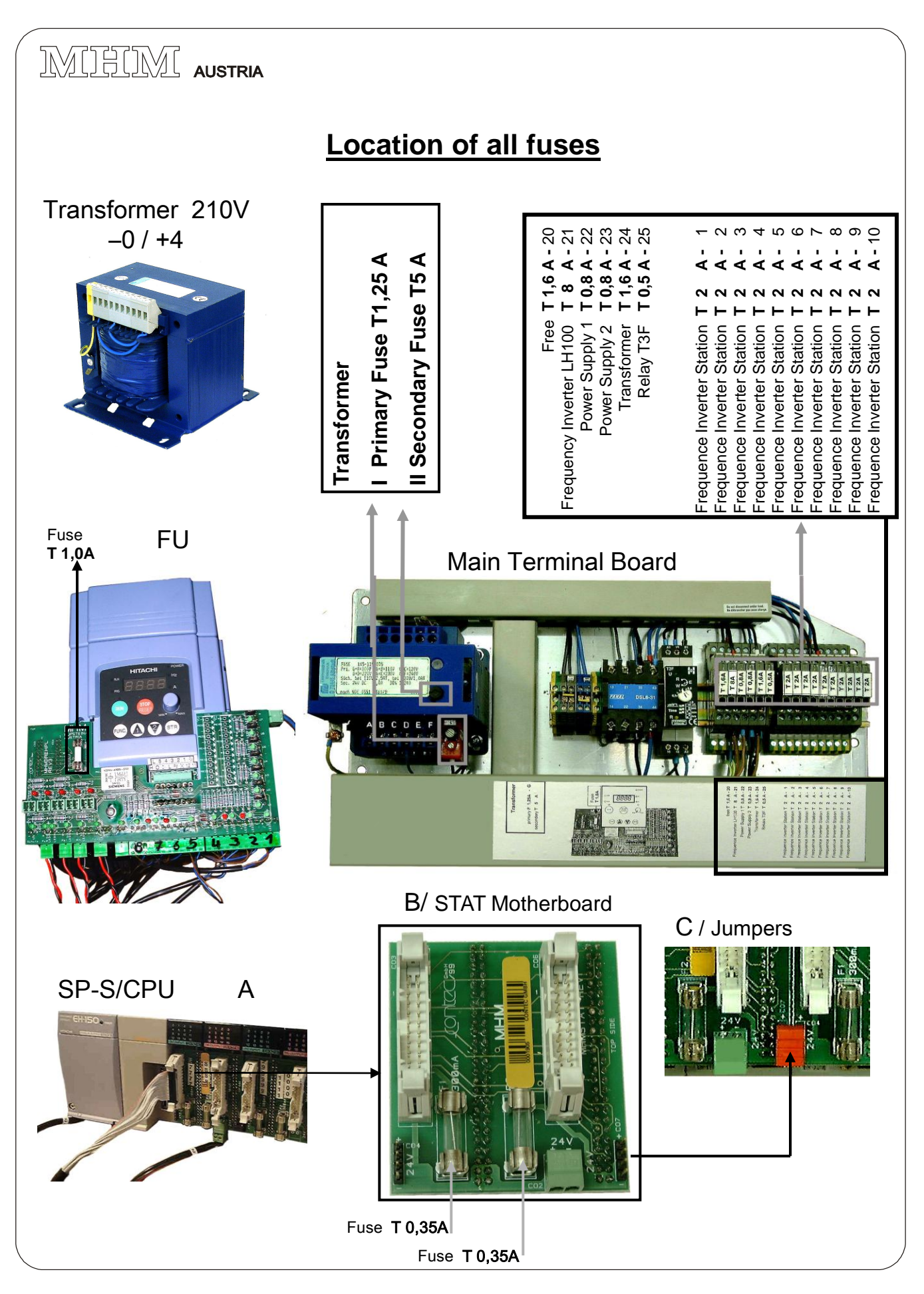

MHM S-Type Stand 02/2001

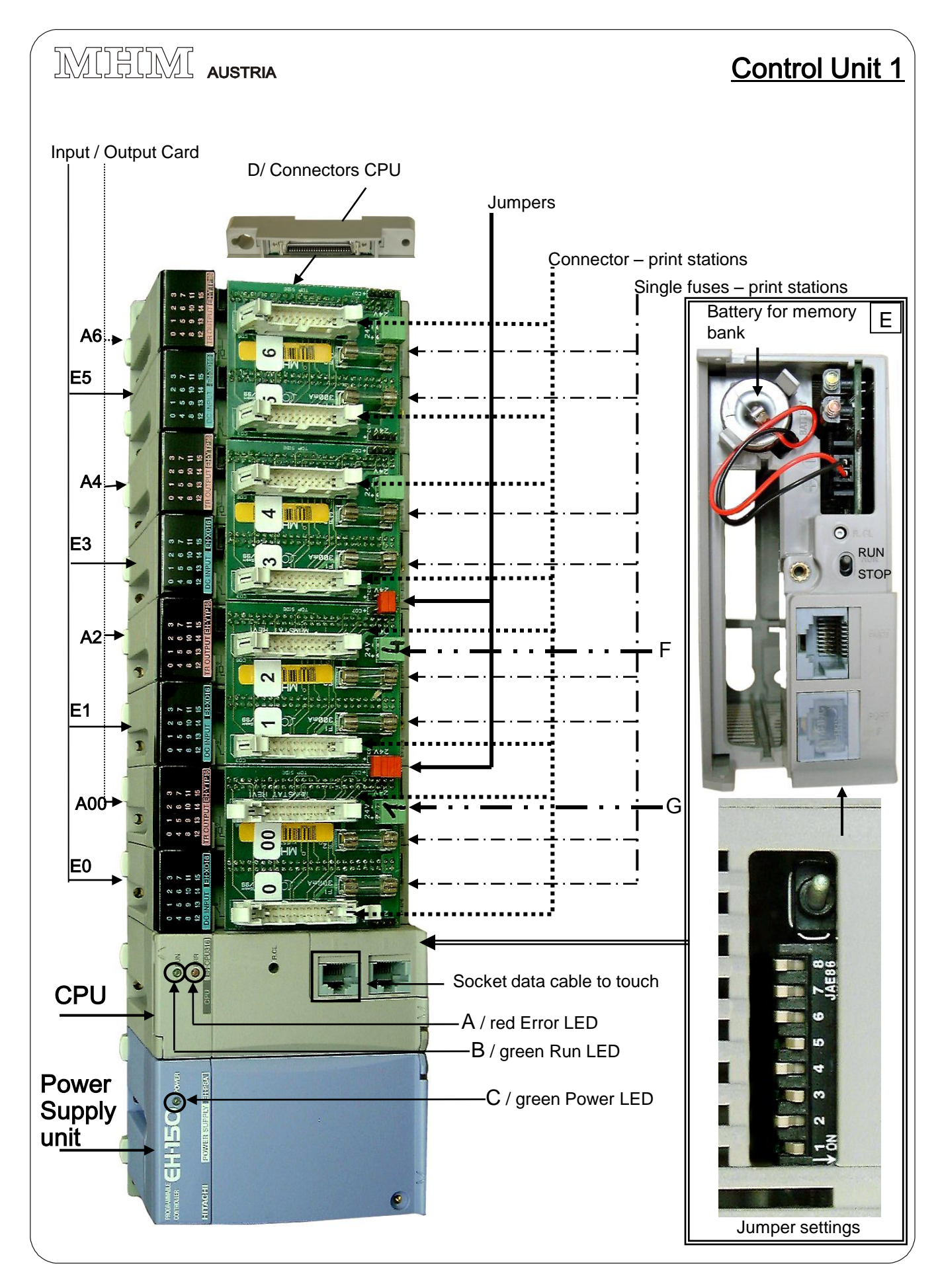

MHM S-Type Stand 02/2001

## **VI. Electrical Components**

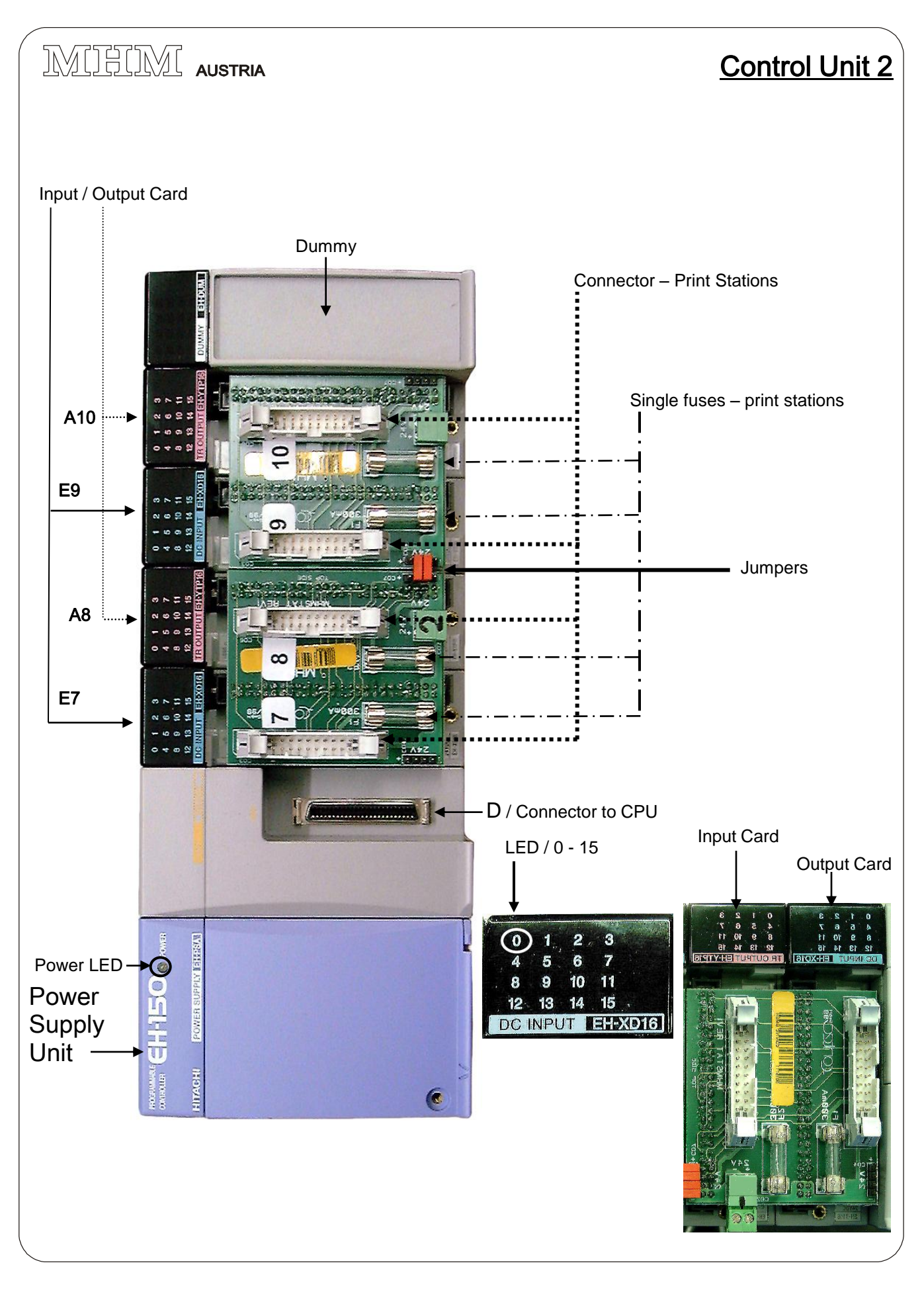

MHM S-Type Stand 02/2001

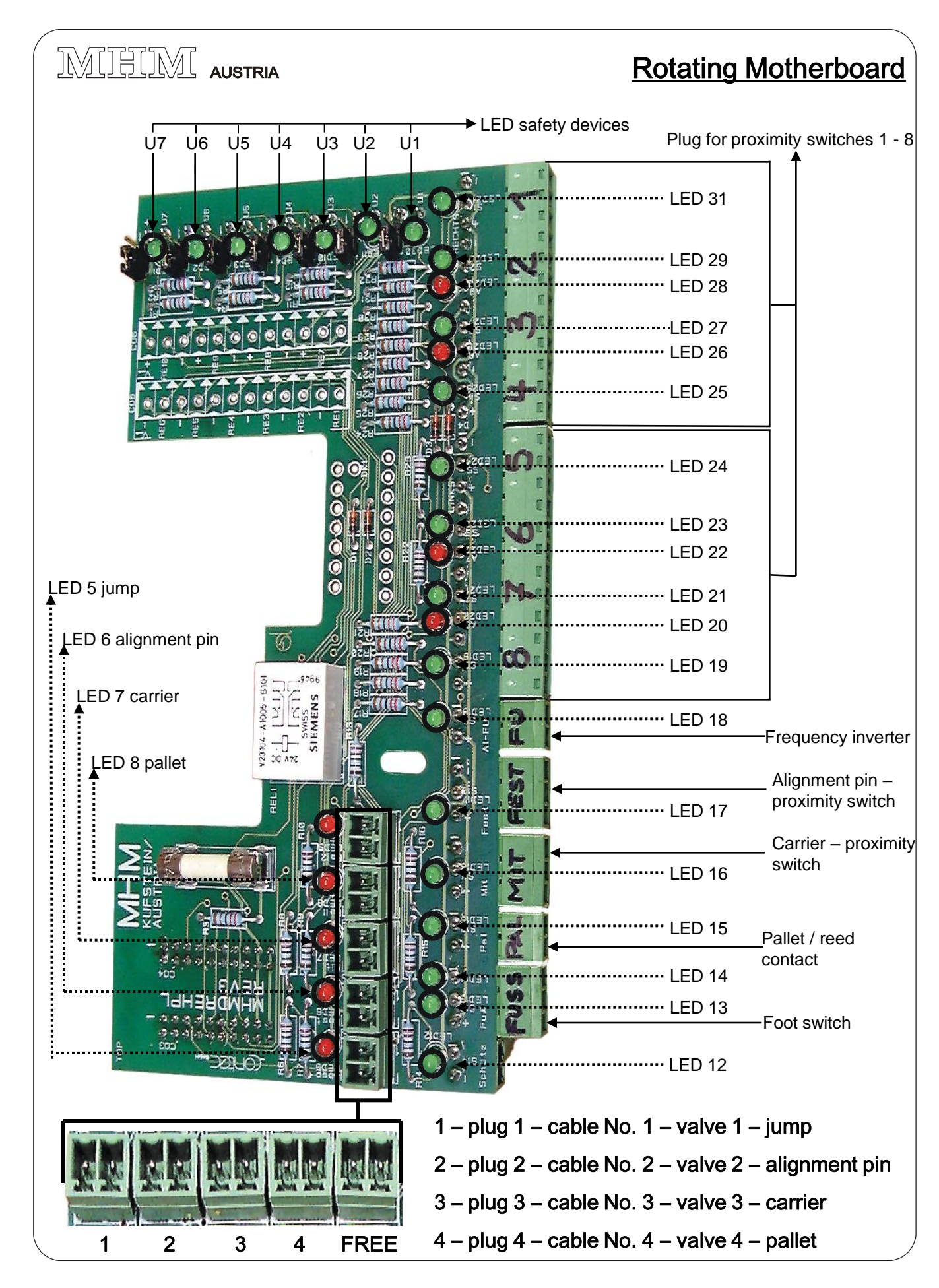

MHM S-Type Stand 02/2001

# **VI. Electrical Components**

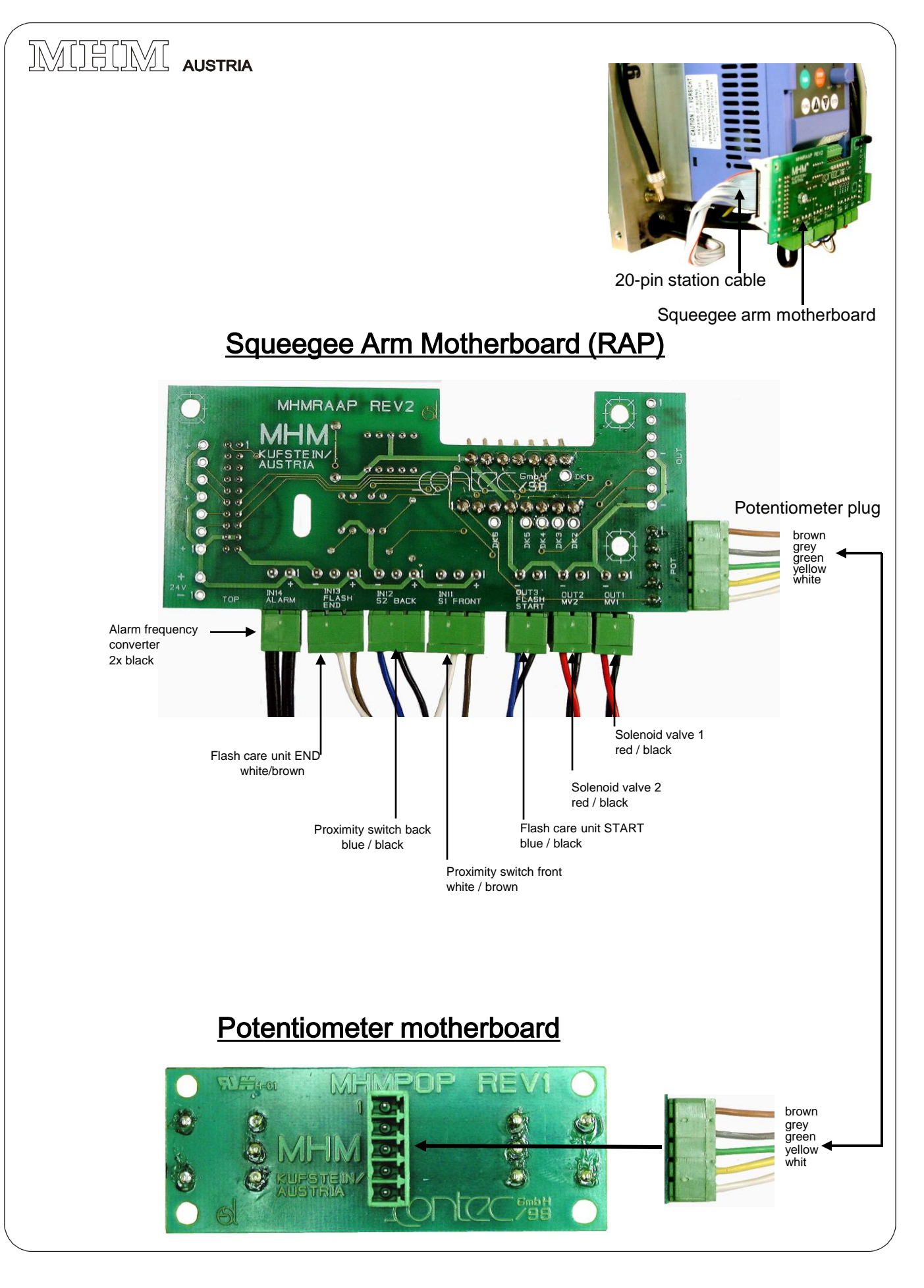

MHM S-Type Stand 02/2001

## MIHIM AUSTRIA

#### Ambient and Operating Conditions

In order to obtain good function and excellent production results with the MHM Synchroprint S-Type, the following conditions must be met by the owner:

- the room where the machine is running must be kept clean and dry
- the room must be well ventilated
- the room temperature should be at least +5°C and maximum +45°C
- the relative humidity should not exceed 80% maximum
- In order to guarantee trouble-free operation of the machine it is absolutely essential to ensure that the line voltage does not exceed or fall below ± 5% of the rated value. If this tolerance is not maintained, a voltage stabilizer to protect against fluctuations in the line voltage must be superposed by the owner.
- When operating several machines make sure that sufficient power is supplied to the connected load respectively that the fuses in the control cabinet are protected.
- The compressed air supply must be maintained at a constant level.

# **VII. Technical Data**

| Machine Type                                                                                                    | SP-S 10                      | SP-S 12                    |  |
|----------------------------------------------------------------------------------------------------|------------------------------|----------------------------|--|
| Number of turntables                                                                                                    | 10                           | 12                         |  |
| Number of print stations, max                                                                                                    | 8                            | 10                         |  |
| Max. print format                                                                                                    | 50 x 55 cm<br>19,5" x 21,5"  | 50 x 55 cm<br>19,5"x 21,5" |  |
| Max. diameter                                                                                                    | 460 cm<br>181"               | 500 cm<br>196"             |  |
| Door opening                                                                                                    | 190<br>75                    | ) cm<br>5"                 |  |
| Overall height                                                                                                    | 185 cm<br>72,8"              |                            |  |
| Weight approx.                                                                                                    | 2.150 kg<br>4.740 lbs        | 2.150 kg<br>4.740 lbs      |  |
| Minimum air pressure                                                                                                    | 6 bar / 90 PSI               |                            |  |
| Drive system                                                                                                    | AC - drive                   |                            |  |
| Electrical connection                                                                                                    | 1~200/240V, 50/60 Hz         |                            |  |
| Connected load for rotating drive                                                                                                    | 1 kW                         |                            |  |
| Connected load for squeegee drive                                                                                                    | 0,4 kW                       |                            |  |
| Accuracy of registration plate                                                                                                    | +/- 0,02 mm<br>+/- 0,00078"  |                            |  |
| Recommended screen frame profile                                                                                                    | 40 x 40 mm<br>1,57" x 1,57"  |                            |  |
| Max. outer dimension of screen                                                                                                    | 635 x 910 mm<br>25" x 35,82" |                            |  |
| Machine output ** 1.200 units/hour                                                                                                    |                              | nits/hour                  |  |
| <ul> <li>** Overall weight with maximum number of prin</li> <li>** With one squeegee line and 50 cm squeegee</li> <li>–subject to technical changes</li> </ul> | t stations<br>travel         |                            |  |

MHM S-Type Stand 02/2001

# VII. Technical Data

## MIHIM AUSTRIA

## 1. Preparing the machine for production.

#### 1.) Turn machine on

Set all scales to zero (base position). Do not turn the rotary knobs at the Y-axles forcefully beyond the stop (loss of warranty).

- 2.) Reference drive
- 3.) Setup
- 4.) Station logon Select flood and print strokes
- 5.) Select colors Water base / Plastisol

6.) Select flash care unit station At touch switch station to ON, set the dryer time – 1-2 seconds longer than the delay time of the machine, set flash care unit to automatic. Turn on the flash care unit at the machine (master switch), set the drying power at the flash care unit, set the drying time at the flash care unit – 1-2 seconds longer than the drying time at the touch (actual drying time is the time at the touch).

**7.) Insert flood and pressure squeegees** insert the two squeegees as described on pages 87/8/9, adjust the air pressure for the pressure squeegee at the squeegee arm, push flood squeegee down to the stop with both hands and adjust the height with the flood squeegee adjustment up/down on pages 87/10, with the adjusting levers pgs. 87/4/5 select the setting angles of the squeegees.

- **8.) Clamp in the screens** lift the Y axle in the front with the 5/2 way-valve, clamp in the screen, set the squeegee carriage speed at the squeegee arm potentiometer pgs. .87/ 1/ 2 and the squeegee carriage travel with the contact plates, pgs. .87/6.
- 9.) Y Axle Jump select as described on page 84/1 Scale 0 8= 0 8mm

10.) Align screen and prepare print process in Adjust Mode.

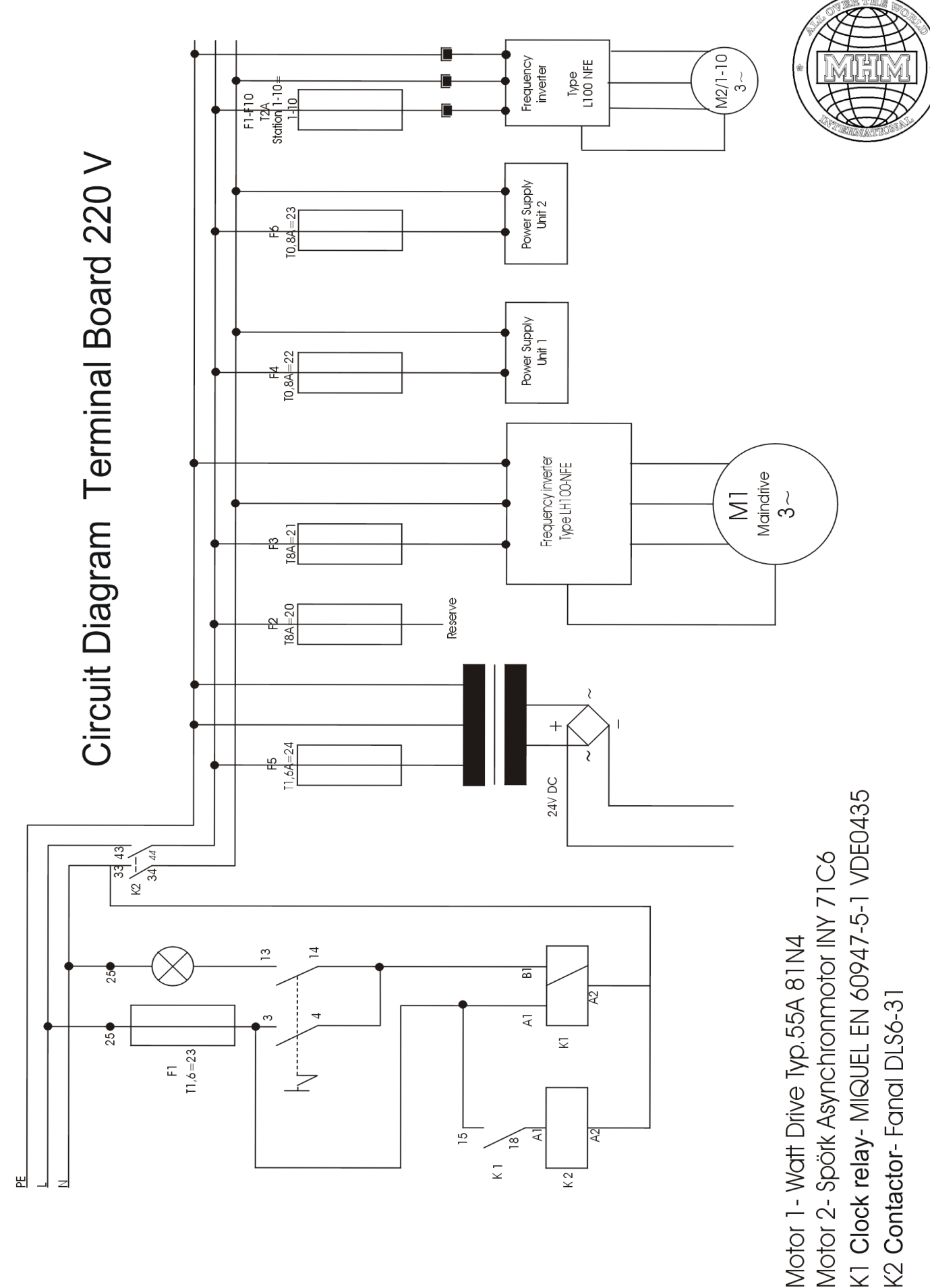

MHM S-Type Stand 02/2001

#### Circuit diagram 24 V DC page1

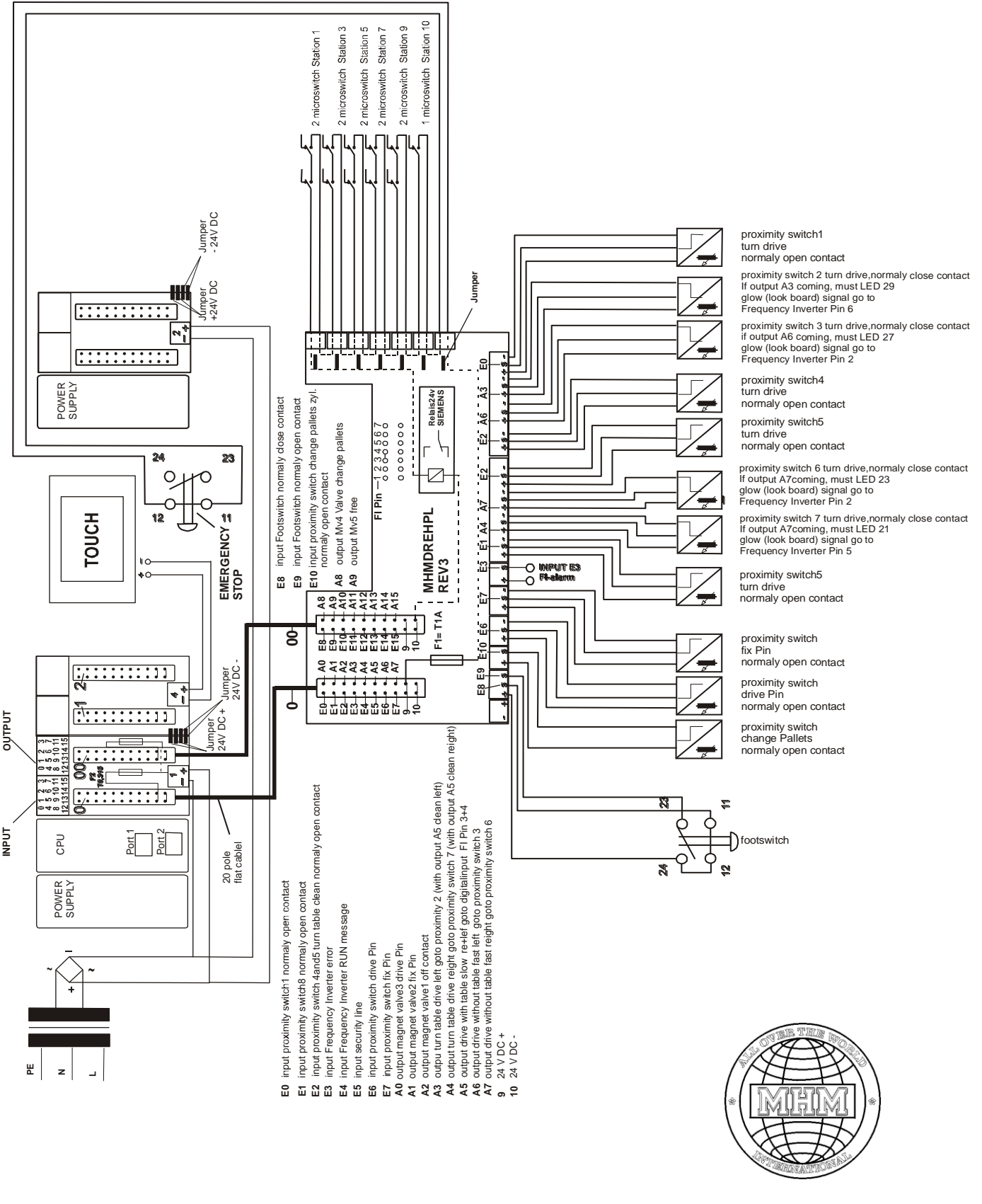

MHM S-Type Stand 02/2001

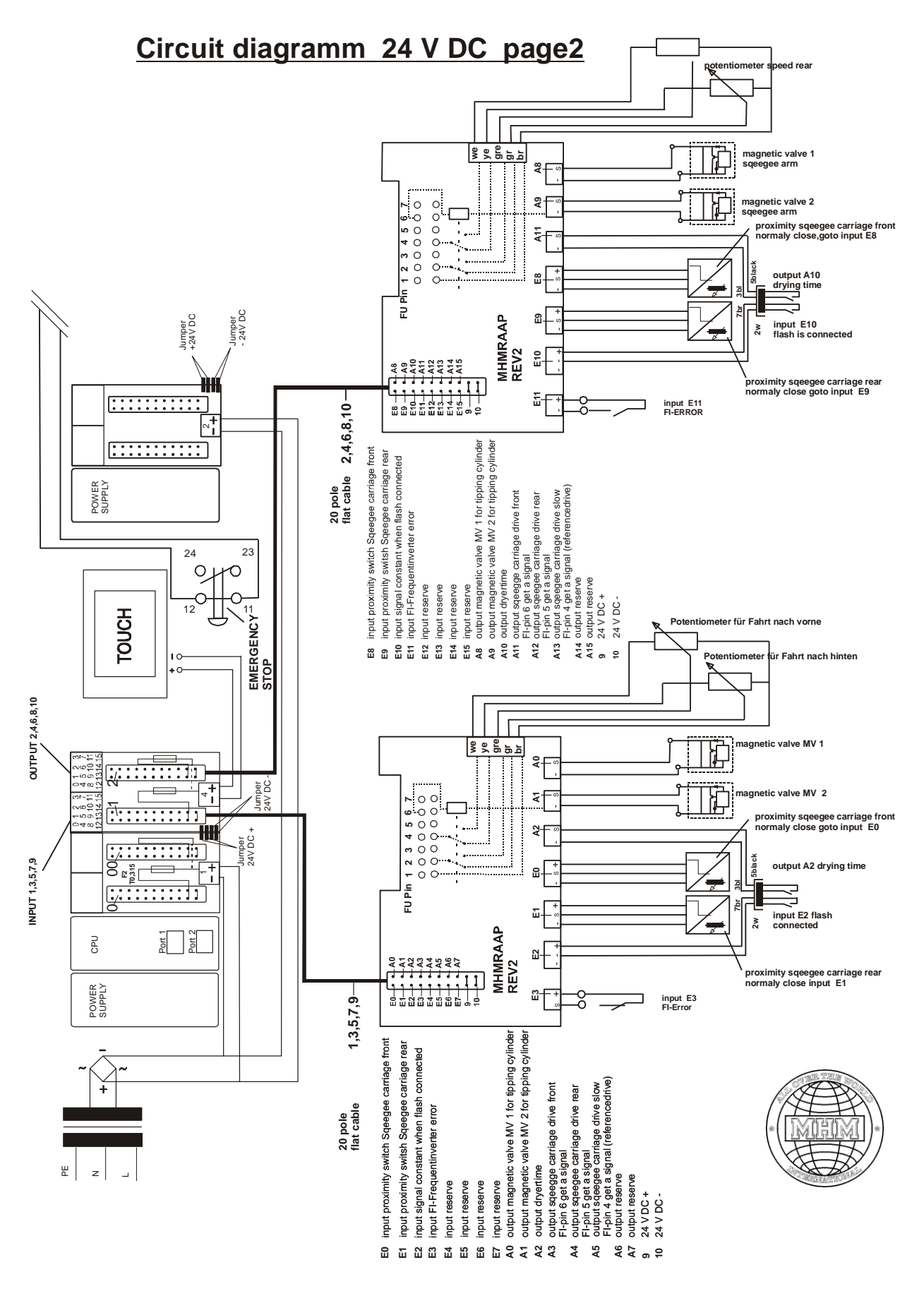

MHM S-Type Stand 02/2001

### SCHALTPLAN 24 V DC TEIL 3

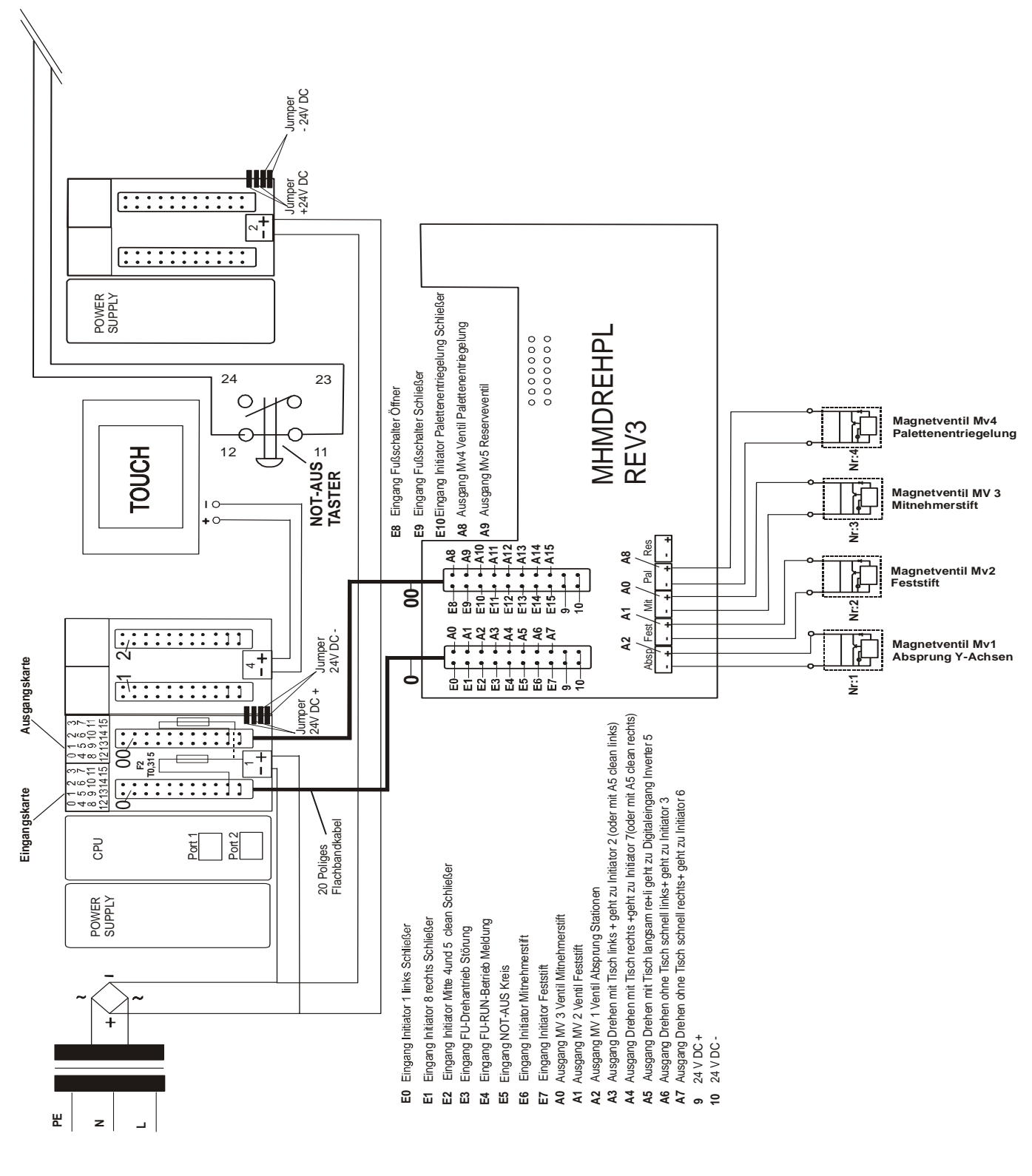

MHM S-Type Stand 02/2001

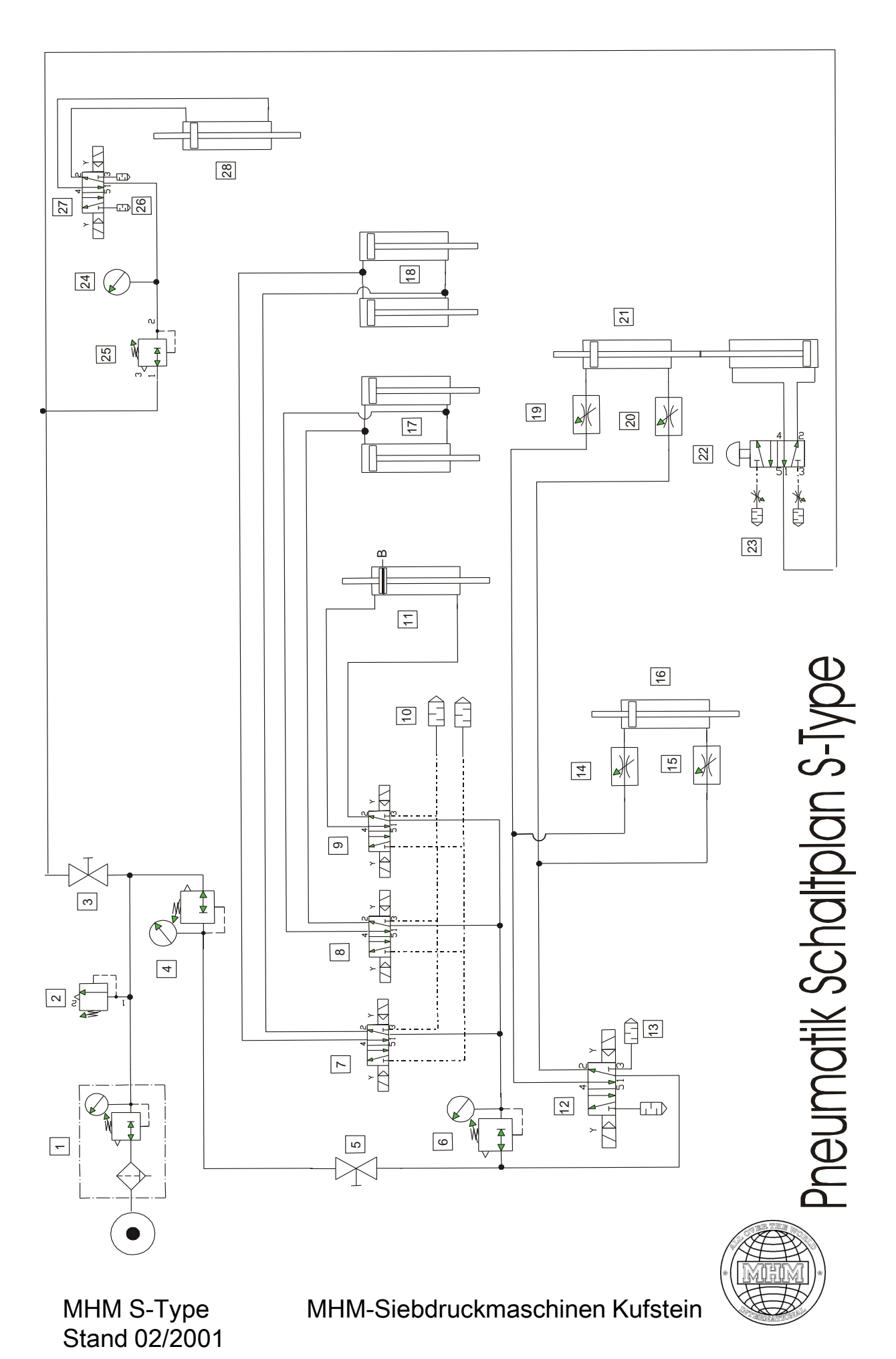

MIHIMI AUSTRIA

#### FUNCTIONS PNEUMATIC DIAGRAM

- 1. Maintenance unit pressure regulator with integrated pressure gauge and automatic water separator, adjustable range from 0 10 bars. Maximum operating pressure 7.5 bars!!!
- 2. Pressure relief valve relieves at 7.5 bars
- 3. Shutoff valve for loop squeegee arm operating pressure max. 7.5 bars
- 4. Pressure regulator with pressure gauge for screen lift cylinder Y-axles max. operating pressure at 6 bars
- 5. Shutoff valve for Y-axles alignment pins and carrier pins as well as pallet unlock cylinder
- 6. Pressure regulator with pressure gauge for alignment pins and carrier pins as well as pallet unlock cylinder max. operating pressure at 4 bars!!!
- 7. 5/2 way-valve with impulse valve electrically actuated. This is valve No. 3 at the valve island and must be connected at zero current in such a way that the carrier pin snaps in below or into the guide of the registration plate!!
- 8. 5/2 way-valve with impulse valve electrically actuated. This is valve No. 2 at the valve island and must be connected at zero current in such a way that the alignment pin is up!!
- 9. 5/2 way valve with impulse valve electrically actuated. This is valve No. 4 at the valve island and must be connected at zero current in such a way that the pallet unlock cylinder is up and the proximity switch LED lights up at the cylinder!!
- 10. Silencer at the valve block 2-pcs
- 11. Double-acting cylinder with continuous piston rod and magnet ring for proximity switch (B)
- 12. 5/2 way-valve with impulse valve electrically actuated. This is valve No. 1 at the valve island and must be connected at zero current in such a way that all Y-axles are up!!!
- 13. Silencer mounted directly to valve No. 12
- 14. Throttle valve adjustable at the rear Y-axle cylinder it decelerates or accelerates the cylinder downward!!
- 15. Throttle valve adjustable at the rear Y-axle cylinder it decelerates or accelerates the cylinder upward!!
- 16. Y-axle cylinder in the back double-acting with continuous piston rod. The cylinder can be adjusted with a rotary knob from 0 8 mm jump!!

- 17. 2 double-acting cylinders for carrier pin
- 18. 2 double-acting cylinders for registration plate pin
- 19. Throttle valve adjustable at the front Y-axle cylinder it decelerates or accelerates the cylinder downward!!
- 20. Throttle valve adjustable at the front Y-axle cylinder it decelerates or accelerates the cylinder upward!!
- 21. Y-axle cylinder in the front is double-acting with continuous piston rod. The cylinder can be adjusted with a rotary knob from 0 8 mm jump!! A double-acting cylinder is activated with a mushroom-type valve for screen change.
- 22. 5/2 way-valve mushroom-type valve for raising and lowering for screen change!
- 23. Throttle silencer mounted to the mushroom head to throttle the exhaust air.
- 24. Pressure gauge 0-10 bars to control the pressure of the pressure squeegee adjustable with the pressure regulator (25)
- 25. Pressure regulator with secondary vent to adjust the pressure of the pressure squeegee
- 26. 2 silencers mounted to the 5/2 way-valve at the squeegee arm
- 27. 5/2 way valve with impulse valve electrically actuated. This is the valve at the squeegee arm that operates cylinder No. 28. It must be connected in such a way that the pressure squeegee is pushed down when the squeegee carriage moves forward!!!
- 28. Double-acting cylinder with continuous piston rod to adjust the height of the flood squeegee!

The pneumatic components described on pages 103/104 are shown and identified with the same numbers in the Attachment on pages 105/106 !

# Attachment

| 1. Maintenance unit                                                                                                    |  |
|----------------------------------------------------------------------------------------------------|--|
| 2. Pressure relief valve                                                                                                    |  |
| <ul><li>3. Shutoff valve</li><li>4. Pressure regulator and pressure gauge</li></ul>                                                                                                    |  |
| Valve Island<br>5. Shutoff valve<br>6. Pressure regulator and pressure gauge<br>7. 5/2 way valve - valve No. 2<br>8. 5/2 way valve - valve NR.3<br>9. 5/2 way valve - valve NR.4<br>10. Silencer |  |
| 11. Double-acting cylinder<br>Reed - Contact                                                                                                    |  |
| 12. 5/2 way valve - valve Nr.1<br>13. Silencer – see valve island                                                                                                    |  |

MHM S-Type Stand 02/2001

# Attachment

| 14. Throttle valve – adjustable<br>15. Throttle valve – adjustable |                                  |
|--------------------------------------------------------------------|----------------------------------|
| 16. Y-axle cylinder, double-acting                                 |                                  |
| 17. 2 double-acting cylinders                                      |                                  |
| 19. Throttle valve – adjustable<br>20.                             | For illustration see 14. / 15.   |
| 21. Y-axle cylinder, double-acting                                 | For illustration see <b>16</b> . |
| 22. 5/2 mushroom-type valve<br>23. Throttle silencer               | 23                               |
| 24. Pressure gauge                                                 |                                  |
| 25. Pressure regulator                                             |                                  |
| 26. 2 silencers<br>27. 5/2 way-valve                               |                                  |
| 28. Double-acting cylinder                                         | 0                                |

MHM S-Type Stand 02/2001

## Attachment

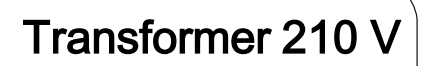

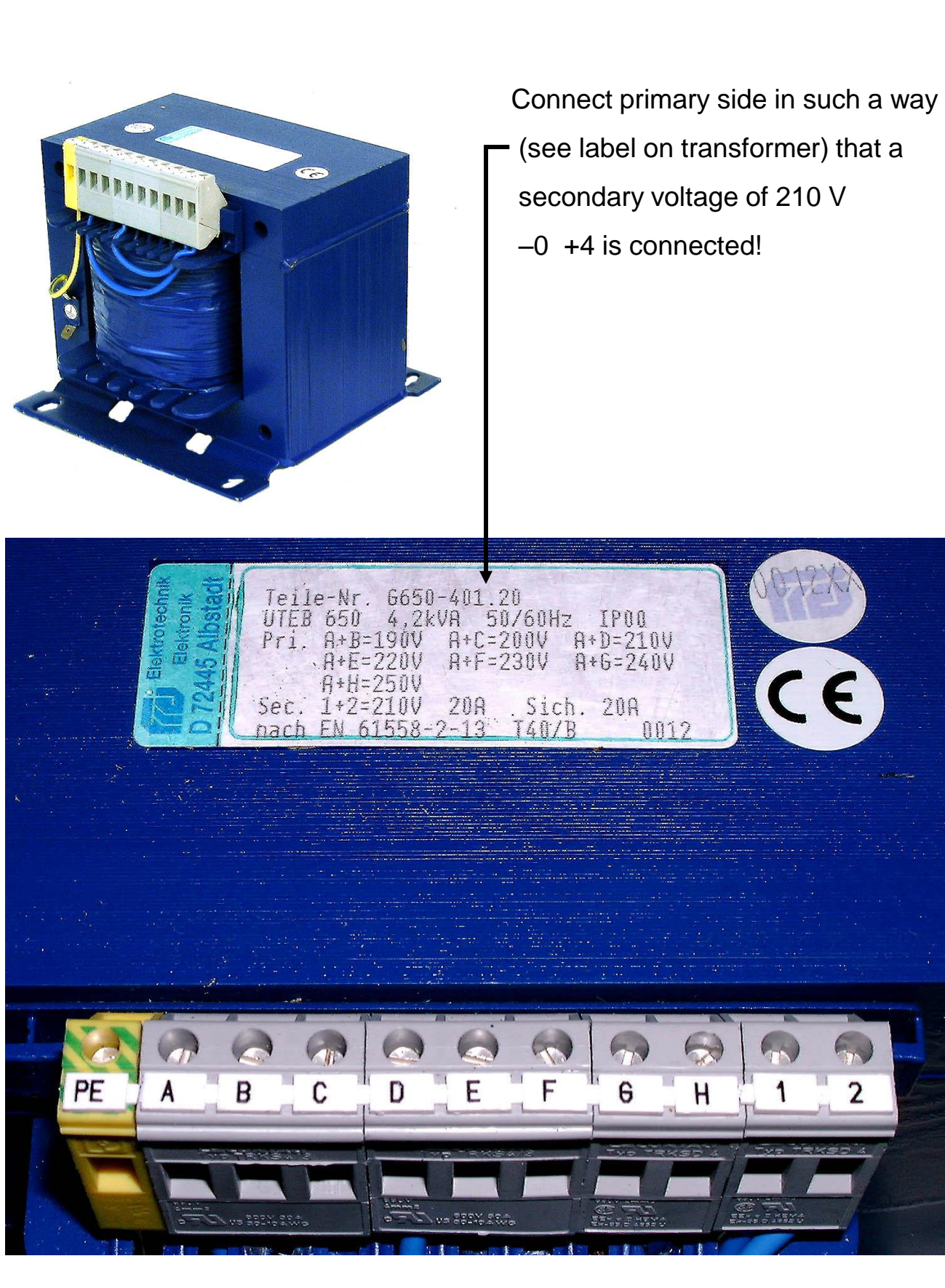

MHM S-Type Stand 02/2001

MIHIMI AUSTRIA

| Frequenzumrichter / Rakelarm                       |            |                        |
|----------------------------------------------------|------------|------------------------|
| Bei Datenverlust am Frequenzumrichter bzw. Tausch, |            | . Hitachi Serie L100   |
| sind die Daten anhand dieser Parameterliste zu     |            |                        |
| kontrollieren oder neu zu programieren.            |            | . Geladen : 01.11.99   |
|                                                    |            |                        |
|                                                    |            | . MONITORMODUS - SETUP |
| Beschreibuna:                                      | Funktion:  |                        |
|                                                    |            | . TM 041.5 0.0Hz       |
| Frequenzsollwert / Frequenzistwert (INDEX)         | F01 / d01  | ACC1 0000.8s           |
| 1 Hochlaufzeit (INDEX + LEER)                      | F02        | DEC1 0000 1s           |
| 1 Runterlaufzeit (INDEX + LEER)                    | F03        | E-SET-SELECT TRM       |
| Frequenzsollwertvorgabe                            | <u>201</u> | E/R-SELECT_TRM         |
| Starthefehl                                        | A01        | /Hz01.0 0.00           |
|                                                    | d07        |                        |
| Motorstrom Anzeige                                 | d07        |                        |
| Monueller Boost                                    | 3.4.2      |                        |
| Max Boost bei % Eakfraguanz0                       | A42        | . V-BOOST COUE<50>     |
| Niax. Boost Del % Eckliequenzo                     | A43        | V Poost Mode           |
|                                                    | A41        |                        |
|                                                    | A45        |                        |
|                                                    | A38        | . Jogging 5.00HZ       |
| Tipptrequenz Stop Modus                            | A39        | . Jog Mode U           |
| Abgleich Ausgang FM                                | b81        | . ADJ 080              |
| Anzeige bei Verwendung der ext. Anzeige            | b89        | . PANEL d01            |
| Signalzustand der Ein- und Ausgänge                | d05/d06    | . TERM LLL LLLLL       |
| Störmelderegister                                  | d08        | . ERR1 EEPROM          |
| Störmeldezähler                                    |            | . ERR1 18.2Hz          |
|                                                    |            | . ERR1 3.1A            |
|                                                    |            | . ERR1 301.9Vdc        |
|                                                    |            | . ERR1 RUN 000000H     |
|                                                    |            | . ERROR COUNT 002      |
|                                                    |            | . ERR2 EEPROM          |
|                                                    |            | . ERR2 0.0Hz           |
|                                                    |            | . ERR2 0.0A            |
|                                                    |            | . ERR2 304.5Vdc        |
|                                                    |            | . ERR2 RUN 000000H     |
|                                                    |            | . ERR3 #               |
|                                                    |            | . PN-V 307.1Vdc        |
|                                                    |            | . BRD ON 0%            |
|                                                    |            | . E-Thermal 0%         |
|                                                    |            | . RUN 000000H          |
|                                                    |            | . IO F780 00 0200      |
|                                                    |            | . CO FAB0 01 0200      |
|                                                    |            | . IO B3C02143          |
|                                                    |            | . CO B3B01994          |
|                                                    |            | . 04810000000FAB0      |
|                                                    |            | . 140100000000001      |
|                                                    |            |                        |
| Beschreibung:                                      | Funktion:  | . FUNKTIONSMODUS-SETUP |
|                                                    |            |                        |
|                                                    |            | .F-00 F-BASE           |
| Eckfrequenz                                        | A03        | . F-BASE 050Hz         |
| ·                                                  |            | .F-01 F-MAX            |
| Endfrequenz                                        | A04        | . F-MAX 101Hz          |
|                                                    |            | .F-02 Fmin             |
| Startfrequenz                                      | b82        | . Fmin 5.0Hz           |
|                                                    | 1          |                        |

MHM S-Type Stand 02/2001
### Frequency inverter / Squeegee Arm

| Motorspannung                                         | A82          | . AVR AC 230V     |
|-------------------------------------------------------|--------------|-------------------|
| AVR Funktion Charakteristik                           | A81          | . AVR MODE DOFF   |
|                                                       |              | .F-04 CONTROL     |
| V/F Charakteristik                                    | A44          | . CONTROL VC      |
|                                                       |              | .F-06 ACC         |
| 1 Hochlaufzeit (INDEX + LEER)                         | F02          | ACC 1 0000 8s     |
| Umschaltung von 1. Zeitrampe auf 2. Zeitrampe         | <u>م</u> 94  | ACC CHG TM        |
| 2 Hochlaufzeit (CLEAN)                                | A92          | ACC 2 0000 3s     |
| Limschaltung von 1. Hochlaufzeit auf 2. Hochlaufzeit  | 7.95         |                   |
| Hochlaufcharakteristik                                | 707          |                   |
|                                                       | AJI          |                   |
| 1 Puntarlaufzait (INDEX LLEED)                        | <b>H</b> 0.2 |                   |
| 2. Runterlaufzeit (INDEX + LEEK)                      | EUS          | DEC 2 0000.15     |
| 2. Ruillellauizeit (CLEAN)                            | A93          |                   |
| Omschaltung von 1. Runtenauizeit auf 2. Runtenauizeit | A96          |                   |
| Runteriautcharakteristik                              | A96          | . DECLINE L       |
|                                                       |              | .F-10 RUN         |
| Verhalten nach FRS Signal                             | b88          | . RUN FRS ZST     |
|                                                       |              | IF-11 SPD         |
| 1. Festtrequenz (CLEAN)                               | A21          | . SPD 1 000.0Hz   |
| 2. Festfrequenz                                       | A22          | . SPD 2 000.0Hz   |
| 3. Festfrequenz                                       | A23          | . SPD 3 000.0Hz   |
| 4. Festfrequenz                                       | A24          | . SPD 4 000.0Hz   |
| 5. Festfrequenz                                       | A25          | . SPD 5 000.0Hz   |
| 6. Festfrequenz                                       | A26          | . SPD 6 000.0Hz   |
| 7. Festfrequenz                                       | A27          | . SPD 7 000.0Hz   |
| 8. Festfrequenz (LEER)                                | A28          | . SPD 8 000.0Hz   |
| 9. Festfrequenz                                       | A29          | . SPD 9 000.0Hz   |
| 10. Festfrequenz                                      | A30          | . SPD 10 000.0Hz  |
| 11. Festfrequenz                                      | A31          | . SPD 11 000.0Hz  |
| 12. Festfrequenz                                      | A32          | . SPD 12 000.0Hz  |
| 13. Festfrequenz                                      | A33          | . SPD 13 000.0Hz  |
| 14. Festfrequenz                                      | A34          | . SPD 14 000.0Hz  |
| 15. Festfrequenz                                      | A35          | . SPD 15 000.0Hz  |
|                                                       |              | .F-20 DCB         |
| DC Bremse aktiv / inaktiv                             | A51          | . DCB SW ON       |
| DC Bremse Einschaltfrequenz                           | A52          | . DCB F 10.0Hz    |
| DC Bremse Wartezeit                                   | A53          | . DCB WAIT 0.0s   |
| DC Bremse Bremsmoment                                 | A 5 4        | DCB V 100         |
| DC Bremse Bremszeit                                   | A 5 5        | DCB T 00.3s       |
|                                                       | 110.0        | F-22 IPS          |
| Zulässige Netzausfallzeit                             | b02          | IPS LIVTIME 01 0s |
| Wartezeit vor Wiederanlauf                            | b02          |                   |
|                                                       | b03          |                   |
|                                                       | 100          |                   |
| Elektroniacher Motorochutz Charakterietik             | L 1 0        |                   |
| Elektronischer Motorschutz Einstellwort               | b13          |                   |
|                                                       | 210          |                   |
|                                                       |              | .F-24 OLOAD       |
|                                                       | b22          |                   |
|                                                       | b23          |                   |
| Stromgrenze Charakteristik                            | b21          | . OLOAD MODE ON   |
|                                                       |              | IF-25 S-LOCK      |
| Parametersicherung                                    | b31          | . S-LOCK MD1      |
|                                                       |              | .F-26 LIMIT       |
| Min. Betriebsfrequenzgrenze                           | A62          | . LIMIT L 006.5Hz |
| Max. Betriebsfrequenzgrenze                           | A61          | . LIMIT H 000.0Hz |
|                                                       |              | E-27 IIIMP        |

MHM S-Type Stand 02/2001

## Attachment

#### Frequency inverter / Squeegee Arm

| 1. Frequenzsprung                             | A63  | . JUMP F1 000.0Hz |
|-----------------------------------------------|------|-------------------|
| 2. Frequenzsprung                             | A65  | . JUMP F2 000.0Hz |
| 3. Frequenzsprung                             | A67  | . JUMP F3 000.0Hz |
| 1. Frequenzsprung Sprungweite                 | A64  | . JUMP W1 00.5Hz  |
| 2. Frequenzsprung Sprungweite                 | A66  | . JUMP W2 00.5Hz  |
| 3. Frequenzsprung Sprungweite                 | A68  | . JUMP W3 00.5Hz  |
|                                               |      | .F-28 STOP-SW     |
| Stop Taste bei Start/Stop über Eingänge FW/RV | b87  | . STOP-SW ON      |
|                                               |      | .F-31 IN          |
| Frequenz bei Min. Sollwert                    | A11  | . IN EXS 041.5Hz  |
| Frequenz bei Max. Sollwert                    | A12  | . IN EXE 006.5Hz  |
| Min. Sollwert                                 | A13  | . IN EX%S 000%    |
| Max. Sollwert                                 | A14  | . IN EX%E 100%    |
| Startbedingung                                | A15  | . IN LEVEL 0Hz    |
| Sampling Analogeingang                        | A16  | . IN F-SAMP 8     |
|                                               |      | .F-32 ARV         |
| Frequenz Überschritten im Hochlauf            | C42  | . ARV ACC 000.0Hz |
| Frequenz Überschritten im Runterlauf          | C43  | . ARV DEC 000.0Hz |
|                                               |      | .F-33 OV          |
| Überlastalarmschwelle                         | C41  | . OV Load 02.60A  |
| PID Reglerabweichung                          | C44  | . OV PID 003.0%   |
|                                               |      | .F-34 IN-TM       |
| Digital Eingang 1                             | C01  | . IN-TM 1 FW      |
| Digital Eingang 2                             | C02  | . IN-TM 2 RV      |
| Digital Eingang 3                             | C03  | . IN-TM 3 CF1     |
| Digital Eingang 4                             | C04  | . IN-TM 4 CF2     |
| Digital Eingang 5                             | C05  | . IN-TM 5 RS      |
| Digital Eingang 1 S/Ö                         | C11  | . IN-TM O/C-1 NO  |
| Digital Eingang 2 S/Ö                         | C12  | . IN-TM O/C-2 NO  |
| Digital Eingang 3 S/Ö                         | C13  | . IN-TM O/C-3 NO  |
| Digital Eingang 4 S/Ö                         | C14  | . IN-TM O/C-4 NO  |
| Digital Eingang 5 S/Ö                         | C15  | . IN-TM O/C-5 NO  |
|                                               |      | .F-35 OUT-TM      |
| Digital Ausgang 11                            | C21  | . OUT-TM 1 FA1    |
| Digital Ausgang 12                            | C22  | . OUT-TM 2 RUN    |
| Störmelderelais AL0 - AL1                     | C33  | . OUT-TM O/C-A NC |
| Digital Ausgang 11 S/O                        | C31  | . OUT-TM O/C-1 NO |
| Digital Ausgang 12 S/Ö                        | C32  | . OUT-TM O/C-2 NO |
|                                               |      | .F-36 CARRIER     |
| Taktfrequenz                                  | b83  | . CARRIER 07.0kHz |
|                                               |      | .F-37 MONITOR     |
| Ausgang FM                                    | C23  | . MONITOR A-F     |
|                                               |      | .F-38 INIT        |
| Werkseinstellungsparameter                    | b85  | . INIT SEL EUR    |
| Debug Modus                                   | C91  | . INIT DEBG ON    |
| Drehrichtung Taste RUN                        | F04  | . INIT DOPE FWD   |
| Werkseinstellung                              | b84  | . INIT MODE TRP   |
|                                               |      |                   |
|                                               | A'/1 |                   |
|                                               | A'/2 |                   |
|                                               | A73  |                   |
|                                               | A74  |                   |
|                                               | A'/5 |                   |
| Eingang istwertsignal                         | A76  | . PID INPT CUR    |

MHM S-Type Stand 02/2001

### Frequency inverter / Maindrive SP 10

## Attachment

| SP 10 / Frequenzumrichter / Hauptantrieb            | >>>>>>>   |                        |
|-----------------------------------------------------|-----------|------------------------|
| Bei Datenverlust am Frequenzumrichter bzw. Tausch   |           | . Hitachi Serie L100   |
| sind die Daten anhand dieser Liste zu kontrollieren |           |                        |
| oder neu zu programieren.                           |           | . Geladen : 28.05.2000 |
|                                                     |           |                        |
|                                                     |           | MONITORMODUS - SETUP   |
| Beschreibuna:                                       | Funktion: |                        |
|                                                     |           | FS 038.5 0.0Hz         |
| Frequenzsollwert / Frequenzistwert (INDEX)          | F01 / d01 | . ACC1 0000.4s         |
| 1. Hochlaufzeit (INDEX + LEER)                      | F02       | . DEC1 0001.5s         |
| 1. Runterlaufzeit (INDEX + LEER)                    | F03       | . F-SET-SELECT REM     |
| Frequenzsollwertvorgabe                             | A01       | . F/R-SELECT TRM       |
| Startbefehl                                         | A02       | . /Hz01.0 0.00         |
| Ausgangsfrequenz x Frequenzfaktor                   | d07       | . Im 0.0A 0.0%         |
| Motorstrom Anzeige                                  | d02       | . IO 05.60A            |
| Manueller Boost                                     | A42       | . V-Boost code<99>     |
| Max. Boost bei % Eckfrequenz0                       | A43       | . V-Boost F 50.0%      |
| Boost Charakteristik                                | A41       | . V-Boost Mode 1       |
| Ausgangsspannung                                    | A45       | . V-Gain 080%          |
| Tippfrequenz                                        | A38       | . Jogging 7.00Hz       |
| Tippfrequenz Stop Modus                             | A39       | . Jog Mode 0           |
| Abgleich Ausgang FM                                 | b81       | . ADJ 080              |
| Anzeige bei Verwendung der ext. Anzeige             | b89       | . PANEL d01            |
| Signalzustand der Ein- und Ausgänge                 | d05/d06   | . TERM LLL LLLLL       |
| Störmelderegister                                   | d08       | . ERR1 Over.V          |
| Störmeldezähler                                     |           | ERR1 9.5Hz             |
|                                                     |           | . ERR1 3.4A            |
|                                                     |           | ERR1 393.7Vdc          |
|                                                     |           | . ERR1 RUN 000000H     |
|                                                     |           | ERROR COUNT 002        |
|                                                     |           | ERR2 Over V            |
|                                                     |           | ERR2 12.6Hz            |
|                                                     |           | ERR2 3.5A              |
|                                                     |           | ERR2 394.1Vdc          |
|                                                     |           | ERR2 RUN 000000H       |
|                                                     |           | FRR3 #                 |
|                                                     |           |                        |
| Beschreibuna:                                       | Funktion: | . FUNKTIONSMODUS-SETUP |
|                                                     |           |                        |
|                                                     |           | .F-00 F-BASE           |
| Eckfrequenz                                         | A03       | . F-BASE 062Hz         |
|                                                     |           | .F-01 F-MAX            |
| Endfrequenz                                         | A04       | . F-MAX 360Hz          |
|                                                     |           | .F-02 Fmin             |
| Startfrequenz                                       | b82       | . Fmin 7.0Hz           |
|                                                     |           | .F-03 AVR              |
| Motorspannung                                       | A82       | AVR AC 220V            |
| AVR Funktion Charakteristik                         | A 8 1     | AVR MODE DOFF          |
|                                                     |           | .F-04 CONTROL          |
| V/F Charakteristik                                  | A44       | . CONTROL VC           |
|                                                     |           | .F-06 ACC              |
| 1. Hochlaufzeit (INDEX + LEER)                      | F02       | . ACC 1 0000 4s        |
| Umschaltung von 1. Zeitrampe auf 2. Zeitrampe       | A 94      | ACC CHG TM             |
| 2. Hochlaufzeit (CLEAN)                             | A92       | . ACC 2 0076.3s        |
| Umschaltung von 1. Hochlaufzeit auf 2. Hochlaufzeit | A95       | . ACC CHFr 000.0Hz     |
| Hochlaufcharakteristik                              | A97       | . ACC LINE L           |

MHM S-Type Stand 02/2001

|                                                         |     | .F-07 DEC          |
|---------------------------------------------------------|-----|--------------------|
| 1. Runterlaufzeit (INDEX + LEER)                        | F03 | . DEC 1 0001.5s    |
| 2. Runterlaufzeit (CLEAN)                               | A93 | . DEC 2 0015.0s    |
| Umschaltung von 1. Runterlaufzeit auf 2. Runterlaufzeit | A96 | . DEC CHFr 000.0Hz |
| Runterlaufcharakteristik                                | A96 | . DEC LINE S       |
|                                                         |     | .F-10 RUN          |
| Verhalten nach FRS Signal                               | b88 | . RUN FRS ZST      |
| 3                                                       |     | .F-11 SPD          |
| 1. Festfrequenz (CLEAN)                                 | A21 | . SPD 1 013.7Hz    |
| 2. Festfrequenz                                         | A22 | . SPD 2 036.0Hz    |
| 3. Festfrequenz                                         | A23 | . SPD 3 036.0Hz    |
| 4. Festfrequenz                                         | A24 | . SPD 4 000.0Hz    |
| 5. Festfrequenz                                         | A25 | . SPD 5 000.0Hz    |
| 6. Festfrequenz                                         | A26 | . SPD 6 000.0Hz    |
| 7. Festfrequenz                                         | A27 | . SPD 7 000.0Hz    |
| 8. Festfrequenz (LEER)                                  | A28 | . SPD 8 080.0Hz    |
| 9. Festfrequenz                                         | A29 | . SPD 9 000.0Hz    |
| 10. Festfrequenz                                        | A30 | . SPD 10 000.0Hz   |
| 11. Festfrequenz                                        | A31 | . SPD 11 000.0Hz   |
| 12. Festfrequenz                                        | A32 | . SPD 12 000.0Hz   |
| 13. Festfrequenz                                        | A33 | . SPD 13 000.0Hz   |
| 14. Festfrequenz                                        | A34 | . SPD 14 000.0Hz   |
| 15. Festfrequenz                                        | A35 | . SPD 15 000.0Hz   |
|                                                         |     | .F-20 DCB          |
| DC Bremse aktiv / inaktiv                               | A51 | . DCB SW ON        |
| DC Bremse Einschaltfrequenz                             | A52 | . DCB F 07.0Hz     |
| DC Bremse Wartezeit                                     | A53 | . DCB WAIT 0.0s    |
| DC Bremse Bremsmoment                                   | A54 | . DCB V 010        |
| DC Bremse Bremszeit                                     | A55 | . DCB T 00.1s      |
|                                                         |     | .F-22 IPS          |
| Zulässige Netzausfallzeit                               | b02 | . IPS UVTIME 01.1s |
| Wartezeit vor Wiederanlauf                              | b03 | . IPS WAIT 001.0s  |
| Wiederanlaufmodus                                       | b01 | . IPS POWR ALM     |
|                                                         |     | .F-23 E-THM        |
| Elektronischer Motorschutz Charakteristik               | b13 | . E-THM CHAR CRT   |
| Elektronischer Motorschutz Einstellwert                 | b12 | . E-THM LVL 05.13A |
|                                                         |     | .F-24 OLOAD        |
| Stromgrenze Einstellwert                                | b22 | . OLOAD LVL 07.59A |
| Stromgrenze Zeitkonstante                               | b23 | . OLOAD CONST 02.0 |
| Stromgrenze Charakteristik                              | b21 | . OLOAD MODE CRT   |
|                                                         |     | .F-25 S-LOCK       |
| Parametersicherung                                      | b31 | . S-LOCK MD1       |
|                                                         |     | .F-26 LIMIT        |
| Min. Betriebsfrequenzgrenze                             | A62 | . LIMIT L 000.0Hz  |
| Max. Betriebsfrequenzgrenze                             | A61 | . LIMIT H 000.0Hz  |
|                                                         |     | .F-27 JUMP         |
| 1. Frequenzsprung                                       | A63 | . JUMP F1 000.0Hz  |
| 2. Frequenzsprung                                       | A65 | . JUMP F2 000.0Hz  |
| 3. Frequenzsprung                                       | A67 | . JUMP F3 000.0Hz  |
| 1. Frequenzsprung Sprungweite                           | A64 | . JUMP W1 00.0Hz   |
| 2. Frequenzsprung Sprungweite                           | A66 | JUMP W2 00.0Hz     |
| 3. Frequenzsprung Sprungweite                           | A68 | JUMP W3 00.0Hz     |
|                                                         |     | .F-28 STOP-SW      |
| Stop Taste bei Start/Stop über Eingänge FW/RV           | b87 | . STOP-SW ON       |
| Farming hei Min. O. H. 194                              |     | .F-31 IN           |
| Frequenz bei Min. Sollwert                              | A11 | IN EXS 000.0Hz     |

MHM S-Type Stand 02/2001

#### Frequency inverter / Maindrive SP 10

| Frequenz bei Max. Sollwert                                                                 | A12                                         | . IN EXE 000.0Hz                                                                                                    |
|--------------------------------------------------------------------------------------------|---------------------------------------------|----------------------------------------------------------------------------------------------------|
| Min. Sollwert                                                                              | A13                                         | . IN EX%S 000%                                                                                                    |
| Max. Sollwert                                                                              | A14                                         | . IN EX%E 100%                                                                                                    |
| Startbedingung                                                                             | A15                                         | . IN LEVEL 0Hz                                                                                                    |
| Sampling Analogeingang                                                                     | A16                                         | . IN F-SAMP 8                                                                                                    |
|                                                                                            |                                             | .F-32 ARV                                                                                                    |
| Frequenz Überschritten im Hochlauf                                                         | C42                                         | . ARV ACC 000.0Hz                                                                                                    |
| Frequenz Überschritten im Runterlauf                                                       | C43                                         | . ARV DEC 090.0Hz                                                                                                    |
|                                                                                            |                                             | .F-33 OV                                                                                                    |
| Überlastalarmschwelle                                                                      | C41                                         | . OV Load 07.10A                                                                                                    |
| PID Reglerabweichung                                                                       | C44                                         | . OV PID 025.5%                                                                                                    |
|                                                                                            |                                             | .F-34 IN-TM                                                                                                    |
| Digital Eingang 1                                                                          | C01                                         | . IN-TM 1 FW                                                                                                    |
| Digital Eingang 2                                                                          | C02                                         | . IN-TM 2 RV                                                                                                    |
| Digital Eingang 3                                                                          | C03                                         | . IN-TM 3 CF1                                                                                                    |
| Digital Eingang 4                                                                          | C04                                         | . IN-TM 4 2CH                                                                                                    |
| Digital Eingang 5                                                                          | C05                                         | . IN-TM 5 CF4                                                                                                    |
| Digital Eingang 1 S/Ö                                                                      | C11                                         | . IN-TM O/C-1 NO                                                                                                    |
| Digital Eingang 2 S/Ö                                                                      | C12                                         | . IN-TM O/C-2 NO                                                                                                    |
| Digital Eingang 3 S/Ö                                                                      | C13                                         | . IN-TM O/C-3 NO                                                                                                    |
| Digital Eingang 4 S/Ö                                                                      | C14                                         | . IN-TM O/C-4 NO                                                                                                    |
| Digital Eingang 5 S/Ö                                                                      | C15                                         | . IN-TM O/C-5 NO                                                                                                    |
|                                                                                            |                                             | .F-35 OUT-TM                                                                                                    |
| Digital Ausgang 11                                                                         | C21                                         | . OUT-TM 1 RUN                                                                                                    |
| Digital Ausgang 12                                                                         | C22                                         | . OUT-TM 2 RUN                                                                                                    |
| Störmelderelais AL0 - AL1                                                                  | C33                                         | . OUT-TM O/C-A NC                                                                                                    |
| Digital Ausgang 11 S/Ö                                                                     | C31                                         | . OUT-TM O/C-1 NC                                                                                                    |
| Digital Ausgang 12 S/Ö                                                                     | C32                                         | . OUT-TM O/C-2 NO                                                                                                    |
|                                                                                            |                                             | .F-36 CARRIER                                                                                                    |
| Taktfrequenz                                                                               | b83                                         | . CARRIER 13.5kHz                                                                                                    |
|                                                                                            |                                             | .F-37 MONITOR                                                                                                    |
| Ausgang FM                                                                                 | C23                                         | . MONITOR A-F                                                                                                    |
|                                                                                            |                                             | .F-38 INIT                                                                                                    |
| Werkseinstellungsparameter                                                                 | b85                                         | . INIT SEL EUR                                                                                                    |
| Debug Modus                                                                                | C91                                         | . INIT DEBG OFF                                                                                                    |
| Drehrichtung Taste RUN                                                                     | F04                                         | INIT DOPE FWD                                                                                                    |
| Werkseinstellung                                                                           |                                             |                                                                                                    |
|                                                                                            | b84                                         | . INIT MODE TRP                                                                                                    |
|                                                                                            | b84                                         | . INIT MODE TRP<br>.F-43 PID                                                                                                    |
| PID Regler aktiv / inaktiv                                                                 | A71                                         | . INIT MODE TRP<br>.F-43 PID<br>. PID SW OFF                                                                                                    |
| PID Regler aktiv / inaktiv<br>P - Anteil                                                   | A71<br>A72                                  | . INIT MODE TRP   . . .   . . PID   . . .   . . .   . . .   . . .   . . .   . . .   . . .   . . .   . . .   . . .   . . .   . . .   . . .   . . .   . . .   . . .                                      |
| PID Regler aktiv / inaktiv<br>P - Anteil<br>I - Anteil                                     | b84       A71       A72       A73           | .     INIT MODE     TRP       .     .     PID       .     PID SW     OFF       .     PID P     1.9       .     PID I     058.0s                                                                        |
| PID Regler aktiv / inaktiv<br>P - Anteil<br>I - Anteil<br>D - Anteil                       | b84       A71       A72       A73       A74 | .     INIT MODE     TRP       .     INIT MODE     TRP       .     PID     SW     OFF       .     PID P     1.9       .     PID I     058.0s       .     PID D     026.0                                |
| PID Regler aktiv / inaktiv<br>P - Anteil<br>I - Anteil<br>D - Anteil<br>PID Sollwertfaktor | b84       A71       A72       A73       A74 | .     INIT MODE     TRP       .     INIT MODE     TRP       .     PID     SW     OFF       .     PID P     1.9       .     PID I     058.0s       .     PID D     026.0       .     PID CONV     01.00 |

# Attachment

### Frequency inverter / Maindrive SP 12

| Bei Datenverlust am Frequenzumichter bzw. Tausch     Hitachi Şerie L100       sind die Daten anhand dieser Liste zu kontrollieren                                                                                                    | SP 12 / Frequenzumrichter / Hauptantrieb                | >>>>>>>>>    |                        |
|----------------------------------------------------------------------------------------------------|---------------------------------------------------------|--------------|------------------------|
| sind die Daten anhand dieser Liste zu kontrollieren                                                                                                    | Bei Datenverlust am Frequenzumrichter bzw. Tausch       |              | . Hitachi Serie L100   |
| oder neu zu programieren.     Geladen : 25.05.2000       Beschreibung:     Funktion:       Frequenzsollwert / Frequenzistwert (INDEX)     F01 / d01     ACC1 0000.4s       1. Hochlaufzeit (INDEX + LEER)     F03     . F-SET-SELECT REM       Frequenzsollwertorgabe     A01     . F/R-SELECT REM       Ausgangsfrequenz x Frequenzistwert     d07     Im 0.0A 0.0%       Motorstrom Anzeige     d02     . V-Boost code-99>       Manuelier Boost     A42     V-Boost Mode 1       Boost Charkteristik     A43     . V-Boost Mode 1       Ausgangspannung     A43     . V-Boost Mode 1       Boost Charkteristik     A43     . V-Boost Mode 1       Tippfrequenz     A38     . Jog Mode 0       Tippfrequenz     Text Mode     1       Störmelderegister     d08     ERROR COUNT 000       Störmelderegister     d08     ERRR2 #       Störmelderegister     A04     . F-ASE       Störmelderegister     A03     . F-BASE       Störmelderegister     A03     . F-ASE       Störmelderegister     A04     . F-MAX                                                                                                    | sind die Daten anhand dieser Liste zu kontrollieren     |              |                        |
| Beschreibung:     Funktion:       Frequenzsollwert / Frequenzistwert (INDEX)     F01 / d01     ACC1 0000.4s       1. Hochlautzeit (INDEX + LEER)     F02     DEC1 0001.4s       1. Runteriautzeit (INDEX + LEER)     F03     .F.SET-SELECT TRM       Frequenzsollwertorgabe     A01     .F.SET-SELECT TRM       Startbefehl     A02     ./H201.0     0.00       Ausgangsfrequenz x Frequenzfaktor     d07     .Im 0.0A     0.0%       Motorstrom Anzeige     d02     .V-Boost code-99>     Manueller Boost     A42     .V-Boost code-99>       Manueller Boost     A43     .V-Boost code-99>     Manueller Boost     A43     .V-Boost code-99>       Mass Boost bei % Eckfrequenz0     A43     .V-Boost code-99>     Matostrom Anzeige     A02     ./H201.0     .00       Ausgangspanung     A43     .V-Boost code-99>     Matostrom Mode 1     Boost Code-99>     Matostrom Anzeige     A03     .AD1     080       Abgleich Ausgang FM     A38     .Jog ging 7.00Hz     Tippfrequenz     Tode A                                                                                                    | oder neu zu programieren.                               |              | . Geladen : 25.05.2000 |
| Beschreibung:     Funktion:     MONITORMODUS - SETUP       Frequenzsollwert / Frequenzistwert (INDEX)     F01 / d01     ACC1 0000.4s       1. Hochlaufzeit (INDEX + LEER)     F02     DEC1 0001.4s       1. Runterlaufzeit (INDEX + LEER)     F03     F-SET-SELECT REM       Frequenzsollwertvorgabe     A01     F/R-SELECT REM       Startbefeh     A02     /Hz01 0.00       Ausgangsfrequenz x Frequenzfaktor     d07     Im 0.0A 0.0%       Motorstrom Anzeige     d02     /V-Boost Code-99>-       Manueller Boost     A42     V-Boost Mode 1       Boost Charakteristik     A41     V-Gain 065%       Ausgangsspannung     A45     Jogging 7.00Hz       Tippfrequenz     A38     Jog Mode 0       Tippfrequenz Stop Modus     A39     ADJ 080       Anzeige bei Verwendung der ext. Anzeige     b69     TERM LLL LLLL       Störmelderzähler     d08     ERROR COUNT 000       Störmelderzähler     d08     ERROR COUNT 000       Störmelderzähler     Jog A04     F-MAX3 380Hz       Eckfrequenz     A03     F-BASE       Eckfrequenz                                                                                                    |                                                         |              |                        |
| Beschreibung:     Funktion:                                                                                                    |                                                         |              | . MONITORMODUS - SETUP |
| Frequenzsolwert / Frequenzistwert (INDEX)     F01 / d01     ACC1 0000.4s       1. Hochlaufzeit (INDEX + LEER)     P02     DEC1 0001.4s       1. Runterlautzeit (INDEX + LEER)     P03     F-SET-SELECT TRM       Startbefeh     A02     ./Hz01.0     0.00       Ausgangsfrequenz x Frequenzlaktor     d07     Im 0.0A 0.0%       Motorstrom Anzeige     d02     V-Boost Codes99>       Manueller Boost     A42     V-Boost Codes99>       Manueller Boost     A43     V-Boost Mode 1       Boost Charakteristik     A41     V-Goin 085%       Ausgangspannung     A43     Joggming 7.00Hz       Tippfrequenz     A38     Joggming 7.00Hz       Tippfrequenz Stop Modus     A39     ADJ<080                                                                                                    | Beschreibuna:                                           | Funktion:    |                        |
| Frequenzsollwert / Frequenzistwert (INDEX)     P01 / d01     ACC1     0000.4s       1. Hochlau/zeit (INDEX + LEER)     F02     DEC1     0001.4s       1. Runterlau/zeit (INDEX + LEER)     F03     F-SET-SELECT REM       Frequenzsollwertvorgabe     A01     F/R-SELECT TRM       Starbefeln     A02     .//L201.0     0.00       Ausgangsfrequenz x Frequenzfaktor     d07     Im 0.0.0.0%       Motorstrom Anzeige     d02     .V-Boost code     99>       Manueller Boost     A42     .V-Boost code     99>       Mass Boost bel % Eckfrequenz0     A43     V-Boost Mode 1     Boost Charakteristik     A41     .V-Gain 085%       Ausgangspannung     A45     .Jogging 7.00Hz     Tppfrequenz     A08     .Jog Mode 0       Tippfrequenz     Stombideregister     d08     .ERR1     #                                                                                                    |                                                         |              | ES 039.5 0.0Hz         |
| 1. Hochlaufzeit (INDEX + LEER)     F02     DEC1     0001.4s       1. Runterlaufzeit (INDEX + LEER)     F03     F-SET-SELECT REM       Frequenzsoliwertvorgabe     A01     F/R-SELECT TRM       Startbefehl     A02     ./Hz01.0     0.00       Ausgangstrequenz x Frequenzfaktor     d07      Im     0.04     0.0%       Motorstrom Anzeige     d02     ./Hz01.0     0.00     Ausgangstrequenz X Frequenzfaktor     d07      Im     0.04     0.0%       Motorstrom Anzeige     d02     ./Hz01.0     0.00     Ausgangstrequenz X Frequenzfaktor     d07      Im     0.04     0.0%       Motorstrom Anzeige     bass     A42     .V-Boost Code-99>     Manueller Boost     A43     .V-Boost Code-99>       Maxegangsspannung     A45                                                                                                    | Frequenzsollwert / Frequenzistwert (INDEX)              | F01 / d01    | ACC1 0000.4s           |
| 1. RunterlauZeit (INDEX + LEER)     F03     F-SET-SELECT REM       Frequenzsoliwertvorgabe     A01     F/R-SELECT TRM       Startbefeh     A02     //H201.0     0.00       Ausgangsfrequenz x Frequenzfaktor     d07     Im     0.04     0.09       Motorstrom Anzeige     d02     V-Boost F 50.0%     Manueller Boost     A42     V-Boost F 50.0%       Maxueller Boost     A43     V-Boost F 50.0%     Massanspannung     A45     Jogging 7.00Hz       Boost Charakteristik     A41     V-Gain     0.85%     Ausgangssnnung     A45     Jogging 7.00Hz       Tippfrequenz     A38     Jog Mode     0     0     Apjeich Ausgang FM     b51     PANEL     d01       Aziganzspannung     A33     ADJ     080     Apjeich Ausgang FM     b51     PANEL     d01       Aziganzspannung     A33     ADJ     080     ERRS #     EKR     #     Sigmalzustand der Ein- und Ausgänge     d05/d06     ERR1     #       Störmeldezähler     G08     ERR2     #     ERR2     #     EKR     #                                                                                                    | 1 Hochlaufzeit (INDEX + LEER)                           | F02          | DEC1 0001 4s           |
| Transmission     Frequents of Procession       Startbefehl     A01     F/R-SELECT TRM       Startbefehl     A02     //Hz01.0     0.00       Musgangsfrequenz x Frequenzfaktor     d07     Im     0.00 A       Max Boost bel % Eckfrequenz0     A43     V-Boost Koost Mode 1       Boost Charakteristik     A41     V-Gain 085%       Ausgangsspannung     A45     Jogging 7.00Hz       Tippfrequenz     A38     Jog Mode     0       Tippfrequenz     A38     Jog Mode     0       Anzeige bei Verwendung der ext. Anzeige     B81     PANEL     d01       Störmelderegister     d08     ERR0 ROUNT 000     Störmeldezähler       Störmeldezähler     ERR3     #                                                                                                    | 1 Runterlaufzeit (INDEX + LEER)                         | F03          | E-SET-SELECT REM       |
| Inclusion of Norgado     A02     Interfection       Notartbefol     A02     Interfection     A02       Ausgangsfrequenz & Frequenzfaktor     d07     Im     0.00     Ausgangsfrequenz & Frequenzfaktor       Motorstrom Anzeige     d02     V-Boost code-s99-       Manueller Boost     A42     V-Boost Code-s99-       Maxeller Boost     A43     V-Boost Code-s99-       Massgangsspannung     A45     Jogging 7.00Hz       Tippfrequenz     A38     Jog Mode     0       Tippfrequenz Stop Modus     A39     ADJ     080       Abgleich Ausgang FM     b81     PANEL     d01       Anzeige bei Verwendung der ext. Anzeige     b89     TERM LLLLLL     LLLLLL       Störmeldreigister     d08     ERR2     #       Störmeldreigister     d08     ERR2     #       Beschreibung:     Funktion:     FUNKTIONSMODUS-SETUP                                                                                                    | Frequenzsollwertvorgabe                                 | <u> 201</u>  | F/R-SELECT_TRM         |
| Ausgangsfrequenz x Frequenzfaktor   d02   In 2016   0006     Ausgangsfrequenz x Frequenzfaktor   d02   V-Boost Code-99-     Manueller Boost   A42   V-Boost Kode-99-     Max. Boost bel % Eckfrequenz0   A43   V-Boost Mode 1     Boost Charakteristik   A41   V-Gain 085%     Ausgangspannung   A45   Jogging 7.00Hz     Tippfrequenz   A38   Jog Mode 0     Tippfrequenz Stop Modus   A39   ADJ   080     Abgleich Ausgang FM   b81   PANEL   d01     Anzeige bei Verwendung der ext. Anzeige   b89   TERM LLL LLLL     Störmelderegister   d08   ERR0R COUNT 000     Störmelderegister   d08   ERR2   #     Störmeldezähler   .   ERR2   #     Image Schreibung:   Funktion:   FUNKTIONSMODUS-SETUP                                                                                                    | Starthefehl                                             | A02          | /Hz01.0 0.00           |
| Additional Anzelige   Additional Anzelige   Additional Anzelige     Motorstrom Anzelige   Additional Additional Additinal Additional Additional Additional Additiona                                                                                     | Ausgangsfrequenz x Frequenzfaktor                       | d07          |                        |
| Manueller Boost   A42                                                                                                    | Motorstrom Anzeige                                      | d02          | V-Boost code<99>       |
| Max. Boost bei % Eckfrequen20     A42     Probast Mode 1       Boost Charakteristik     A41     V-Boost Mode 1       Boost Charakteristik     A41     V-Gain 085%       Ausgangspannung     A45     Jogging 7.00Hz       Tippfrequenz     A38     Jog Mode 0       Tippfrequenz     A38     Jog Mode 0       Anzeige bei Verwendung der ext. Anzeige     b89     TERM LLL LLLL       Signalzustand der Ein- und Ausgänge     d05/d06     ERR1     #       Störmelderegister     d08     ERRO RCOUNT 000     Störmelderähler     ERR2     #       Beschreibung:     Funktion:     FUNKTIONSMODUS-SETUP     .     ERR3     #       .     ErR2     #     .     ERR3     #     .       Beschreibung:     F-00     F-BASE     065Hz     .     .     .       Ipfrequenz     A03     F-F02     Fmin     .     .     .     .     .     .     .       Ipfrequenz     A04     .     F-MAX     .     .     .     .     .     <                                                                                                    | Manueller Boost                                         | 742          | V-Boost F 50.0%        |
| Max.     Dools Charakteristik     A41     V-Gain     085%       Ausgangsspannung     A45     Jogging     7.00Hz       Tippfrequenz     A38     Jog Mode     0       Tippfrequenz     A38     Jog Mode     0       Abgleich Ausgang FM     b81     PANEL     d01       Anzeige bei Verwendung der ext. Anzeige     b89     TERM LLL LLLL       Signalzustand der Ein- und Ausgänge     d05/d06     ERR1     #       Störmelderegister     d08     ERR02     #       Störmelderegister     d08     ERR2     #       Beschreibung:     Funktion:     FUNKTIONSMODUS-SETUP                                                                                                    | Manueller Doost<br>Max, Boost bei % Eckfrequenz()       | A42          | V-Boost Mode 1         |
| Doos Of Market Signal Shares     A41     Free Stop Modus       Ausgangspannung     A45     Jogging 7.00Hz       Tippfrequenz     A38     Jog Mode     0       Tippfrequenz Stop Modus     A39     ADJ     080       Abgleich Ausgang FM     b81     PANEL     d01       Anzeige bei Verwendung der ext. Anzeige     b89     TERM LLL LLLL       Signalzustand der Ein- und Ausgänge     d05/d06     ERR1     #       Störmeldezähler     d08     ERR2     #       Störmeldezähler     .     ERR2     #       Beschreibung:     Funktion:     FUNKTIONSMODUS-SETUP       .     .     .     .     .       Beschreibung:     Funktion:     .     FUNKTIONSMODUS-SETUP       .     .     .     .     .       Beschreibung:     A03     .     F-BASE       Eckfrequenz     A04     .     F-MAX       Endfrequenz     A04     .     F-MAX       Startfrequenz     b82     .     Frini       Startfrequenz                                                                                                    | Boost Charakteristik                                    | 7/1          | V-Gain 085%            |
| August Stop Range     Attach     Begging Stop Range       Tippfrequenz     A38     . Jog Mode     0       Tippfrequenz Stop Modus     A39     . ADJ     080       Anzeige bei Verwendung der ext. Anzeige     b89     . TERM LLL LLL       Signalzustand der Ein- und Ausgänge     d05/d06     . ERR1     #       Störmelderegister     d08     . ERR3     #       Störmeldezähler     . ERR3     #                                                                                                    |                                                         | <u>م</u> بر  |                        |
| Newsquare     A39     ADJ     080       Abgleich Ausgang FM     b81     PANEL     d01       Anzeige bei Verwendung der ext. Anzeige     b89     TERM LLL LLLL       Signalzustand der Ein- und Ausgänge     d05/d06     ERR1     #       Störmelderegister     d08     ERROR COUNT 000     Störmelderegister       Störmeldezähler     .     ERR2     #       Beschreibung:     Funktion:     FUNKTIONSMODUS-SETUP       .     .     .     Fenage       Beschreibung:     Funktion:     .     FUNKTIONSMODUS-SETUP       .     .     .     .     .       Beschreibung:     A03     .     FBASE     065Hz       Eckfrequenz     A03     .     F-MAX     360Hz       Inffrequenz     A04     .     F-MAX     360Hz       Startfrequenz     b82     .     Fmin     7.0Hz       .     .     .     .     .     .     .       VF Charakteristik     A81     .     AVR MODE     DOFF <td></td> <td>712</td> <td></td>                                                                                                    |                                                         | 712          |                        |
| Type     Type     Type     Type       Abgleich Ausgang FM     b81     PANEL     d01       Anzeige bei Verwendung der ext. Anzeige     b89     TERM LLL LLLLL       Signalzustand der Ein- und Ausgänge     d05/d06     ERR1     #       Störmelderegister     d08     ERROR COUNT 000     Störmeldezähler       Störmeldezähler     d08     ERR3     #       Beschreibung:     Funktion:     FUNKTIONSMODUS-SETUP       Beschreibung:     Funktion:     FUNKTIONSMODUS-SETUP       Beschreibung:     Funktion:     FUNKTIONSMODUS-SETUP       Beschreibung:     Funktion:     FUNKTIONSMODUS-SETUP       Beschreibung:     A03     F-BASE       Eckfrequenz     A03     F-BASE       Eckfrequenz     A04     F-MAX       Indirequenz     A04     F-02       Startfrequenz     b82     Fmin       Startfrequenz     A82     AVR AC       V/F Charakteristik     A44     CONTROL       V/F Charakteristik     A44     CONTROL       V/F Charakteristik     A92                                                                                                    | Tippfrequenz Stop Modus                                 | 730          |                        |
| Accelge bei Verwendung der ext. Anzeige     b89     TERM LLL LLLL       Signalzustand der Ein- und Ausgänge     d05/d06     ERR1     #       Störmelderegister     d08     ERR0 COUNT 000       Störmeldezähler     .     ERR2     #       Beschreibung:     .     .     ERR3     #       .     .     .     .     ERR3     #       .     .     .     .     .     .     .     .       Beschreibung:     .     .     .     .     .     .     .     .     .     .     .     .     .     .     .     .     .     .     .     .     .     .     .     .     .     .     .     .     .     .     .     .     .     .     .     .     .     .     .     .     .     .     .     .     .     .     .     .     .     .     .     .     .     .     .     .     .                                                                                                    | Abdice Ausgang EM                                       | A39<br>b91   |                        |
| Alterge ber Verweindung der Att. Altzeige   Disg                                                                                                    | Apzeige bei Verwendung der ext Anzeige                  | bed          |                        |
| Signalzustand der Ein-und Ausgange   d03/d06                                                                                                    | Signalzustand dar Ein, und Ausgänge                     |              | EDD1 #                 |
| Störmeldezähler   203   ERKUR COUNT 000     Störmeldezähler   ERR3 #     .   ERR3 #     .   .     Beschreibung:   Funktion:     .   FUNKTIONSMODUS-SETUP     .   .     .   .     Beschreibung:   Funktion:     .   .     .   .     .   .     .   .     .   .     .   .     .   .     .   .     .   .     .   .     .   .     .   .     .   .     .   .     .   .     .   .     .   .     .   .     .   .     .   .     .   .     .   .     .   .     .   .     .   .     .   .     .   . </td <td>Störmelderegister</td> <td>400</td> <td></td>                                                                                                    | Störmelderegister                                       | 400          |                        |
| Stofmeldezahler   .   ERR2   #     .   .   ERR3   #     .   .   Funktion:   .   FUNKTIONSMODUS-SETUP     .   .   .   .   .   .     .   .   F-00   F-BASE   .   .     Eckfrequenz   A03   .   F-BASE   .   .     Endfrequenz   A04   .   F-MAX   360Hz   .     Stattfrequenz   A04   .   F-MAX   360Hz   .     Stattfrequenz   A04   .   F-MAX   360Hz   .     Motorspannung   A82   .   AVR   .   AVR     Motorspannung   A82   .   AVR AC   220V     AVR Funktion Charakteristik   A81   .   AVR MODE   DOFF     .   .   .   .   .   .   .     V/F Charakteristik   A44   .   .   .   .   .   .   .     1.   Hochlaufzeit (INDEX + LEER)   F00   ACC   .   .   .                                                                                                    | Stormeldezähler                                         | 008          |                        |
| Beschreibung:   Funktion:   FUNKTIONSMODUS-SETUP                                                                                                    | Stormeldezanier                                         |              |                        |
| Beschreibung:Funktion:FUNKTIONSMODUS-SETUPImage: Set of the set of the set of th                                     |                                                         |              | . EKK3 #               |
| Descrive/burg:   Purkton:   Purkton:   Porkton:   Porkton:                                                                                                    | Baashraibungu                                           | Funktion     |                        |
| Image: Constraint of the constraint of the constra | Beschreibung.                                           | Fullkuoll.   | . FUNK HUNSMODUS-SETUP |
| EckfrequenzA03.F-BASE065HzEndfrequenzA04.F-01F-MAXEndfrequenzA04.F-02FminStartfrequenzb82.Fmin7.0HzMotorspannungA82.AVR AC220VAVR Funktion CharakteristikA81.AVR MODEDOFF.F-03.F-04.F-06ACCV/F CharakteristikA44.CONTROLVCV/F CharakteristikA44.CONTROLVC1. Hochlaufzeit (INDEX + LEER)F02.ACC 10000.4sUmschaltung von 1. Zeitrampe auf 2. ZeitrampeA94.ACC CHGTM2. Hochlaufzeit (CLEAN)A92.ACC C 0005.0sUmschaltung von 1. Hochlaufzeit auf 2. HochlaufzeitA95.ACC CHFr 000.0HzHochlaufzeit (INDEX + LEER)F03.DEC 10001.4sLinterlaufzeit (INDEX + LEER)F03.DEC 20010.7s.Umschaltung von 1. Hochlaufzeit auf 2. RunterlaufzeitA95.ACC CHFr 000.0HzHochlaufcharakteristikA97.ACC LINELRunterlaufzeit (INDEX + LEER)F03.DEC 20010.4s.Runterlaufzeit (CLEAN)A93.DEC 20010.7s.Umschaltung von 1. Runterlaufzeit auf 2. RunterlaufzeitA96.DEC CHFr 000.0Hz.Runterlaufzeit (INDEX + LEER)F03.DEC 20010.7s.Runterlaufzeit (INDEX + LEER)A96.DEC CHFr 000.0Hz.Runterlaufzeit (INDEX + LEER)A96.DEC CHFr 000.0Hz.Runterlaufzeit (INDEX + LEER)A96                                                                                                    |                                                         |              |                        |
| LockieduenzArosF-OIF-MAXEndfrequenzA04.F-MAXStartfrequenzb82.FminStartfrequenzb82.FminMotorspannungA82.AVR ACAVR Funktion CharakteristikA81.AVR MODEV/F CharakteristikA81.AVR MODEV/F CharakteristikA44.CONTROLV/F CharakteristikF02.ACC 1Umschaltung von 1. Zeitrampe auf 2. ZeitrampeA94.ACC CHG1. Hochlaufzeit (INDEX + LEER)F02.ACC 1Umschaltung von 1. Zeitrampe auf 2. ZeitrampeA94.ACC CHG1. Hochlaufzeit (CLEAN)A92.ACC CHG1. Runterlaufzeit (INDEX + LEER)F03.DEC 11. Runterlaufzeit (INDEX + LEER)F03.DEC 11. Runterlaufzeit (INDEX + LEER)F03.DEC 21. Runterlaufzeit (INDEX + LEER)F03.DEC 11. Runterlaufzeit (INDEX + LEER)F03.DEC 11. Runterlaufzeit (INDEX + LEER)F03.DEC 21. Runterlaufzeit (CLEAN)A93.DEC 20010.4s2. Runterlaufzeit (CLEAN)A96.DEC CHFr 000.0Hz1. F-10RUNA96.DEC CHFr 000.0Hz1. Festfrequenz (CLEAN)A96.DEC CHINE1. Festfrequenz (CLEAN)A21.SPD 11. Festfrequenz (CLEAN)A21.SPD 1 <td>Eckfrequenz</td> <td><u>⊼ ∩ 3</u></td> <td></td>                                                                                                    | Eckfrequenz                                             | <u>⊼ ∩ 3</u> |                        |
| EndfrequenzA04F-01F-MAXStartfrequenzb82. F-02FminStartfrequenzb82. Froit7.0HzMotorspannungA82. AVR AC220VAVR Funktion CharakteristikA81. AVR MODEDOFF                                                                                                    |                                                         | AUS          |                        |
| A04   .   PMAA   30012     Startfrequenz                                                                                                    | Endfroquenz                                             | 704          |                        |
| Startfrequenz   b82   Fmin   7.0Hz     Motorspannung   A82   AVR AC   220V     AVR Funktion Charakteristik   A81   AVR MODE   DOFF                                                                                                    |                                                         | A04          | $F_{-02}$ Emin         |
| Joarningueniz   Joaz   Finition 7.012     Motorspannung   A82   F-03 AVR     AVR Funktion Charakteristik   A81   AVR AC 220V     AVR Funktion Charakteristik   A81   AVR MODE DOFF    F-04   CONTROL   VC    F-06   ACC      V/F Charakteristik   F02   ACC 1 0000.4s     Umschaltung von 1. Zeitrampe auf 2. Zeitrampe   A94   ACC CHG TM     2. Hochlaufzeit (CLEAN)   A92   ACC 2 0005.0s     Umschaltung von 1. Hochlaufzeit auf 2. Hochlaufzeit   A95   ACC CHFr 000.0Hz     Hochlaufzeit (INDEX + LEER)   F03   DEC 1 0001.4s     2. Runterlaufzeit (INDEX + LEER)   F03   DEC 1 0001.4s     2. Runterlaufzeit (INDEX + LEER)   F03   DEC 1 0001.4s     2. Runterlaufzeit (INDEX + LEER)   F03   DEC 1 0001.4s     2. Runterlaufzeit (CLEAN)   A93   DEC 2 0010.7s     Umschaltung von 1. Runterlaufzeit auf 2. Runterlaufzeit   A96   DEC CHFr 000.0Hz     Runterlaufzeit (CLEAN)   A93   DEC C CHFr 000.0Hz     Verhalten nach FRS Signal   b88   RUN FRS ZST      F-11   SPD <td>Startfraguanz</td> <td><b>b</b>00</td> <td></td>                                                                                                    | Startfraguanz                                           | <b>b</b> 00  |                        |
| MotorspannungA82AVR AC 220VAVR Funktion CharakteristikA81AVR MODE DOFFV/F CharakteristikR41. AVR MODE DOFFV/F CharakteristikA44. CONTROLV/F CharakteristikA44. CONTROL VC1. Hochlaufzeit (INDEX + LEER)F02. ACC 1 0000.4sUmschaltung von 1. Zeitrampe auf 2. ZeitrampeA94. ACC CHG TM2. Hochlaufzeit (CLEAN)A92. ACC 2 0005.0sUmschaltung von 1. Hochlaufzeit auf 2. HochlaufzeitA95. ACC CHFr 000.0HzHochlaufzeit (INDEX + LEER)F03. DEC 1 0001.4s2. Runterlaufzeit (INDEX + LEER)F03. DEC 1 0001.4s2. Runterlaufzeit (INDEX + LEER)F03. DEC 1 0001.4s2. Runterlaufzeit (INDEX + LEER)F03. DEC 2 0010.7sUmschaltung von 1. Runterlaufzeit auf 2. RunterlaufzeitA96. DEC CHFr 000.0HzVerhalten nach FRS Signalb88. RUN FRS ZST. F-10RUNb88. RUN FRS ZST. F-11SPD1. Festfrequenz (CLEAN)A21. SPD 1016.1Hz.                                                                                                    | Starthequenz                                            | DOZ          |                        |
| AVR Funktion CharakteristikA81AVR MODEDOFFAVR Funktion CharakteristikA81. AVR MODEDOFFV/F CharakteristikA44. CONTROLVCV/F CharakteristikA44. CONTROLVC1. Hochlaufzeit (INDEX + LEER)F02. ACC 10000.4sUmschaltung von 1. Zeitrampe auf 2. ZeitrampeA94. ACC CHGTM2. Hochlaufzeit (CLEAN)A92. ACC 20005.0sUmschaltung von 1. Hochlaufzeit auf 2. HochlaufzeitA95. ACC CHF r 000.0HzHochlaufzeit (INDEX + LEER)A97. ACC LINELI. Runterlaufzeit (INDEX + LEER)F03. DEC 10001.4s2. Runterlaufzeit (INDEX + LEER)F03. DEC 10001.4s2. Runterlaufzeit (CLEAN)A93. DEC 20010.7sUmschaltung von 1. Runterlaufzeit auf 2. RunterlaufzeitA96. DEC CHFr 000.0Hz2. Runterlaufzeit (INDEX + LEER)F03. DEC CHFr 000.0Hz2. Runterlaufzeit (CLEAN)A93. DEC 20010.7sUmschaltung von 1. Runterlaufzeit auf 2. RunterlaufzeitA96. DEC CHFr 000.0HzRunterlaufcharakteristikA96. DEC LINESVerhalten nach FRS Signalb88. RUN FRSZST1. Festfrequenz (CLEAN)A21. SPD 1016.1Hz                                                                                                    | Motorspappung                                           | 7.02         |                        |
| AVK Punktion charakteristikA81. AVK MODE DOFFV/F Charakteristik.F-04 CONTROLV/F CharakteristikA44. CONTROL VC.F-06 ACC1. Hochlaufzeit (INDEX + LEER)F02. ACC 1 0000.4sUmschaltung von 1. Zeitrampe auf 2. ZeitrampeA94. Hochlaufzeit (CLEAN)A92. Hochlaufzeit (CLEAN)A92. ACC 2 0005.0sUmschaltung von 1. Hochlaufzeit auf 2. HochlaufzeitA95. ACC CHFr 000.0HzHochlaufcharakteristikA97. ACC LINE L. F-07 DEC1. Runterlaufzeit (INDEX + LEER)F032. Runterlaufzeit (CLEAN)A93. DEC 1 0001.4s2. Runterlaufzeit (CLEAN)A93. DEC 2 0010.7sUmschaltung von 1. Runterlaufzeit auf 2. RunterlaufzeitA96. DEC CHFr 000.0HzRunterlaufzeit (CLEAN)A96. DEC LINE S. F-10 RUNVerhalten nach FRS Signalb88. F-11 SPD1. Festfrequenz (CLEAN)A21. SPD 1 016.1Hz                                                                                                    | AV/P Euroktion Charaktoristik                           | A02          |                        |
| V/F CharakteristikA44. CONTROLV/F CharakteristikA44. CONTROLVC1. Hochlaufzeit (INDEX + LEER)F02. ACC 10000.4sUmschaltung von 1. Zeitrampe auf 2. ZeitrampeA94. ACC CHGTM2. Hochlaufzeit (CLEAN)A92. ACC 20005.0sUmschaltung von 1. Hochlaufzeit auf 2. HochlaufzeitA95. ACC CHFr 000.0HzHochlaufcharakteristikA97. ACC LINELImage: Contract of the state of the state of the sta                                                                                                    |                                                         | AOI          |                        |
| A444.CONTROLVCI. Hochlaufzeit (INDEX + LEER)F02.ACC 10000.4sUmschaltung von 1. Zeitrampe auf 2. ZeitrampeA94.ACC CHGTM2. Hochlaufzeit (CLEAN)A92.ACC 20005.0sUmschaltung von 1. Hochlaufzeit auf 2. HochlaufzeitA95.ACC CHFr 000.0HzHochlaufcharakteristikA97.ACC LINELI. Runterlaufzeit (INDEX + LEER)F03.DEC 10001.4s2. Runterlaufzeit (CLEAN)A93.DEC 20010.7sUmschaltung von 1. Runterlaufzeit auf 2. RunterlaufzeitA96.DEC CHFr 000.0Hz1. Runterlaufzeit (CLEAN)A93.DEC 20010.7sUmschaltung von 1. Runterlaufzeit auf 2. RunterlaufzeitA96.DEC CHFr 000.0HzVerhalten nach FRS Signalb88.RUN FRSZSTI. Festfrequenz (CLEAN)A21.SPD 1016.1Hz                                                                                                    | V/E Charaktariatik                                      | <u>л</u> 4 4 |                        |
| 1. Hochlaufzeit (INDEX + LEER)F02ACC 10000.4sUmschaltung von 1. Zeitrampe auf 2. ZeitrampeA94ACC CHGTM2. Hochlaufzeit (CLEAN)A92ACC 20005.0sUmschaltung von 1. Hochlaufzeit auf 2. HochlaufzeitA95ACC CHFr 000.0HzHochlaufcharakteristikA97ACC LINELI. Runterlaufzeit (INDEX + LEER)F03DEC 10001.4s2. Runterlaufzeit (CLEAN)A93DEC 20010.7sUmschaltung von 1. Runterlaufzeit auf 2. RunterlaufzeitA96DEC CHFr 000.0Hz1. Runterlaufzeit (CLEAN)A93DEC 20010.7sUmschaltung von 1. Runterlaufzeit auf 2. RunterlaufzeitA96DEC CHFr 000.0HzRunterlaufcharakteristikA96DEC LINESImmediation of the second of the second o                                                                                                    |                                                         | A44          |                        |
| I. Hochladizeit (INDEX + LEER)F02. ACC 1 0000.4sUmschaltung von 1. Zeitrampe auf 2. ZeitrampeA94. ACC CHG TM2. Hochlaufzeit (CLEAN)A92. ACC 2 0005.0sUmschaltung von 1. Hochlaufzeit auf 2. HochlaufzeitA95. ACC CHFr 000.0HzHochlaufcharakteristikA97. ACC LINE LI. Runterlaufzeit (INDEX + LEER)F03. DEC 1 0001.4s2. Runterlaufzeit (CLEAN)A93. DEC 2 0010.7sUmschaltung von 1. Runterlaufzeit auf 2. RunterlaufzeitA96. DEC CHFr 000.0HzRunterlaufcharakteristikA96. DEC CHFr 000.0HzVerhalten nach FRS Signalb88. RUN FRS ZST1. Festfrequenz (CLEAN)A21. SPD 1 016.1Hz                                                                                                    | 1 Hachlaufzait (INDEX LIEED)                            | <b>E</b> 0.0 | .F-00 ACC              |
| Omschaltung von 1. Zeitrampe auf 2. ZeitrampeA94. ACC CHG IMI2. Hochlaufzeit (CLEAN)A92. ACC 2 0005.0sUmschaltung von 1. Hochlaufzeit auf 2. HochlaufzeitA95. ACC CHFr 000.0HzHochlaufcharakteristikA97. ACC LINEL                                                                                                    | I. HOCHIAUIZEIL (INDEX + LEER)                          | E'UZ         |                        |
| 2. Hochlaulzeit (CLEAN)A92. ACC 2 0005.0sUmschaltung von 1. Hochlaufzeit auf 2. HochlaufzeitA95. ACC CHFr 000.0HzHochlaufcharakteristikA97. ACC LINELI. Runterlaufzeit (INDEX + LEER)F03. DEC 1 0001.4s2. Runterlaufzeit (CLEAN)A93. DEC 2 0010.7sUmschaltung von 1. Runterlaufzeit auf 2. RunterlaufzeitA96. DEC CHFr 000.0HzRunterlaufcharakteristikA96. DEC CHFr 000.0HzRunterlaufcharakteristikA96. DEC LINES                                                                                                    | Umschaltung von 1. Zeitrampe auf 2. Zeitrampe           | A94          |                        |
| Umschaltung von 1. Hochlaufzeit auf 2. HochlaufzeitA95.ACC CHFF 000.0HzHochlaufcharakteristikA97.ACC LINELI. Runterlaufzeit (INDEX + LEER)F03.DEC 10001.4s2. Runterlaufzeit (CLEAN)A93.DEC 20010.7sUmschaltung von 1. Runterlaufzeit auf 2. RunterlaufzeitA96.DEC CHFr 000.0HzRunterlaufcharakteristikA96.DEC CHFr 000.0HzVerhalten nach FRS Signalb88.RUN FRSZST1. Festfrequenz (CLEAN)A21.SPD 1016.1Hz                                                                                                    | 2. Hochiaulzeit (CLEAN)                                 | A92          |                        |
| HochlaurcharakteristikA97.ACC LINELI. Runterlaufzeit (INDEX + LEER)F03.DEC 10001.4s2. Runterlaufzeit (CLEAN)A93.DEC 20010.7sUmschaltung von 1. Runterlaufzeit auf 2. RunterlaufzeitA96.DEC CHFr 000.0HzRunterlaufcharakteristikA96.DEC LINESVerhalten nach FRS Signalb88.RUN FRSZST1. Festfrequenz (CLEAN)A21SPD 1016.1Hz                                                                                                    | Umschaltung von 1. Hochlautzeit auf 2. Hochlautzeit     | A95          |                        |
| 1. Runterlaufzeit (INDEX + LEER)F03. DEC 10001.4s2. Runterlaufzeit (CLEAN)A93. DEC 20010.7sUmschaltung von 1. Runterlaufzeit auf 2. RunterlaufzeitA96. DEC CHFr 000.0HzRunterlaufcharakteristikA96. DEC LINEVerhalten nach FRS Signalb88. RUN FRSI. Festfrequenz (CLEAN)A21. SPD 1016.1Hz                                                                                                    | Hochlaufcharakteristik                                  | A97          |                        |
| 1. Runterlaulzeit (INDEX + LEER)   F03   . DEC 1 0001.4s     2. Runterlaufzeit (CLEAN)   A93   . DEC 2 0010.7s     Umschaltung von 1. Runterlaufzeit auf 2. Runterlaufzeit   A96   . DEC CHFr 000.0Hz     Runterlaufcharakteristik   A96   . DEC LINE S                                                                                                    |                                                         | - 2 2        | .F-07 DEC              |
| 2. RunterlaulZeit (CLEAN)   A93   DEC 2 0010.7s     Umschaltung von 1. Runterlaufzeit auf 2. Runterlaufzeit   A96   DEC CHFr 000.0Hz     Runterlaufcharakteristik   A96   DEC LINE   S     Verhalten nach FRS Signal   b88   RUN FRS   ZST     I. Festfrequenz (CLEAN)   A21   SPD 1   016.1Hz                                                                                                    | 1. KUNTERIAUIZEIT (INDEX + LEEK)                        | F03          |                        |
| Umschaitung von 1. Runterlaufzeit auf 2. Runterlaufzeit   A96   DEC CHFr 000.0Hz     Runterlaufcharakteristik   A96   DEC LINE   S     Verhalten nach FRS Signal   b88   RUN FRS   ZST     Image: Strategy of the strategy of the strategy of                                                                                                    | 2. KUNTERIAUTZEIT (ULEAN)                               | A93          |                        |
| Runteriaurcharakteristik   A96   DEC LINE   S     Verhalten nach FRS Signal   .F-10   RUN     Verhalten nach FRS Signal   .B88   . RUN FRS   ZST     .F-11   SPD     1. Festfrequenz (CLEAN)   A21   . SPD 1   016.1Hz                                                                                                    | Umschaltung von 1. Runterlaufzeit auf 2. Runterlaufzeit | A96          | DEC CHFr 000.0Hz       |
| Verhalten nach FRS Signal   b88   . RUN FRS ZST     .F-11   SPD     1. Festfrequenz (CLEAN)   A21   . SPD 1                                                                                                    | Kunterlaufcharakteristik                                | A96          | DECLINE S              |
| Verhalten nach FRS Signal   b88   RUN FRS   ZST     Image: state structure   .F-11   SPD     1. Festfrequenz (CLEAN)   A21   . SPD 1   016.1Hz                                                                                                    |                                                         |              | .F-10 KUN              |
| I. Festfrequenz (CLEAN)     A21     SPD 1     016.1Hz                                                                                                    | Verhalten nach FRS Signal                               | b88          | . RUN FRS ZST          |
| 1. Festfrequenz (CLEAN) A21 . SPD 1 016.1Hz                                                                                                    |                                                         |              | .F-11 SPD              |
|                                                                                                    | 1. Festfrequenz (CLEAN)                                 | A21          | . SPD 1 016.1Hz        |

MHM S-Type Stand 02/2001

### Frequency inverter / Maindrive SP 12

## Attachment

| 2. Festfrequenz                                                                                                    | A22                                                                                                    | . SPD 2 036.0Hz                                                                                                    |
|----------------------------------------------------------------------------------------------------|----------------------------------------------------------------------------------------------------|----------------------------------------------------------------------------------------------------|
| 3. Festfrequenz                                                                                                    | A23                                                                                                    | . SPD 3 036.0Hz                                                                                                    |
| 4. Festfrequenz                                                                                                    | A24                                                                                                    | . SPD 4 000.0Hz                                                                                                    |
| 5. Festfrequenz                                                                                                    | A25                                                                                                    | . SPD 5 000.0Hz                                                                                                    |
| 6. Festfrequenz                                                                                                    | A26                                                                                                    | . SPD 6 000.0Hz                                                                                                    |
| 7. Festfrequenz                                                                                                    | A27                                                                                                    | . SPD 7 000.0Hz                                                                                                    |
| 8. Festfrequenz (LEER)                                                                                                    | A28                                                                                                    | . SPD 8 080.0Hz                                                                                                    |
| 9 Festfrequenz                                                                                                    | A29                                                                                                    | SPD 9 000 0Hz                                                                                                    |
| 10 Festfrequenz                                                                                                    | A 3 0                                                                                                    | SPD 10 000 0Hz                                                                                                    |
| 11 Festfrequenz                                                                                                    | A 3 1                                                                                                    | SPD 11 000 0Hz                                                                                                    |
| 12 Festfrequenz                                                                                                    | A32                                                                                                    | SPD 12 000 0Hz                                                                                                    |
| 13 Festfrequenz                                                                                                    | 733                                                                                                    | SPD 13 000 0Hz                                                                                                    |
| 14 Festfrequenz                                                                                                    | AJJ                                                                                                    | SPD 14 000 0Hz                                                                                                    |
| 15. Fostfrequenz                                                                                                    | A34                                                                                                    | SPD 14 000.0112                                                                                                    |
|                                                                                                    | ASS                                                                                                    |                                                                                                    |
| DO Bromos alstin / inalstin                                                                                                    | 7 - 1                                                                                                    |                                                                                                    |
| DC Bremse aktiv/ inaktiv                                                                                                    | A51                                                                                                    | . DCB SVV ON                                                                                                    |
| DC Bremse Einschaltfrequenz                                                                                                    | A52                                                                                                    | . DCB F 07.0HZ                                                                                                    |
| DC Bremse Wartezeit                                                                                                    | A53                                                                                                    | . DCB WAII 0.0s                                                                                                    |
| DC Bremse Bremsmoment                                                                                                    | A54                                                                                                    | . DCB V 010                                                                                                    |
| DC Bremse Bremszeit                                                                                                    | A55                                                                                                    | . DCB T 00.1s                                                                                                    |
|                                                                                                    |                                                                                                    | .F-22 IPS                                                                                                    |
| Zulässige Netzausfallzeit                                                                                                    | b02                                                                                                    | . IPS UVTIME 01.1s                                                                                                    |
| Wartezeit vor Wiederanlauf                                                                                                    | b03                                                                                                    | . IPS WAIT 001.0s                                                                                                    |
| Wiederanlaufmodus                                                                                                    | b01                                                                                                    | . IPS POWR ALM                                                                                                    |
|                                                                                                    |                                                                                                    | .F-23 E-THM                                                                                                    |
| Elektronischer Motorschutz Charakteristik                                                                                                    | b13                                                                                                    | . E-THM CHAR CRT                                                                                                    |
| Elektronischer Motorschutz Einstellwert                                                                                                    | b12                                                                                                    | . E-THM LVL 05.13A                                                                                                    |
|                                                                                                    |                                                                                                    | .F-24 OLOAD                                                                                                    |
| Stromgrenze Einstellwert                                                                                                    | b22                                                                                                    | . OLOAD LVL 07.59A                                                                                                    |
| Stromgrenze Zeitkonstante                                                                                                    | b23                                                                                                    | . OLOAD CONST 02.0                                                                                                    |
| Stromgrenze Charakteristik                                                                                                    | b21                                                                                                    | . OLOAD MODE CRT                                                                                                    |
|                                                                                                    |                                                                                                    | F-25 S-LOCK                                                                                                    |
| Parametersicherung                                                                                                    | b31                                                                                                    | S-LOCK MD1                                                                                                    |
| . aranierererererang                                                                                                    |                                                                                                    |                                                                                                    |
|                                                                                                    |                                                                                                    | F-26 LIMIT                                                                                                    |
| Min Betriebsfrequenzarenze                                                                                                    | A62                                                                                                    | .F-26 LIMIT                                                                                                    |
| Min. Betriebsfrequenzgrenze                                                                                                    | A62                                                                                                    | .F-26 LIMIT<br>. LIMIT L 000.0Hz                                                                                                    |
| Min. Betriebsfrequenzgrenze<br>Max. Betriebsfrequenzgrenze                                                                                                    | A62<br>A61                                                                                                    | .F-26 LIMIT<br>. LIMIT L 000.0Hz<br>. LIMIT H 000.0Hz<br>F-27 .ILIMP                                                                                                    |
| Min. Betriebsfrequenzgrenze<br>Max. Betriebsfrequenzgrenze                                                                                                    | A62<br>A61                                                                                                    | .F-26 LIMIT<br>. LIMIT L 000.0Hz<br>. LIMIT H 000.0Hz<br>.F-27 JUMP                                                                                                    |
| Min. Betriebsfrequenzgrenze<br>Max. Betriebsfrequenzgrenze<br>1. Frequenzsprung                                                                                                    | A62<br>A61<br>A63                                                                                                    | .F-26 LIMIT<br>. LIMIT L 000.0Hz<br>. LIMIT H 000.0Hz<br>.F-27 JUMP<br>. JUMP F1 000.0Hz                                                                                                    |
| Min. Betriebsfrequenzgrenze<br>Max. Betriebsfrequenzgrenze<br>1. Frequenzsprung<br>2. Frequenzsprung                                                                                                    | A62<br>A61<br>A63<br>A65                                                                                                    | .F-26   LIMIT     .   LIMIT L   000.0Hz     .   LIMIT H   000.0Hz     .F-27   JUMP     .   JUMP F1   000.0Hz     .   JUMP F2   000.0Hz                                                                                                    |
| Min. Betriebsfrequenzgrenze<br>Max. Betriebsfrequenzgrenze<br>1. Frequenzsprung<br>2. Frequenzsprung<br>3. Frequenzsprung                                                                                                    | A62<br>A61<br>A63<br>A65<br>A67                                                                                                   | .F-26   LIMIT     .   LIMIT L   000.0Hz     .   LIMIT H   000.0Hz     .F-27   JUMP     .   JUMP F1   000.0Hz     .   JUMP F2   000.0Hz     .   JUMP F3   000.0Hz                                                                                                    |
| Min. Betriebsfrequenzgrenze<br>Max. Betriebsfrequenzgrenze<br>1. Frequenzsprung<br>2. Frequenzsprung<br>3. Frequenzsprung<br>1. Frequenzsprung Sprungweite                                                                                                    | A62<br>A61<br>A63<br>A65<br>A67<br>A64                                                                                            | .F-26   LIMIT     .   LIMIT     .   LIMIT     .   LIMIT     .   JUMP     .   JUMP     .   JUMP     .   JUMP     .   JUMP     .   JUMP     .   JUMP     .   JUMP     .   JUMP     .   JUMP     .   JUMP     .   JUMP     .   JUMP     .   JUMP     .   JUMP                                                                                                    |
| Min. Betriebsfrequenzgrenze<br>Max. Betriebsfrequenzgrenze<br>1. Frequenzsprung<br>2. Frequenzsprung<br>3. Frequenzsprung<br>1. Frequenzsprung Sprungweite<br>2. Frequenzsprung Sprungweite                                                                                                    | A62<br>A61<br>A63<br>A65<br>A67<br>A64<br>A66                                                                                     | .F-26   LIMIT     .   LIMIT L   000.0Hz     .   LIMIT H   000.0Hz     .F-27   JUMP     .   JUMP F1   000.0Hz     .   JUMP F2   000.0Hz     .   JUMP F3   000.0Hz     .   JUMP W1   00.0Hz     .   JUMP W1   00.0Hz                                                                                                    |
| Min. Betriebsfrequenzgrenze     Max. Betriebsfrequenzgrenze     1. Frequenzsprung     2. Frequenzsprung     3. Frequenzsprung     1. Frequenzsprung Sprungweite     2. Frequenzsprung Sprungweite                                                                                                    | A62<br>A61<br>A63<br>A63<br>A65<br>A67<br>A64<br>A66<br>A68                                                                       | .F-26   LIMIT     .   LIMIT L   000.0Hz     .   LIMIT H   000.0Hz     .F-27   JUMP     .   JUMP F1   000.0Hz     .   JUMP F2   000.0Hz     .   JUMP F3   000.0Hz     .   JUMP W1   00.0Hz     .   JUMP W1   00.0Hz     .   JUMP W2   00.0Hz     .   JUMP W3   00.0Hz                                                                                                    |
| Min. Betriebsfrequenzgrenze<br>Max. Betriebsfrequenzgrenze<br>1. Frequenzsprung<br>2. Frequenzsprung<br>3. Frequenzsprung<br>1. Frequenzsprung Sprungweite<br>2. Frequenzsprung Sprungweite<br>3. Frequenzsprung Sprungweite                                                                                                    | A62<br>A61<br>A63<br>A63<br>A65<br>A67<br>A64<br>A66<br>A68                                                                       | .F-26   LIMIT     .   LIMIT L   000.0Hz     .   LIMIT H   000.0Hz     .F-27   JUMP     .   JUMP F1   000.0Hz     .   JUMP F2   000.0Hz     .   JUMP F3   000.0Hz     .   JUMP W1   00.0Hz     .   JUMP W1   00.0Hz     .   JUMP W2   00.0Hz     .   JUMP W3   00.0Hz     .   JUMP W3   00.0Hz                                                                                                    |
| Min. Betriebsfrequenzgrenze<br>Max. Betriebsfrequenzgrenze<br>1. Frequenzsprung<br>2. Frequenzsprung<br>3. Frequenzsprung<br>1. Frequenzsprung Sprungweite<br>2. Frequenzsprung Sprungweite<br>3. Frequenzsprung Sprungweite<br>Stop Taste bei Start/Stop über Eingänge FW/RV                                                                                                    | A62<br>A61<br>A63<br>A65<br>A65<br>A67<br>A64<br>A66<br>A68<br>B87                                                                | .F-26   LIMIT     .   LIMIT L   000.0Hz     .   LIMIT H   000.0Hz     .F-27   JUMP     .   JUMP F1   000.0Hz     .   JUMP F2   000.0Hz     .   JUMP F3   000.0Hz     .   JUMP W1   00.0Hz     .   JUMP W1   00.0Hz     .   JUMP W3   00.0Hz     .   JUMP W3   00.0Hz     .   JUMP W3   00.0Hz                                                                                                    |
| Min. Betriebsfrequenzgrenze<br>Max. Betriebsfrequenzgrenze<br>1. Frequenzsprung<br>2. Frequenzsprung<br>3. Frequenzsprung<br>1. Frequenzsprung Sprungweite<br>2. Frequenzsprung Sprungweite<br>3. Frequenzsprung Sprungweite<br>Stop Taste bei Start/Stop über Eingänge FW/RV                                                                                                    | A62<br>A61<br>A63<br>A65<br>A65<br>A67<br>A64<br>A66<br>A68<br>B87                                                                | .F-26   LIMIT     .   LIMIT L   000.0Hz     .   LIMIT H   000.0Hz     .F-27   JUMP     .   JUMP F1   000.0Hz     .   JUMP F2   000.0Hz     .   JUMP F3   000.0Hz     .   JUMP W1   00.0Hz     .   JUMP W1   00.0Hz     .   JUMP W3   00.0Hz     .   JUMP W3   00.0Hz     .   JUMP W3   00.0Hz     .   STOP-SW   .     .F-31   IN                                                                                                    |
| Min. Betriebsfrequenzgrenze<br>Max. Betriebsfrequenzgrenze<br>1. Frequenzsprung<br>2. Frequenzsprung<br>3. Frequenzsprung Sprungweite<br>2. Frequenzsprung Sprungweite<br>3. Frequenzsprung Sprungweite<br>3. Frequenzsprung Sprungweite<br>Stop Taste bei Start/Stop über Eingänge FW/RV<br>Frequenz bei Min. Sollwert                                                                                                    | A62<br>A61<br>A63<br>A65<br>A67<br>A64<br>A66<br>A68<br>b87<br>A11                                                                | .F-26   LIMIT     .   LIMIT L   000.0Hz     .   LIMIT H   000.0Hz     .F-27   JUMP     .   JUMP F1   000.0Hz     .   JUMP F2   000.0Hz     .   JUMP F3   000.0Hz     .   JUMP W1   00.0Hz     .   JUMP W2   00.0Hz     .   JUMP W3   00.0Hz     .   JUMP W3   00.0Hz     .   JUMP W3   00.0Hz     .   STOP-SW   ON     .F-31   IN   IN     .   IN   EXS   000.0Hz                                                                                                    |
| Min. Betriebsfrequenzgrenze<br>Max. Betriebsfrequenzgrenze<br>1. Frequenzsprung<br>2. Frequenzsprung<br>3. Frequenzsprung Sprungweite<br>2. Frequenzsprung Sprungweite<br>3. Frequenzsprung Sprungweite<br>3. Frequenzsprung Sprungweite<br>Stop Taste bei Start/Stop über Eingänge FW/RV<br>Frequenz bei Min. Sollwert<br>Frequenz bei Max. Sollwert                                                                                                    | A62<br>A61<br>A63<br>A63<br>A65<br>A67<br>A64<br>A66<br>A66<br>A68<br>B87<br>A11<br>A12                                           | .F-26   LIMIT     .   LIMIT L   000.0Hz     .   LIMIT H   000.0Hz     .F-27   JUMP     .   JUMP F1   000.0Hz     .   JUMP F2   000.0Hz     .   JUMP F3   000.0Hz     .   JUMP W1   00.0Hz     .   JUMP W2   00.0Hz     .   JUMP W3   00.0Hz     .   JUMP W3   00.0Hz     .   STOP-SW   ON     .F-31   IN   .     .   IN EXS   000.0Hz     .   IN EXE   000.0Hz                                                                                                    |
| Min. Betriebsfrequenzgrenze<br>Max. Betriebsfrequenzgrenze<br>1. Frequenzsprung<br>2. Frequenzsprung<br>3. Frequenzsprung Sprungweite<br>2. Frequenzsprung Sprungweite<br>3. Frequenzsprung Sprungweite<br>3. Frequenzsprung Sprungweite<br>Stop Taste bei Start/Stop über Eingänge FW/RV<br>Frequenz bei Min. Sollwert<br>Frequenz bei Max. Sollwert<br>Min. Sollwert                                                                                                    | A62<br>A61<br>A63<br>A65<br>A65<br>A67<br>A64<br>A66<br>A66<br>A68<br>b87<br>A11<br>A12<br>A13                                    | .F-26   LIMIT     .   LIMIT L   000.0Hz     .   LIMIT H   000.0Hz     .F-27   JUMP     .   JUMP F1   000.0Hz     .   JUMP F2   000.0Hz     .   JUMP F3   000.0Hz     .   JUMP W1   00.0Hz     .   JUMP W2   00.0Hz     .   JUMP W3   00.0Hz     .   JUMP W3   00.0Hz     .   STOP-SW   .     .   STOP-SW   ON     .F-31   IN   .     .   IN EXS   000.0Hz     .   IN EXE   000.0Hz     .   IN EX%   000%                                                                                                    |
| Min. Betriebsfrequenzgrenze<br>Max. Betriebsfrequenzgrenze<br>1. Frequenzsprung<br>2. Frequenzsprung<br>3. Frequenzsprung Sprungweite<br>2. Frequenzsprung Sprungweite<br>3. Frequenzsprung Sprungweite<br>Stop Taste bei Start/Stop über Eingänge FW/RV<br>Frequenz bei Min. Sollwert<br>Frequenz bei Max. Sollwert<br>Min. Sollwert<br>Max. Sollwert                                                                                                    | A62<br>A61<br>A63<br>A65<br>A67<br>A64<br>A66<br>A68<br>B87<br>B87<br>A11<br>A12<br>A13<br>A14                                    | .F-26   LIMIT     .   LIMIT L   000.0Hz     .   LIMIT H   000.0Hz     .F-27   JUMP     .   JUMP F1   000.0Hz     .   JUMP F2   000.0Hz     .   JUMP F3   000.0Hz     .   JUMP W1   00.0Hz     .   JUMP W2   00.0Hz     .   JUMP W3   00.0Hz     .   JUMP W3   00.0Hz     .   STOP-SW   ON     .F-31   IN   .     .   IN EXS   000.0Hz     .   IN EXS   0000%     .   IN EX% S   000%                                                                                                    |
| Min. Betriebsfrequenzgrenze<br>Max. Betriebsfrequenzgrenze<br>1. Frequenzsprung<br>2. Frequenzsprung<br>3. Frequenzsprung Sprungweite<br>2. Frequenzsprung Sprungweite<br>3. Frequenzsprung Sprungweite<br>Stop Taste bei Start/Stop über Eingänge FW/RV<br>Frequenz bei Min. Sollwert<br>Frequenz bei Max. Sollwert<br>Min. Sollwert<br>Max. Sollwert<br>Startbedingung                                                                                                    | A62<br>A61<br>A63<br>A65<br>A67<br>A64<br>A66<br>A68<br>B87<br>A11<br>A12<br>A13<br>A14<br>A15                                    | .F-26   LIMIT     .   LIMIT L   000.0Hz     .   LIMIT H   000.0Hz     .F-27   JUMP     .   JUMP F1   000.0Hz     .   JUMP F2   000.0Hz     .   JUMP F3   000.0Hz     .   JUMP W1   00.0Hz     .   JUMP W2   00.0Hz     .   JUMP W3   00.0Hz     .   JUMP W3   00.0Hz     .   JUMP W3   00.0Hz     .   STOP-SW   ON     .F-31   IN   .     .   IN EXS   000.0Hz     .   IN EXS   000.0Hz     .   IN EX% S   000%     .   IN EX%E   100%     .   IN LEVEL   0Hz                                                                                              |
| Min. Betriebsfrequenzgrenze     Max. Betriebsfrequenzgrenze     1. Frequenzsprung     2. Frequenzsprung     3. Frequenzsprung Sprungweite     2. Frequenzsprung Sprungweite     3. Frequenzsprung Sprungweite     3. Frequenzsprung Sprungweite     3. Frequenzsprung Sprungweite     Stop Taste bei Start/Stop über Eingänge FW/RV     Frequenz bei Min. Sollwert     Frequenz bei Max. Sollwert     Min. Sollwert     Max. Sollwert     Startbedingung     Sampling Analogeingang                               | A62<br>A61<br>A63<br>A65<br>A67<br>A64<br>A66<br>A68<br>B87<br>A11<br>A12<br>A13<br>A14<br>A15<br>A16                             | .F-26   LIMIT     .   LIMIT L   000.0Hz     .   LIMIT H   000.0Hz     .F-27   JUMP     .   JUMP F1   000.0Hz     .   JUMP F2   000.0Hz     .   JUMP F3   000.0Hz     .   JUMP W1   00.0Hz     .   JUMP W2   00.0Hz     .   JUMP W3   00.0Hz     .   JUMP W3   00.0Hz     .   JUMP W3   00.0Hz     .   STOP-SW   ON     .F-31   IN     .   IN EXS   000.0Hz     .   IN EXS   000.0Hz     .   IN EXS   0000%     .   IN EX%E   100%     .   IN LEVEL   0Hz     .   IN F-SAMP   8                                                                             |
| Min. Betriebsfrequenzgrenze<br>Max. Betriebsfrequenzgrenze<br>1. Frequenzsprung<br>2. Frequenzsprung<br>3. Frequenzsprung Sprungweite<br>2. Frequenzsprung Sprungweite<br>3. Frequenzsprung Sprungweite<br>3. Frequenzsprung Sprungweite<br>Stop Taste bei Start/Stop über Eingänge FW/RV<br>Frequenz bei Min. Sollwert<br>Frequenz bei Max. Sollwert<br>Min. Sollwert<br>Max. Sollwert<br>Startbedingung<br>Sampling Analogeingang                                                                               | A62<br>A61<br>A63<br>A65<br>A65<br>A67<br>A64<br>A66<br>A68<br>B87<br>B87<br>A11<br>A12<br>A13<br>A14<br>A15<br>A16               | .F-26   LIMIT     .   LIMIT L   000.0Hz     .   LIMIT H   000.0Hz     .F-27   JUMP     .   JUMP F1   000.0Hz     .   JUMP F2   000.0Hz     .   JUMP F3   000.0Hz     .   JUMP W1   00.0Hz     .   JUMP W2   00.0Hz     .   JUMP W3   00.0Hz     .   JUMP W3   00.0Hz     .   JUMP W3   00.0Hz     .   STOP-SW   ON     .F-31   IN     .   IN EXS   000.0Hz     .   IN EXE   000.0Hz     .   IN EXS   000%     .   IN EX% S   000%     .   IN EVEL   0Hz     .   IN F-SAMP   8     .F-32   ARV                                                              |
| Min. Betriebsfrequenzgrenze<br>Max. Betriebsfrequenzgrenze<br>1. Frequenzsprung<br>2. Frequenzsprung<br>3. Frequenzsprung Sprungweite<br>2. Frequenzsprung Sprungweite<br>3. Frequenzsprung Sprungweite<br>3. Frequenzsprung Sprungweite<br>Stop Taste bei Start/Stop über Eingänge FW/RV<br>Frequenz bei Min. Sollwert<br>Frequenz bei Max. Sollwert<br>Min. Sollwert<br>Max. Sollwert<br>Startbedingung<br>Sampling Analogeingang<br>Frequenz Überschritten im Hochlauf                                         | A62<br>A61<br>A63<br>A65<br>A67<br>A64<br>A66<br>A68<br>B87<br>A11<br>A12<br>A13<br>A14<br>A15<br>A16<br>C42                      | .F-26   LIMIT     .   LIMIT L   000.0Hz     .   LIMIT H   000.0Hz     .F-27   JUMP     .   JUMP F1   000.0Hz     .   JUMP F2   000.0Hz     .   JUMP F3   000.0Hz     .   JUMP W1   00.0Hz     .   JUMP W2   00.0Hz     .   JUMP W3   00.0Hz     .   JUMP W3   00.0Hz     .   JUMP W3   00.0Hz     .   STOP-SW   ON     .F-31   IN   .     .   IN EXS   000.0Hz     .   IN EXS   000.0Hz     .   IN EXS   0000%     .   IN EX% S   000%     .   IN EVEL   0Hz     .   IN F-SAMP   8     .F-32   ARV   .     .   ARV ACC   000.0Hz                           |
| Min. Betriebsfrequenzgrenze<br>Max. Betriebsfrequenzgrenze<br>1. Frequenzsprung<br>2. Frequenzsprung<br>3. Frequenzsprung Sprungweite<br>2. Frequenzsprung Sprungweite<br>3. Frequenzsprung Sprungweite<br>3. Frequenzsprung Sprungweite<br>Stop Taste bei Start/Stop über Eingänge FW/RV<br>Frequenz bei Min. Sollwert<br>Frequenz bei Max. Sollwert<br>Min. Sollwert<br>Max. Sollwert<br>Startbedingung<br>Sampling Analogeingang<br>Frequenz Überschritten im Hochlauf<br>Frequenz Überschritten im Runterlauf | A62<br>A61<br>A63<br>A65<br>A65<br>A67<br>A64<br>A66<br>A68<br>B87<br>B87<br>A11<br>A12<br>A13<br>A14<br>A15<br>A16<br>C42<br>C43 | .F-26   LIMIT     .   LIMIT L   000.0Hz     .   LIMIT H   000.0Hz     .F-27   JUMP     .   JUMP F1   000.0Hz     .   JUMP F2   000.0Hz     .   JUMP F3   000.0Hz     .   JUMP W1   00.0Hz     .   JUMP W1   00.0Hz     .   JUMP W3   00.0Hz     .   JUMP W3   00.0Hz     .   JUMP W3   00.0Hz     .   STOP-SW   ON     .F-31   IN   .     .   IN EXS   000.0Hz     .   IN EXS   000.0Hz     .   IN EX%   000%     .   IN EX%E   100%     .   IN LEVEL   0Hz     .   IN F-SAMP   8     .F-32   ARV   .     .ARV ACC   000.0Hz   .     .   ARV DEC   090.0Hz |

MHM S-Type Stand 02/2001

# Attachment

### Frequency inverter / Maindrive SP 12

| Überlastalarmschwelle      | C41 | . OV Load 07.10A  |
|----------------------------|-----|-------------------|
| PID Reglerabweichung       | C44 | . OV PID 025.5%   |
|                            |     | .F-34 IN-TM       |
| Digital Eingang 1          | C01 | . IN-TM 1 FW      |
| Digital Eingang 2          | C02 | . IN-TM 2 RV      |
| Digital Eingang 3          | C03 | . IN-TM 3 CF1     |
| Digital Eingang 4          | C04 | . IN-TM 4 2CH     |
| Digital Eingang 5          | C05 | . IN-TM 5 CF4     |
| Digital Eingang 1 S/Ö      | C11 | . IN-TM O/C-1 NO  |
| Digital Eingang 2 S/Ö      | C12 | . IN-TM O/C-2 NO  |
| Digital Eingang 3 S/Ö      | C13 | . IN-TM O/C-3 NO  |
| Digital Eingang 4 S/Ö      | C14 | . IN-TM O/C-4 NO  |
| Digital Eingang 5 S/Ö      | C15 | . IN-TM O/C-5 NO  |
|                            |     | .F-35 OUT-TM      |
| Digital Ausgang 11         | C21 | . OUT-TM 1 RUN    |
| Digital Ausgang 12         | C22 | . OUT-TM 2 RUN    |
| Störmelderelais AL0 - AL1  | C33 | . OUT-TM O/C-A NC |
| Digital Ausgang 11 S/Ö     | C31 | . OUT-TM O/C-1 NC |
| Digital Ausgang 12 S/Ö     | C32 | . OUT-TM O/C-2 NO |
|                            |     | .F-36 CARRIER     |
| Taktfrequenz               | b83 | . CARRIER 13.5kHz |
|                            |     | .F-37 MONITOR     |
| Ausgang FM                 | C23 | . MONITOR A-F     |
|                            |     | .F-38 INIT        |
| Werkseinstellungsparameter | b85 | . INIT SEL EUR    |
| Debug Modus                | C91 | . INIT DEBG OFF   |
| Drehrichtung Taste RUN     | F04 | . INIT DOPE FWD   |
| Werkseinstellung           | b84 | . INIT MODE TRP   |
|                            |     | .F-43 PID         |
| PID Regler aktiv / inaktiv | A71 | . PID SW OFF      |
| P - Anteil                 | A72 | . PID P 1.9       |
| I - Anteil                 | A73 | . PID I 058.0s    |
| D - Anteil                 | A74 | . PID D 026.0     |
| PID Sollwertfaktor         | A75 | . PID CONV 01.00  |
| Eingang Istwertsignal      | A76 | . PID INPT CUR    |